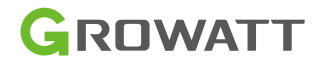

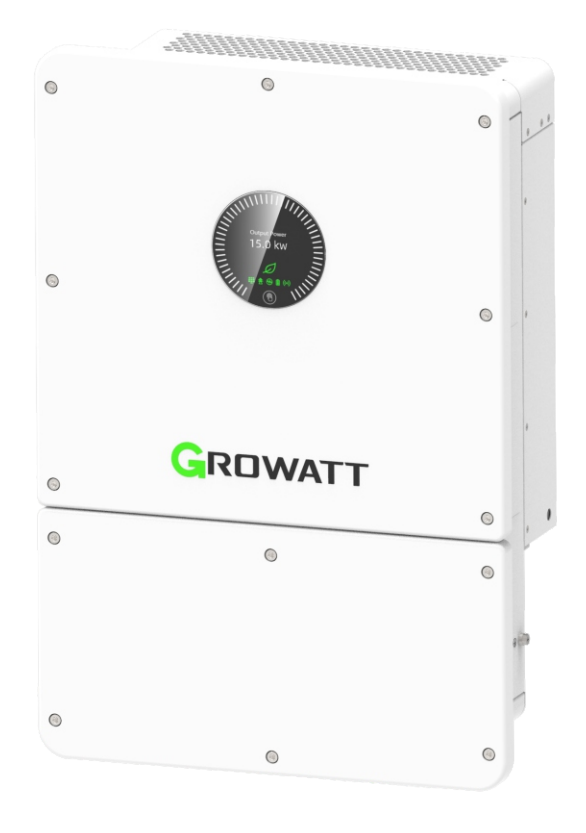

# WIT 4-15K-HU Hybrid Inverter User Manual

# Contents

| 1 Notes on this manual                         | 1  |
|------------------------------------------------|----|
| 1.1 Introduction                               | 1  |
| 1.2 Target Group                               | 1  |
| 1.3 Product Range                              | 1  |
| 2 Safety Precautions                           | 2  |
| 2.1 Safety Instructions                        | 2  |
| 2.2 Symbol Conventions                         |    |
| 2.3 Label Description                          | 5  |
| 3 Product Description                          | 6  |
| 3.1 Overview                                   | 6  |
| 3.2 Battery Switch Status Description          | 7  |
| 3.3 Basic Data                                 | 8  |
| 3.4 Nameplate                                  |    |
| 3.5 WIT 4-15K-HU Operating Principles          |    |
| 3.6 Storing the WIT Inverter                   | 12 |
| 3.7 Supported Grid Types                       |    |
| 3.8 AFCI Function                              |    |
| 3.8.1 AFCI Functional Description              | 12 |
| 3.8.2 Clearing the Alarm                       | 13 |
| 4 Inspection upon delivery                     | 15 |
| 5 Installation                                 | 17 |
| 5.1 Basic Installation Requirements            |    |
| 5.2 Installation Environment Requirements      |    |
| 5.3 Moving the WIT Inverter                    |    |
| 5.4 Wall Mount Bracket Installation            |    |
| 5.5 Installing the Inverter                    |    |
| 6 Electrical Connections                       | 23 |
| 6.1 Shell Connecting The Ground Cables         |    |
| ۔<br>6.2 Internal Connecting The Ground Cables |    |
| 6.3 Connection on the AC Side                  |    |

| 6.4 Connection on the PV Side                                                                         |                      |
|----------------------------------------------------------------------------------------------------|----------------------|
| 6.5 Connection on the Battery Side                                                                    |                      |
| 6.6 Connecting Communications Cables                                                                  |                      |
| 6.6.1 COM1/COM2 Connection                                                                            |                      |
| 6.6.2 COM3/COM4 Connection (Connecting the signal termi                                               | nals) 43             |
| 6.6.3 USB interface                                                                                   |                      |
| 6.7 Post-installation Checks                                                                          |                      |
| 7 Commissioning                                                                                       |                      |
| 7.1 Commissioning the WIT Inverter                                                                    |                      |
| 7.1.1 Set the Communication Address                                                                   |                      |
| 7.1.2 Set the Time and Date                                                                           |                      |
| 7.2 Mode of operation                                                                                 |                      |
| 7.2.1 Waiting Mode                                                                                    |                      |
| 7.2.2 Operating Mode                                                                                  |                      |
| 7.2.3 Fault Mode                                                                                      |                      |
| 7.2.4 Shutdown Mode                                                                                   | 55                   |
| 7.3 LED and OLED Display Panel                                                                        |                      |
| 8 Monitoring                                                                                          | 59                   |
| 8.1 Remote Monitoring                                                                                 |                      |
| 8.1.1 Bluetooth Monitoring on the APP (Shinetools)                                                    |                      |
| 8.1.2 Remote Monitoring on the APP (ShinePhone)                                                       |                      |
|                                                                                                    |                      |
| 8.1.3 Remote Monitoring on the ShineServer Webpage                                                    |                      |
| 8.1.3 Remote Monitoring on the ShineServer Webpage<br>9 System Maintenance.                           |                      |
| 8.1.3 Remote Monitoring on the ShineServer Webpage<br>9 System Maintenance<br>9.1 Routine Maintenance |                      |
| <ul> <li>8.1.3 Remote Monitoring on the ShineServer Webpage</li> <li>9 System Maintenance</li></ul>   | 91<br><b>119</b><br> |
| <ul> <li>8.1.3 Remote Monitoring on the ShineServer Webpage</li> <li>9 System Maintenance</li></ul>   | 91                   |
| <ul> <li>8.1.3 Remote Monitoring on the ShineServer Webpage</li> <li>9 System Maintenance</li></ul>   |                      |
| <ul> <li>8.1.3 Remote Monitoring on the ShineServer Webpage</li> <li>9 System Maintenance</li></ul>   |                      |
| <ul> <li>8.1.3 Remote Monitoring on the ShineServer Webpage</li> <li>9 System Maintenance</li></ul>   |                      |
| <ul> <li>8.1.3 Remote Monitoring on the ShineServer Webpage</li> <li>9 System Maintenance</li></ul>   |                      |

| 12 Warranty     |  |
|-----------------|--|
| 12.1 Conditions |  |
| 12.2 Disclaimer |  |
| 13 Contact Us   |  |

# 1 Notes on this manual

# **1.1 Introduction**

This manual is intended to introduce the WIT 4-15K-HU Hybrid Inverters manufactured by Shenzhen Growatt New Energy Co., Ltd. (hereinafter referred to as Growatt) in terms of their installation, operation, commissioning, maintenance and troubleshooting. Please read this manual carefully before using the product and keep it in a convenient place for further reference. The content of this manual is continually reviewed and amended, where necessary. Growatt reserves the right to make changes to the material at any time and without notice.

#### Note:

"WIT" refers to the product name. "4-15K" refers to the power range.

# 1.2 Target Group

This document is intended for qualified technicians. Only qualified and welltrained technicians are allowed to install and operate the WIT inverter. Should any questions arise during installation, you can visit en.growatt.com to leave a message.

### 1.3 Product Range

WIT 4-15K-HU (AC 380V/400V) inverters offering seven power options: 4kW, 5kW, 6kW, 8kW, 10kW, 12kW, and 15kW. In total, there are 7 products available in this series. This manual is valid for the following models:

| WIT 4K-HU  |                                           |
|------------|-------------------------------------------|
| WIT 5K-HU  |                                           |
| WIT 6K-HU  |                                           |
| WIT 8K-HU  | 3-Phase Hybrid Inverter with UPS function |
| WIT 10K-HU |                                           |
| WIT 12K-HU |                                           |
| WIT 15K-HU |                                           |

Table 1.1 WIT 4-15K-HU series model introduction

# **Safety Precautions 2**

# 2.1 Safety Instructions

- 1) Please read this manual carefully before installation. Damages caused by failure to follow the instructions in the manual are beyond the warranty scope.
- 2) Only qualified and trained electrical technicians are allowed to perform operations on the WIT Inverter.
- 3) During installation, please do not touch other parts inside the equipment other than the wiring terminals.
- 4) Ensure that all electrical connections comply with local electrical standards.
- 5) Only designated personnel are permitted to perform maintenance on the inverter.
- 6) Before operating the WIT Inverter in on-grid mode, ensure that you have obtained any permission needed from the local grid operator.

#### Transportation:

#### Installation:

| NOTICE  | <ul> <li>Please read this manual carefully before installation.</li> <li>Damages caused by failure to observe instructions specified in<br/>this manual are not covered under any warranty.</li> </ul>                                                                                                    |
|---------|----------------------------------------------------------------------------------------------------|
| DANGER  | • Do not connect any cables before installation.                                                                                                    |
| WARNING | <ul> <li>Please observe the installation instructions specified in this manual, including the installation environment and clearance requirements.</li> <li>Install the WIT Inverter in a dry and well-ventilated location; otherwise, performance de-rate may be initiated due to excessive temperature.</li> <li>Please read the installation instructions and safety precautions carefully before installation.</li> </ul> |

### **Electrical Connections:**

| DANGER | <ul> <li>Before connecting cables, ensure that the DC switches of the<br/>WIT Inverter are OFF, and turn off the switch and breaker on the<br/>AC side and the battery side. Otherwise, high voltages may<br/>cause severe injuries.</li> <li>It must be operated by qualified and trained electrical<br/>technicians. Technicians should observe instructions in this<br/>manual and local regulations.</li> <li>High voltages may cause electric shocks and serious injury.<br/>Please do not touch the WIT Inverter in operation.</li> <li>Do not install the inverter in potentially explosive and<br/>flammable atmospheres.</li> </ul> |
|--------|----------------------------------------------------------------------------------------------------|
|        | <ul> <li>Each WIT Inverter must be equipped with an AC circuit breaker.<br/>Multiple WIT Inverters cannot connect to the same AC circuit breaker.</li> <li>Do not connect the load between the WIT Inverter and the circuit breaker.</li> <li>If the cable is thick, do not shake the cable terminals after tightening them. Otherwise, the loose connection may cause overheating and device damage. Ensure that the terminals are properly connected before starting the WIT Inverter.</li> <li>Ensure the correct polarity of the terminals before connecting the PV array to the WIT Inverter.</li> </ul>                                |

#### Maintenance and replacement:

| DANGER | <ul> <li>It must be operated by qualified and trained electrical technicians. Technicians should observe instructions in this manual and local regulations.</li> <li>After turning off the DC switches and the AC breakers, wait for at least five minutes before performing any operations to avoid risks.</li> <li>When the OLED screen indicates "PV Isolation low", do not touch the chassis as a ground fault may have been detected.</li> <li>Beware of high voltages which may cause electric shocks.</li> </ul> |
|--------|----------------------------------------------------------------------------------------------------|
|        | <ul> <li>To ensure good dissipation, clean the fan regularly.</li> <li>Do not use the air pump to clean the fan. Otherwise, the fan may be damaged.</li> </ul>                                                                                                    |

#### Others:

| i | • Upon receiving the product, check if the contents are intact and complete. If any damage is found or any component is missing, please contact your distributor.                                                                                    |
|---|----------------------------------------------------------------------------------------------------|
|   | <ul> <li>The maximum PV input voltage cannot exceed 1000V. The battery input voltage cannot exceed 60V.</li> <li>For the WIT Inverter that will not be put into operation in the future, you should properly dispose of them by yourself.</li> </ul> |

# 2.2 Symbol Conventions

| Symbol | Description                                                                                                    |
|--------|----------------------------------------------------------------------------------------------------|
| DANGER | <b>DANGER</b> indicates a hazard with a high level of risk which, if not avoided, will result in death or serious injury.  |
|        | <b>WARNING</b> indicates a potentially hazardous situation which, if not avoided, could result in death or serious injury. |
|        | <b>CAUTION</b> indicates a hazard with potential risk which, if not avoided, could result in minor or moderate injury.     |
| NOTICE | <b>NOTICE</b> indicates that under certain circumstances, improper operations could result in property damage.             |
| i      | Remind operators to check the instructions before installing or operating the WIT Inverter.                                |

# **2.3 Label Description**

| Symbol | Name                    | Meaning                                                                                                    |
|--------|-------------------------|----------------------------------------------------------------------------------------------------|
| A      | High voltage            | High voltages exist after the WIT Inverter is<br>powered on. Only qualified and trained<br>electrical technicians are allowed to<br>perform operations. |
|        | Burn warning            | Do not touch a running inverter because it generates high temperatures on the shell.                                                                    |
|        | Grounding               | Indicates the position for connecting the PE cable.                                                                                                    |
|        | Delay discharge<br>mark | Residual voltage exists after the WIT Inverter<br>is powered off. It takes 5 minutes to<br>discharge to the safe voltage.                               |
| i      | Refer to the<br>manual  | Remind operators to refer to the manual<br>before installing and operating the WIT<br>Inverter.                                                         |
|        | DC                      | Direct Current.                                                                                                    |
| $\sim$ | AC                      | Alternating Current.                                                                                                    |

# **Product Description 3**

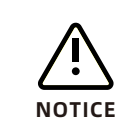

The following figure shows the appearance of the WIT 8-15K-HU. The WIT 4-6K-HU has only one MPPT tracker compared to the WIT8-15K-HU, so there is a slight difference in the PV port at the bottom.

### 3.1 Overview

Front view:

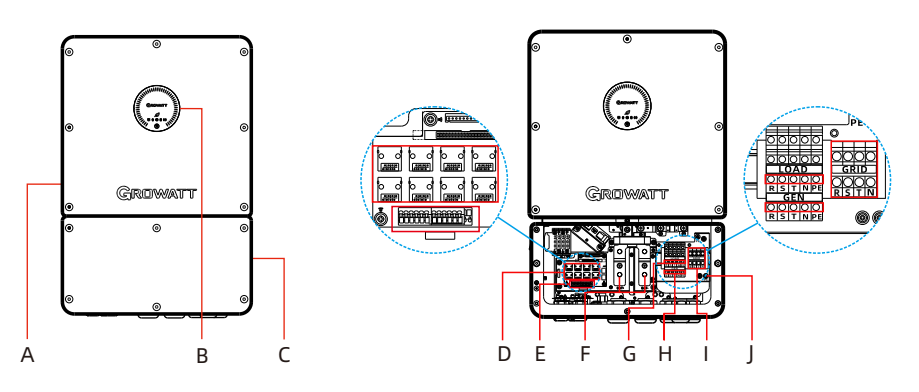

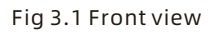

Bottom view:

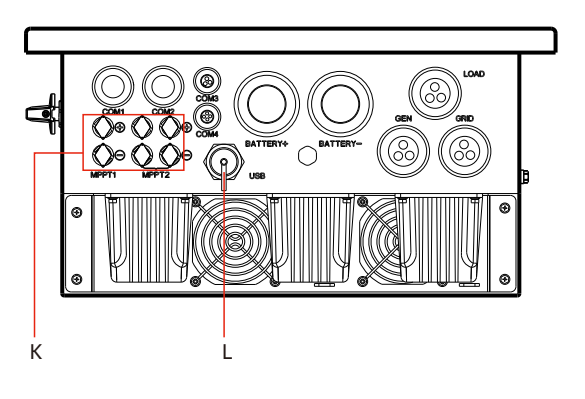

Fig 3.2 Bottom view

Left view:

Right view:

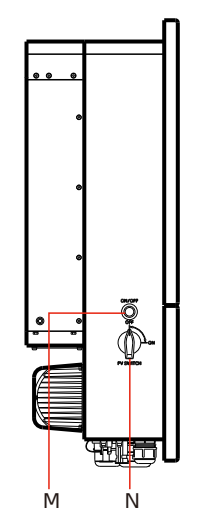

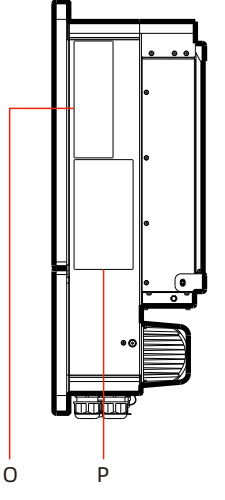

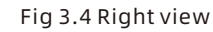

| Ъıд | 3.3 | Left | view |  |
|-----|-----|------|------|--|
|     |     |      |      |  |

| Table | 31  | Component description |  |
|-------|-----|-----------------------|--|
| Tuble | 5.1 | component description |  |

| No. | descriptions                   | No. | descriptions                   |
|-----|--------------------------------|-----|--------------------------------|
| A   | Top cover plate                | В   | Display screen                 |
| С   | Bottom cover plate             | D   | Network Port Terminal          |
| E   | Signalterminal                 | F   | Battery Terminal Blocks        |
| G   | Load wiring terminal           | Н   | Power grid connection terminal |
| I   | Power grid connection terminal | J   | PE wiring terminal             |
| к   | PV terminal                    | L   | USB interface                  |
| м   | Battery switch                 | Ν   | PV Switch                      |
| 0   | Nameplate                      | Р   | Indicator description label    |

# **3.2 Battery Switch Status Description**

When The WIT is connected to the energy storage battery, turn on the switch of the energy storage battery in advance, and press the battery button after 30 seconds, and the button is closed as shown in Fig 3.5 below. When the battery is disabled, close the battery button, as shown in Fig 3.6.

- 1. Before using the battery to wake up The WIT, make sure the battery button is turned on.
- 2. Regardless of whether the battery is connected, the battery button should be turned on when The WIT is operating in any mode.

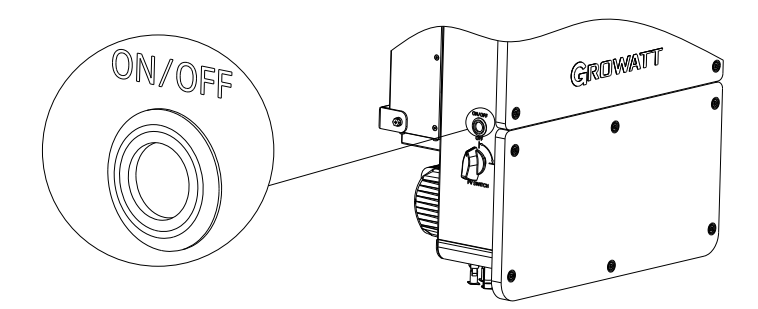

Fig 3.5 Battery Switch-On

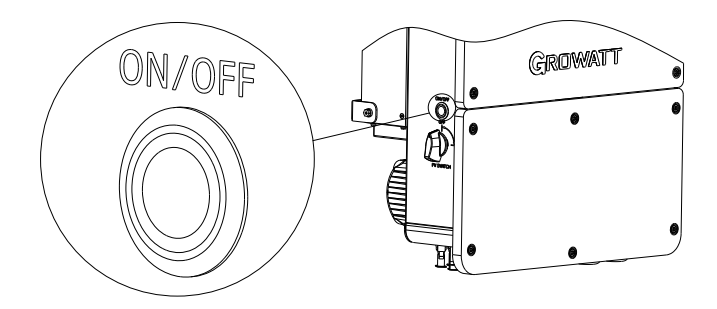

Fig 3.6 Battery Switch-Off

#### 3.3 Basic Data

| Table | 3.2 | Dim | ensions | and | weight |
|-------|-----|-----|---------|-----|--------|
|-------|-----|-----|---------|-----|--------|

|                                     | Model        | Size (mm) |       |       | Weight |
|-------------------------------------|--------------|-----------|-------|-------|--------|
|                                     | Model        | Height    | Width | Depth | (kg)   |
| The WIT Inverter<br>without package | WIT 4-15K-HU | 698       | 475   | 240   | 43     |
| The WIT Inverter<br>with package    | WIT 4-15K-HU | 835       | 590   | 403   | 51     |

unit: mm

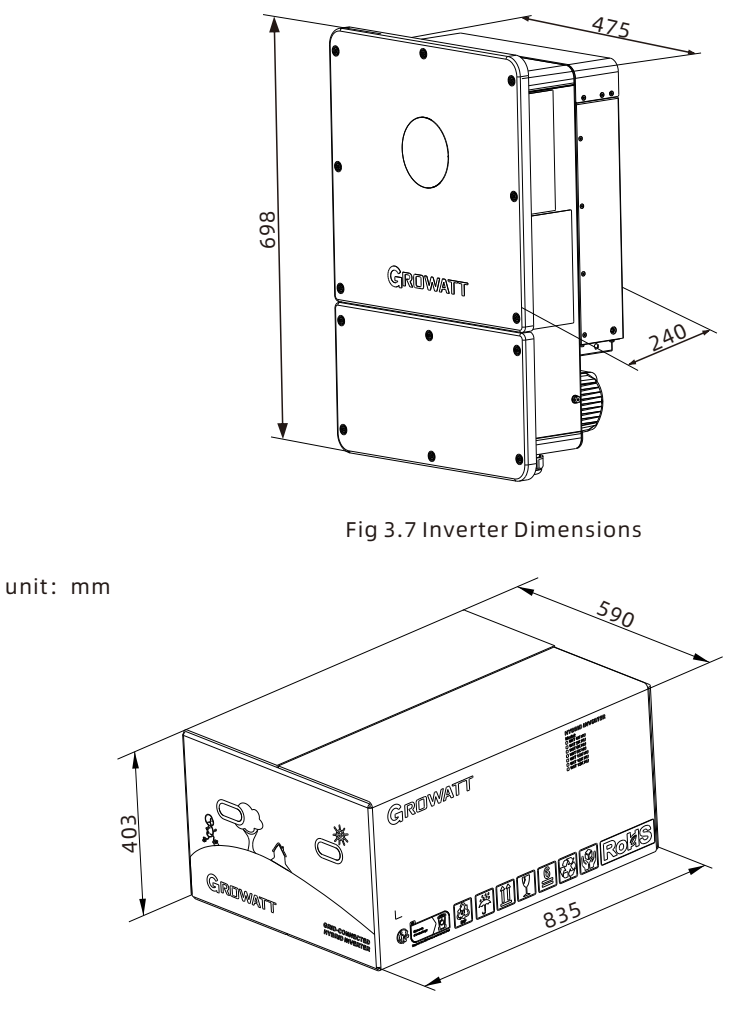

Fig 3.8 Package Dimensions

#### 3.4 Nameplate

The figure below shows the nameplate of WIT 15K-HU as an example. The nameplate figure is for reference only. The actual nameplate prevails. For the specifications, please refer to Section 10 Product Specifications.

| GROWAT                               | т                  |
|--------------------------------------|--------------------|
| Hybrid Inverter<br>WIT 15K-HU        |                    |
| PV Data                              |                    |
| Max. PV voltage                      | 1000d.c.V          |
| PV voltage range                     | 150-850d.c.V       |
| PV Isc                               | 25d.c.A*3          |
| Max. input current                   | 20 d.c.A*3         |
| Grid Data                            |                    |
| Nominal input/output power           | 30/15 kW           |
| Max. input/output apparent power     | 33/16.5 kVA        |
| Nominal voltage                      | 3W/N/PE            |
| Max, input/output current            | 501/25 a c A       |
| Nominal frequency                    | 50/60 Hz           |
| Power factor range 1 lea             | ding~1 lagging     |
| GEN Data                             |                    |
| Nominal output power                 | 30 kW              |
| Nominal voltage                      | 3W/N/PE            |
|                                      | 380/400 a.c.V      |
| Nominal frequency                    | 50/60 Hz           |
| Load Data                            |                    |
| Nominal AC output power              | 15 kW              |
| Nominal AC output voltage            | 230/400 a.c.V      |
| Nominal AC output frequency          | 50/60 Hz           |
| Power factor range 1 lea             | ading~1 lagging    |
| Battery Data                         |                    |
| Battery voltage range                | 40-60 d.c.V        |
| Max. charging and discharging curren | t 290 d.c.A        |
| Type of battery Lit                  | hium-ion/VRLA      |
| General Data                         |                    |
| Safety level                         | Class I            |
| Ingress protection                   | IP66               |
| Operation ambient temperature        | -30°C - +60°C      |
| Integrated with AFCI                 | íi<br>X            |
| Download<br>Manual                   | ۔<br>Made in China |

Fig 3.9 Nameplate

### 3.5 WIT 4-15K-HU Operating Principles

- The hybrid inverter receives DC inputs from PV strings which go through the MPPT routes. The DC power is then converted into AC power through the inverter circuit to power the loads and feed power into the grid;
- 2) The PV strings can supply power to charge the battery through the MPPT routes;
- Convert battery power to AC power supplies for the loads and feeding to the grid;
- 4) Charge the battery from the grid through a rectifier circuit;
- 5) Convert the DC power from PV strings and the battery power into AC power through the inverter circuit to power critical loads;
- 6) When the GEN port is connected to the generator and set to the GEN mode, the generator can supply power to the loads or charge the battery;
- 7) When the GEN port is connected to loads and set to "Smart Load" mode; during on-grid operation, it will supply grid power to the loads connected via the GEN port; during off-grid operation, the power supply to smart loads will be cut off when the battery SOC is below 50%.
- 8) When the GEN port is connected to the PV inverter and set to "AC Couple" mode, during on-grid operation, the PV inverter will be connected to the grid and output power; during off-grid operation, the PV inverter will remain connected and generating power together with the WIT inverter.

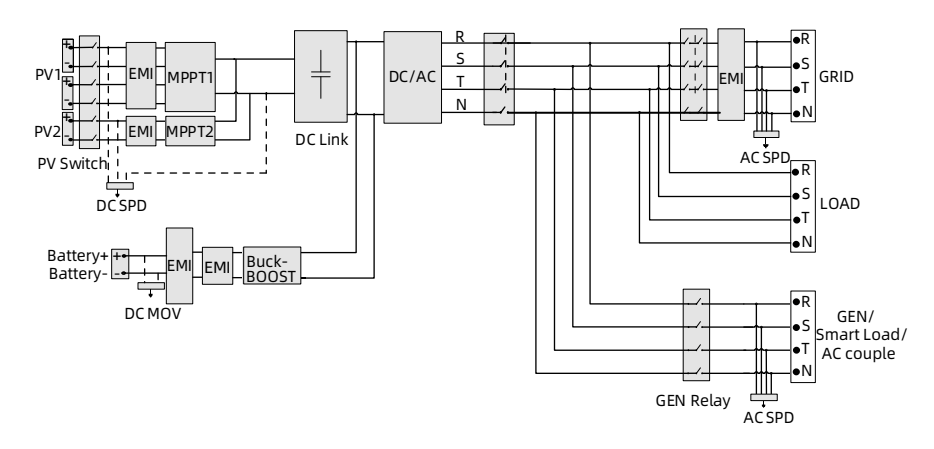

**NOTE:** WIT 4-15K-HU models have 2 MPPT routes.

Fig 3.10 WIT 4-15K-HU Grid-connected conceptual diagram

## **3.6 Storing the WIT Inverter**

- 1> Put the WIT Inverter in the original package and place it in a dry and wellventilated place.
- 2> Keep the storage temperature from −40°C to +70°C and the humidity from 0%− 95% RH.
- 3> A maximum of three WIT Inverters can be stacked. Do not stack the inverters without package.
- 4> If the WIT Inverter has been long-term stored, inspections and tests should be conducted by qualified personnel before installation.

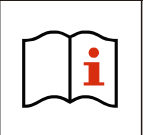

Wrong time and date may occur if the WIT Inverter has been stored for over one month. Fix the time and date before connecting the inverter to the grid. For details, see Fig 7.1 Commissioning the WIT Inverter.

# 3.7 Supported Grid Types

Grid connection modes for WIT 4-15K-HU Hybrid Inverters are shown in Fig 3.11.

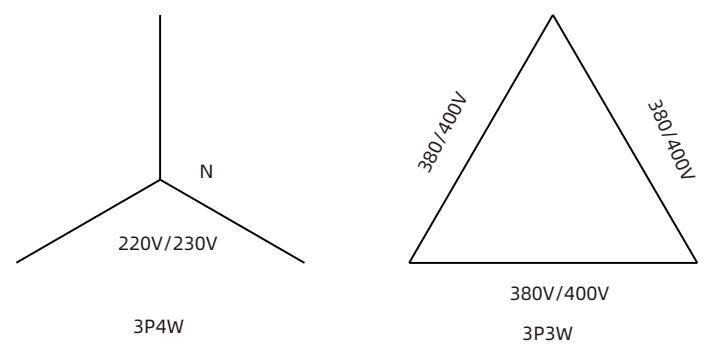

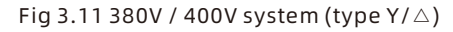

### **3.8 AFCI Function**

#### 3.8.1 AFCI function Description

An AFCI, or Arc-Fault Circuit Interrupter, is a solution designed to detect and mitigate the risk of electrical arcing in a photovoltaic (PV) system, supported by intelligent arc detection algorithm. Arcing can occur when there is a high voltage breakdown in the electrical insulation or when conductive materials come into contact with each other. This can pose a fire hazard and damage the system components. The AFCI continuously monitors the system for potential arc faults and, if detected, interrupts the circuit to prevent a fire or other damage. AFCIs are required by the National Electrical Code (NEC) in certain parts of a PV system, such as the DC side of the inverter, to improve safety and reduce the risk of fires.

1. The AFCI Function of the WIT Inverter is disabled by default. If you want to enable the AFCI, please contact Growatt support.

2. Do not connect the Maximum Power Point Trackers (MPPTs) on the DC side in parallel as it might trigger the AFCI mistakenly.

#### 3.8.2 Clearing the Alarm

In the event that the WIT Inverter reports "AFCI Fault" and the PV indicator turns red, an arc fault might have been detected. Please perform the following steps to clear the alarm.

**Step 1:** Disconnect the WIT inverter from all power sources. Turn off the battery switch and the AC output circuit breaker, then turn the DC switches to the OFF position. Wait until the error message disappears.

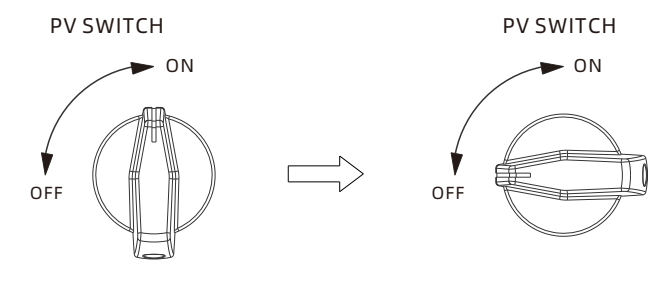

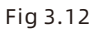

**Step 2:** Troubleshooting. Check if the open-circuit of all PV strings are within the permissible range.

**Step 3:** After the fault is cleared, restart the inverter. Turn on the battery switch and the AC breaker, and turn the DC switch to the ON position. Wait until the system is working properly.

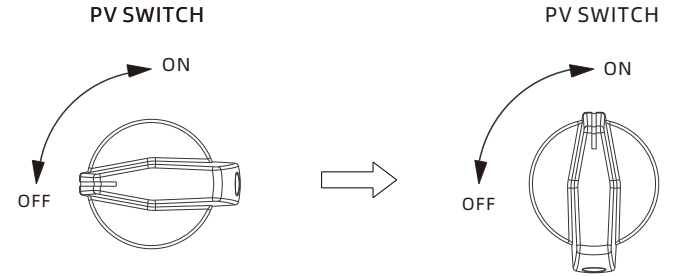

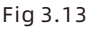

If the WIT Inverter passes the AFCI self-test, it will work in the normal mode and the PV indicator will be green. If it fails, the inverter will report "Error 425". In this case, please reboot the system and perform Step 1 to Step 3. If it failed again, please disconnect all power sources and contact Growatt support.

# 4 Inspection upon delivery

Unpacking and inspection

- 1> Before unpacking the WIT Inverter, check the shipping box for any externally visible damage. If any damage is found, contact the shipping company as soon as possible.
- 2> After unpacking the WIT Inverter, check if the scope off delivery is intact and complete. If any damage is found or any component is missing, contact your distributor.

Check the following items:

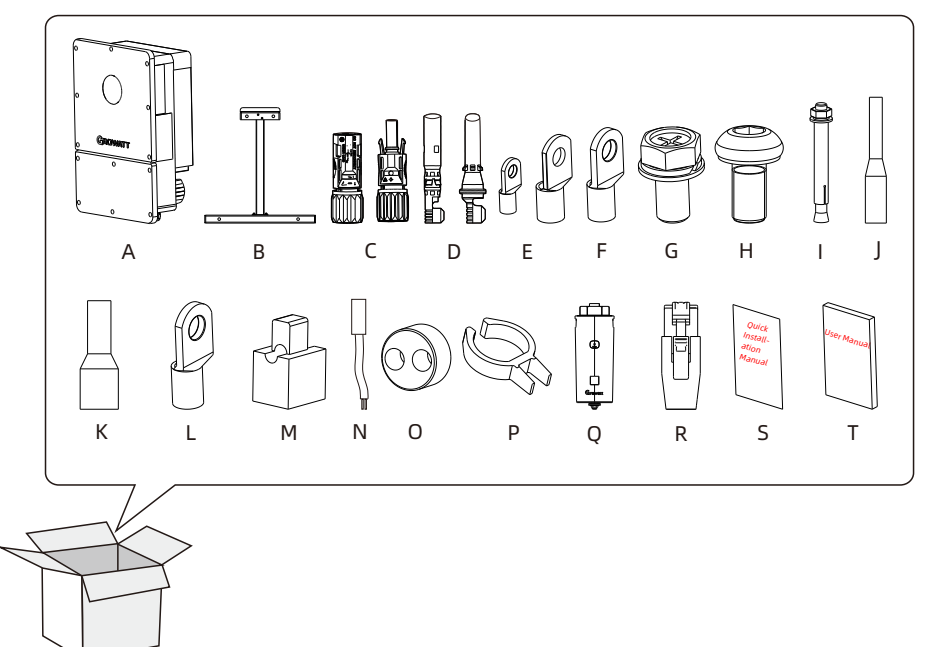

Fig 4 WIT 4-15K-HU Attachment

| No. | Description                         | Quantity | No. | Description                             | Quantity |
|-----|-------------------------------------|----------|-----|-----------------------------------------|----------|
| А   | The WIT Inverter                    | 1        | К   | AC Side Rail Crimp<br>Terminals         | 14       |
| В   | Wall mount kit                      | 1        | L   | RNB8-4S Terminal                        | 1        |
| С   | PV+(-) connector                    | 3/3      | М   | CT (100A/40mA)                          | 3        |
| D   | PV+(-) metal contact                | 3/3      | Ν   | External lead-acid<br>battery NTC cable | 1        |
| E   | Battery terminal SC50-<br>8/SC120-8 | 4/2      | 0   | Plug/2-Φ12                              | 2        |
| F   | SC4-6 terminal                      | 1        | Ρ   | PV connector<br>disconnect tool         | 1        |
| G   | M8*16 screw                         | 4        | Q   | ShineWiLan-X2                           | 1        |
| Н   | M6*16 screw                         | 2        | R   | Rj45                                    | 7        |
| I   | M8*80 screw                         | 4        | S   | user manual                             | 1        |
| J   | Communication Crimp<br>Terminal     | 14       | Т   | Quick Guide                             | 1        |

Table 4.1 Packing list

- 1. Sturdy and durable though the packing carton is, please carry and handle it with caution.
- 2. When connecting 2-channel battery on the battery input side, use the attached rubber plug to ensure reliable sealing;
- 3. Normal use of the machine accessory CT for backflow prevention and other energy flow control, customers do not need to purchase a separate meter and CT, just connect the CT's secondary side wiring to the corresponding terminals of the WIT 4-15K-HU machine.

# **5 Installation**

# **5.1 Basic Installation Requirements**

- A. The installation location must be suitable for WIT's weight for a long period time. (Refer to Table 3.2 for the weight of the WIT Inverter).
- B. Ensure that the installation position is suitable for the dimensions of the WIT Inverter.
- C. Do not install the WIT Inverter in areas with flammable or non heat-resistant materials.
- D. The WIT Inverter is protected to IP66 and can be installed indoors or outdoors.
- E. Do not expose the WIT Inverter to direct sunlight. Otherwise, excessive temperature may lead to power reduction.
- F. Keep the humidity at 0% to 95% RH.
- G. Keep the ambient temperature at -30°C to 60°C.
- H. The WIT inverter can be installed vertically or backward tilted. Please refer to the figures below:

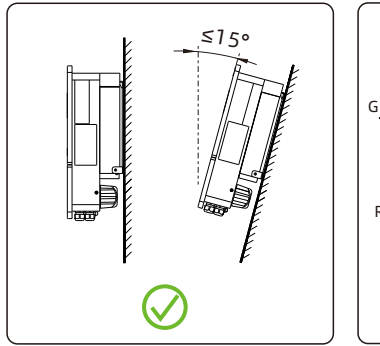

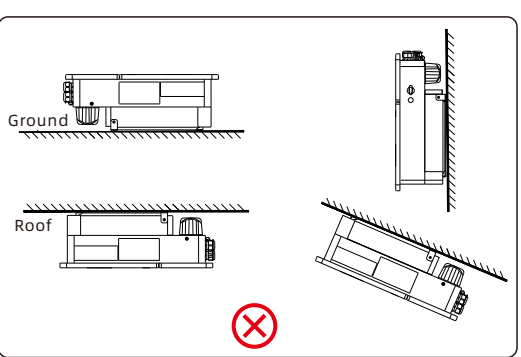

Fig 5.1

I. Reserve enough clearance around the WIT Inverter to ensure sufficient space for heat dissipation and operation. Leave a clearance of 0.6 m on both sides, approximate 0.6 m above and below the WIT Inverter, and 1 m in front of the inverter.

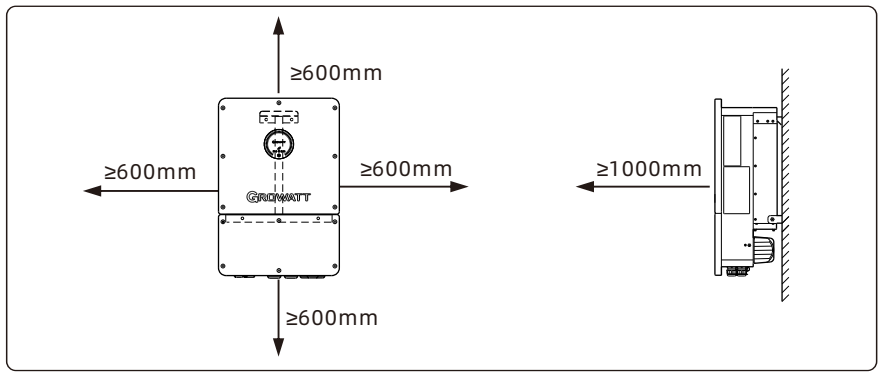

- J. Keep the WIT Inverter away from strong interference sources.
- K. Ensure that the WIT Inverter is not accessible to children.

## **5.2 Installation Environment Requirements**

A. Though the WIT Inverter is protected to IP66, do not expose it to direct sunlight, rain and snow. Please refer to the figures below:

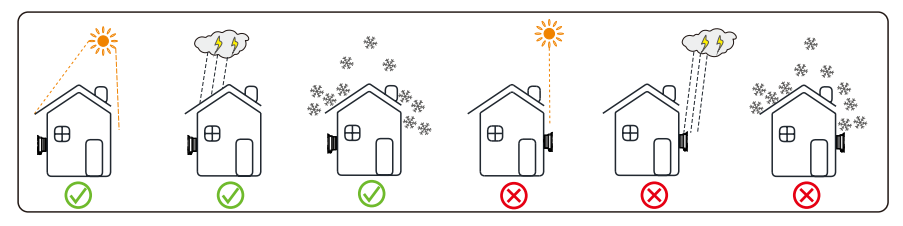

Fig 5.3

B. To reduce the de-rate performance of the inverter and extend inverter's life span, we strongly recommend you install an awning. For the distance between an awning and inverter, please refer to following figure:

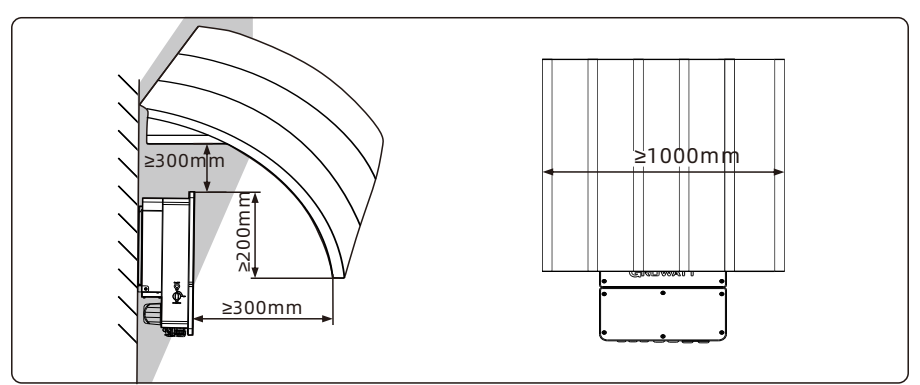

Fig 5.4

C. When you install multiple WIT inverters on one surface, inverters should be installed as following drawing. (Choose one of the two options below).

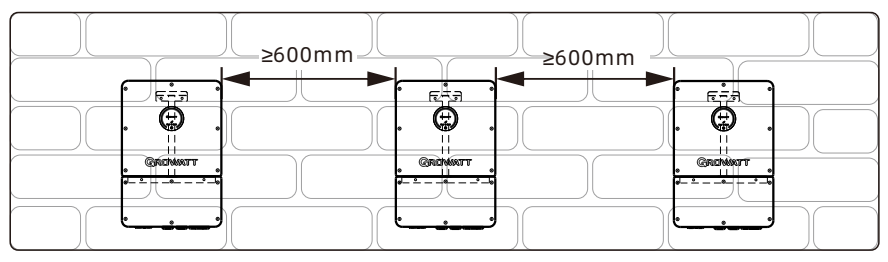

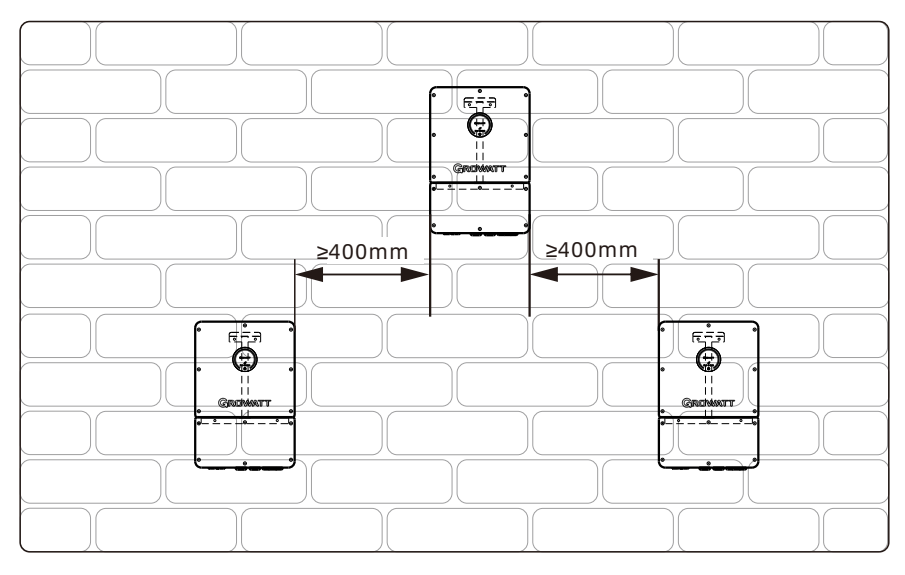

Fig 5.5

#### D. Do not place the WIT Inverter in an enclosed and narrow space for operation.

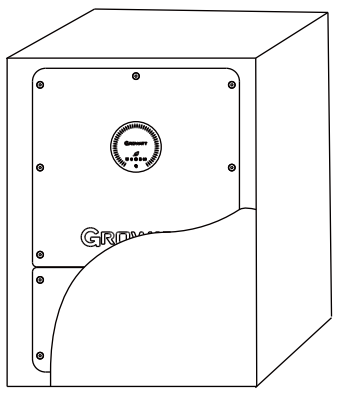

Fig 5.6

# 5.3 Moving the WIT Inverter

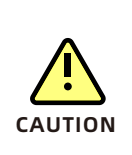

- The inverter is heavy, please move it with care and keep balance to avoid personnel injury.
- Do not place the inverter with its wiring and signal terminals at the bottom contacting with floor or any other object because the terminals are not designed to support the weight of inverter.

1>As shown in Fig 5.7, two persons are required to lift the inverter out of the package and transport it to the installation position.

2>When you are moving the inverter, please keep the balance.

**Note:** There will be front and bottom mark on the package.

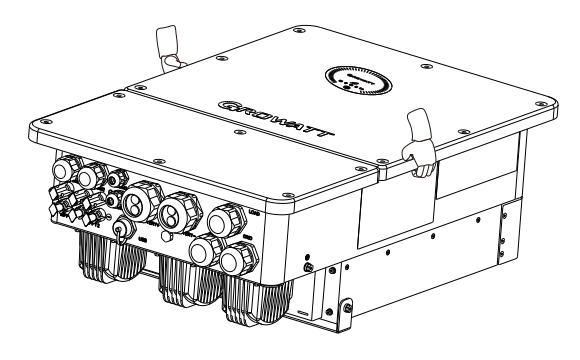

Fig 5.7

## 5.4 Wall Mount Bracket Installation

Before installing the inverter, you need install the wall mount bracket so that the inverter can be securely mounted on the wall.

Wall mount bracket (unit: mm):

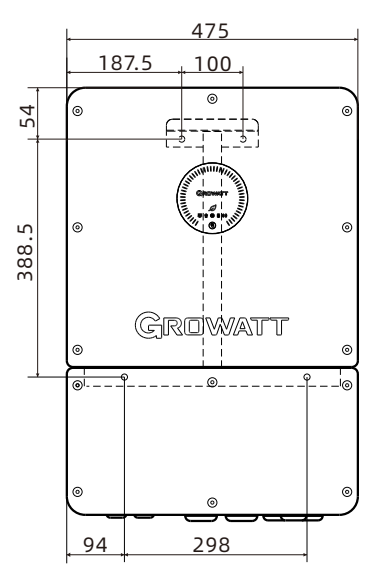

Fig 5.8

- **STEP 1:** Use the wall mount plate as a template, drill holes into the wall and insert the expansion bolts as Fig 5.9 show.
- **STEP 2:** Tighten the bolts to attach the wall mount bracket onto the wall securely as illustrated below.

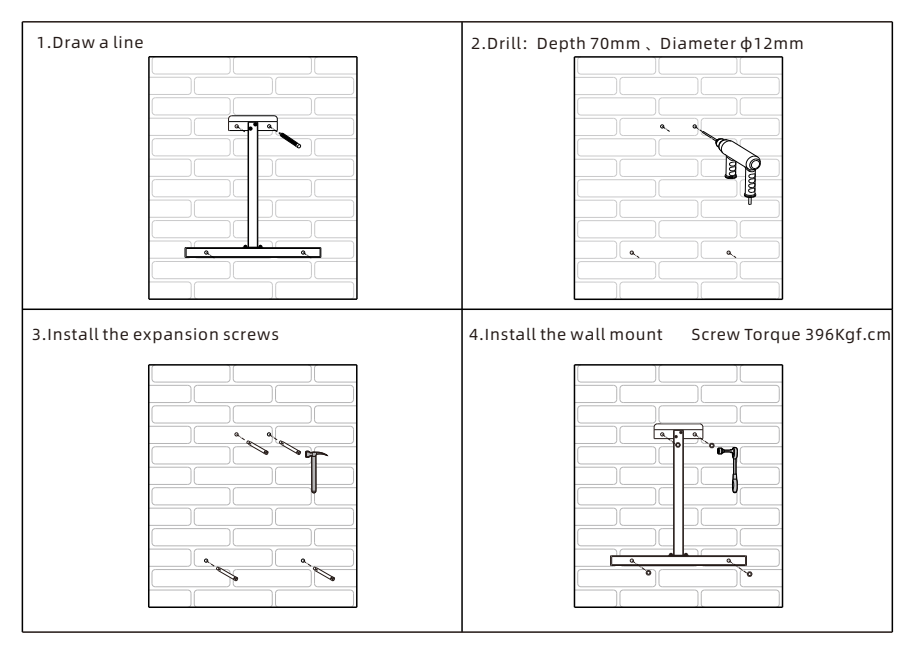

Fig 5.9

#### Note:

- 1> The wall where the expansion bolts are installed should be a solid concrete or brick wall with a thickness of at least 100 mm.
- 2> Ensure that the bracket has been firmly installed before mounting the inverter onto it.

### 5.5 Installing the Inverter

After verifying that the wall mount bracket has been firmly installed on the wall, mount the inverter onto the bracket.

- 1> The installer uses both hands to lift the machine as shown in Fig 5.10 below.
- 2> Hang the inverter onto the wall mount bracket and install the bolts. Please keep balance when moving the inverter.
- 3> Check if the inverter has been properly mounted and tighten all screws.

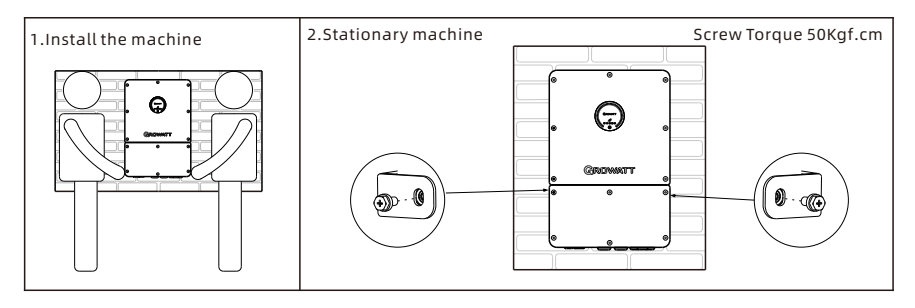

Fig 5.10 Wall-mounted installation

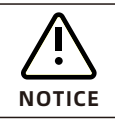

Ensure that the wall meets the load-bearing requirements of the equipment. For details about the weight, see Table 3.2.

**6 Electrical Connection** 

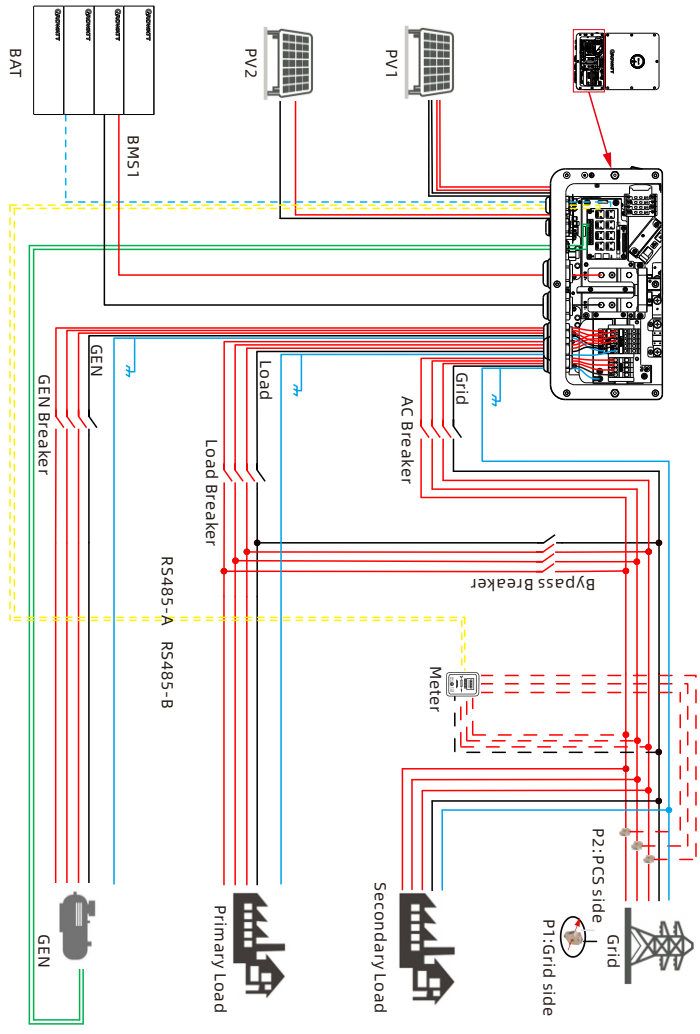

Fig 6.1 Wiring diagram of the system with a single WIT 15K-HU inverter (Gen mode)

1.Connect the signal wires of the generator and the meter to the relevant positions of the CN10 terminal according to Table 6.6.

2. Set the parameters on the client. Take ShinePhone as an example:

Tap Control > Off grid parameter settings > Related settings for grid connection and off grid> Grid connected/off grid setup> Generator; As shown in Fig 8.39; (2) Tap Control > Advanced > Microgrid system> Types of Access for GEN Port Devices>Generator and >Generator Enable>Enable, And set other parameters as required.

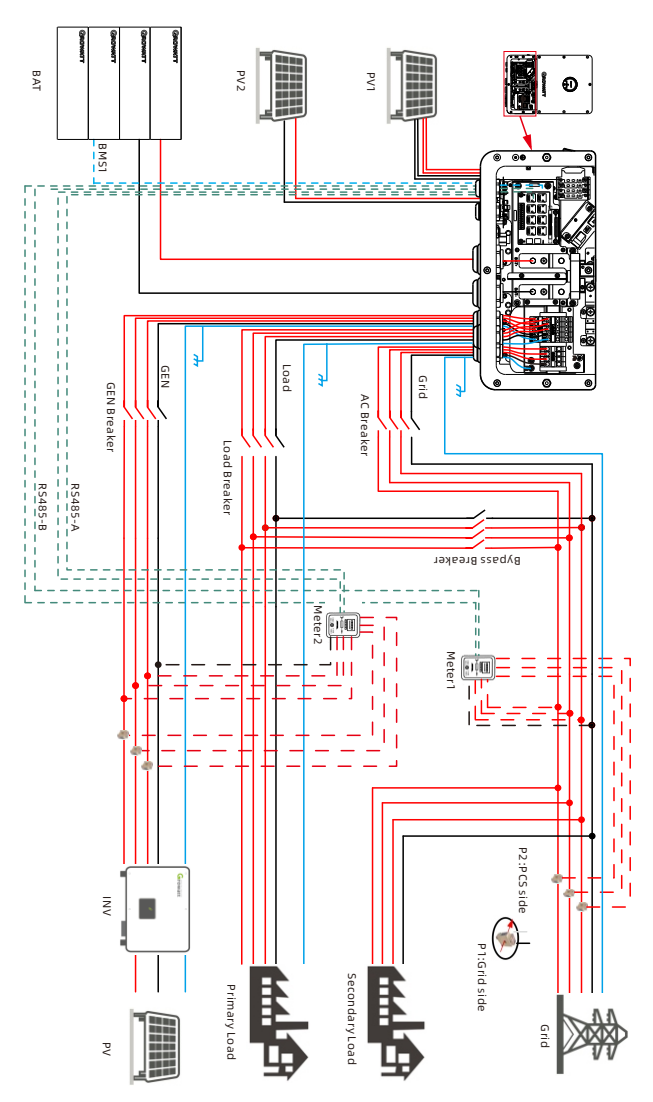

Fig 6.2 Wiring diagram of the system with a single WIT 15K-HU inverter and two meters (AC couple mode)

1. Connect the signal wires of the meter to the relevant positions of the CN10 terminal according to Table 6.6.

2. Proform related Settings on the client. Take ShinePhone as an example: Tap Control > Advanced > Microgrid system> Types of Access for GEN Port Devices>Inverter and >AC Couple Enable> Enable, And set other parameters as required.

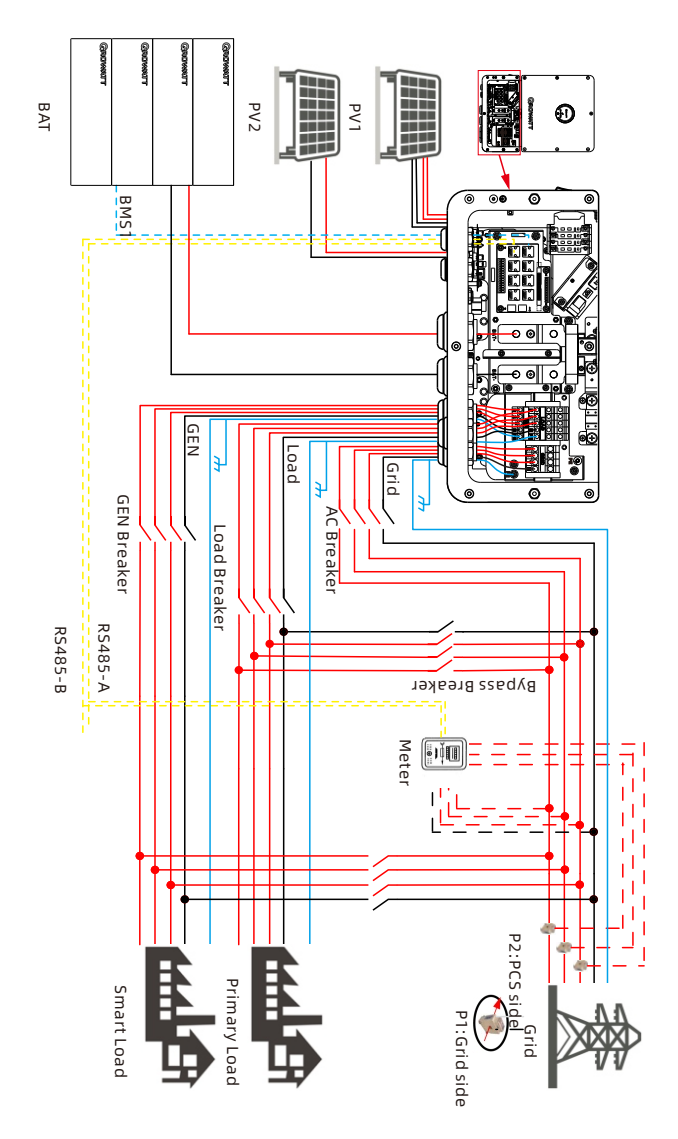

Fig 6.3 Wiring diagram of the system with single WIT 15K-HU inverters in smart load mode

- 1. Connect the signal wires of the meter to the relevant positions of the CN10 terminal according to Table 6.6.
- Proform related Settings on the client. Take ShinePhone as an example: Tap Control > Advanced > Microgrid system> Types of Access for GEN Port Devices>Smart Load.

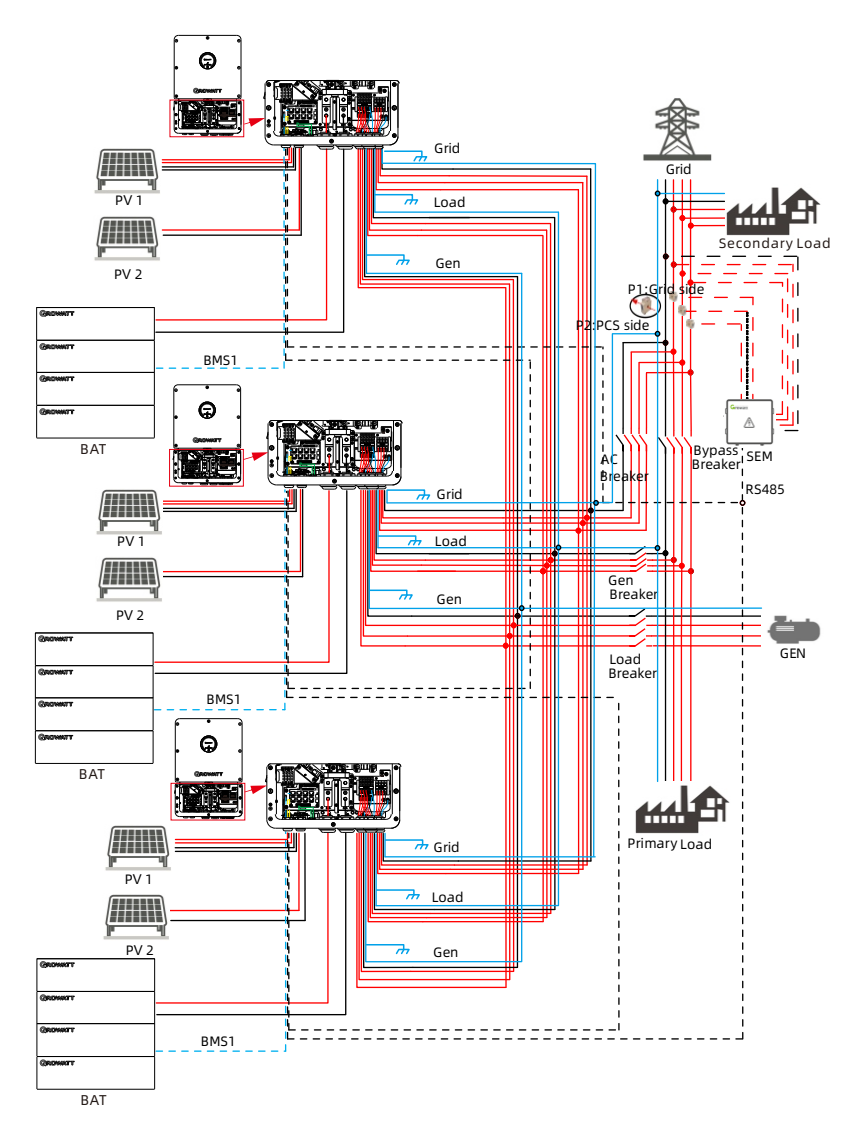

Fig 6.4 Wiring diagram of the system with three WIT 15K-HU inverters connected in parallel

- 1. Proform related Settings on the client. Take ShinePhone as an example: Tap Control > Parallel parameter setting > Parallel enable> Enable.
- 2. The wiring methods for different regions are shown in Fig 6.5 below, please select the wiring method according to the local safety regulations.

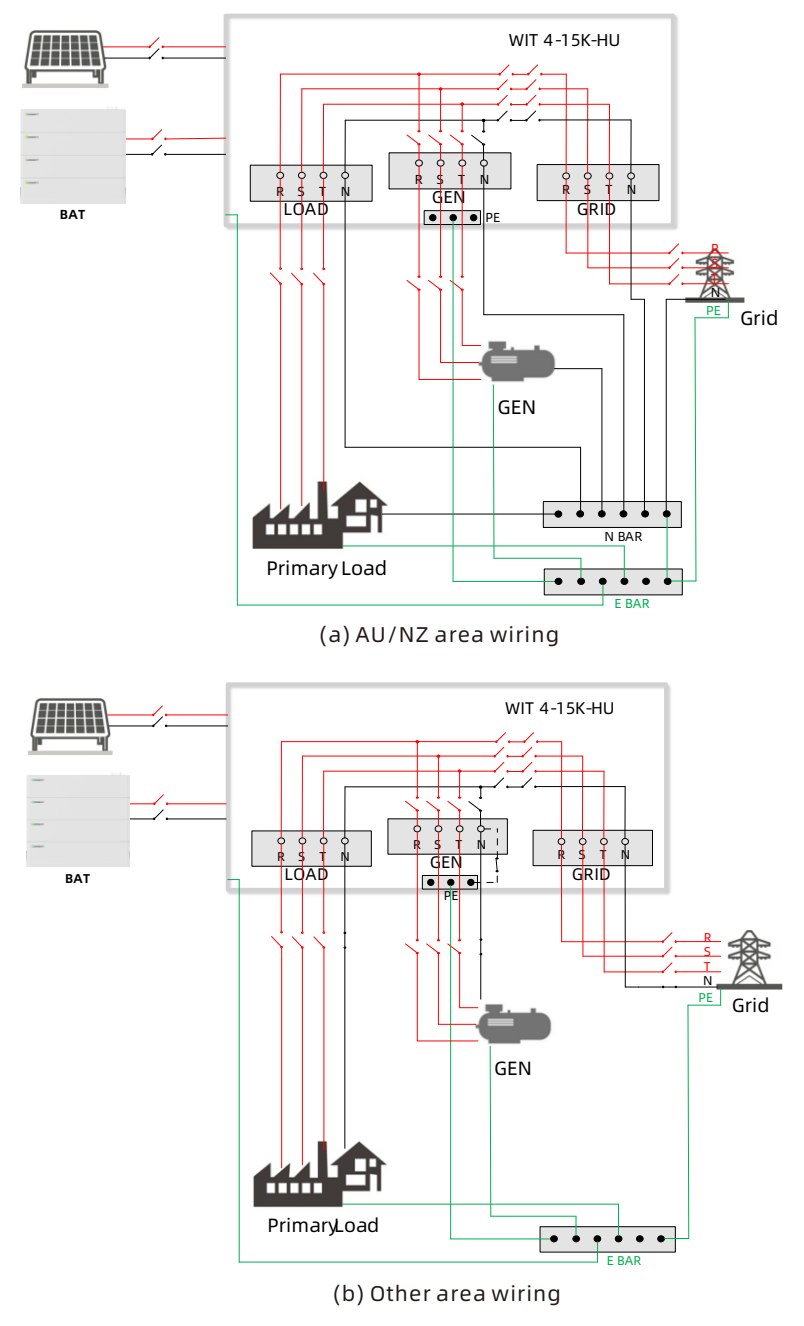

Fig 6.5 N-PE Wiring in Different Areas

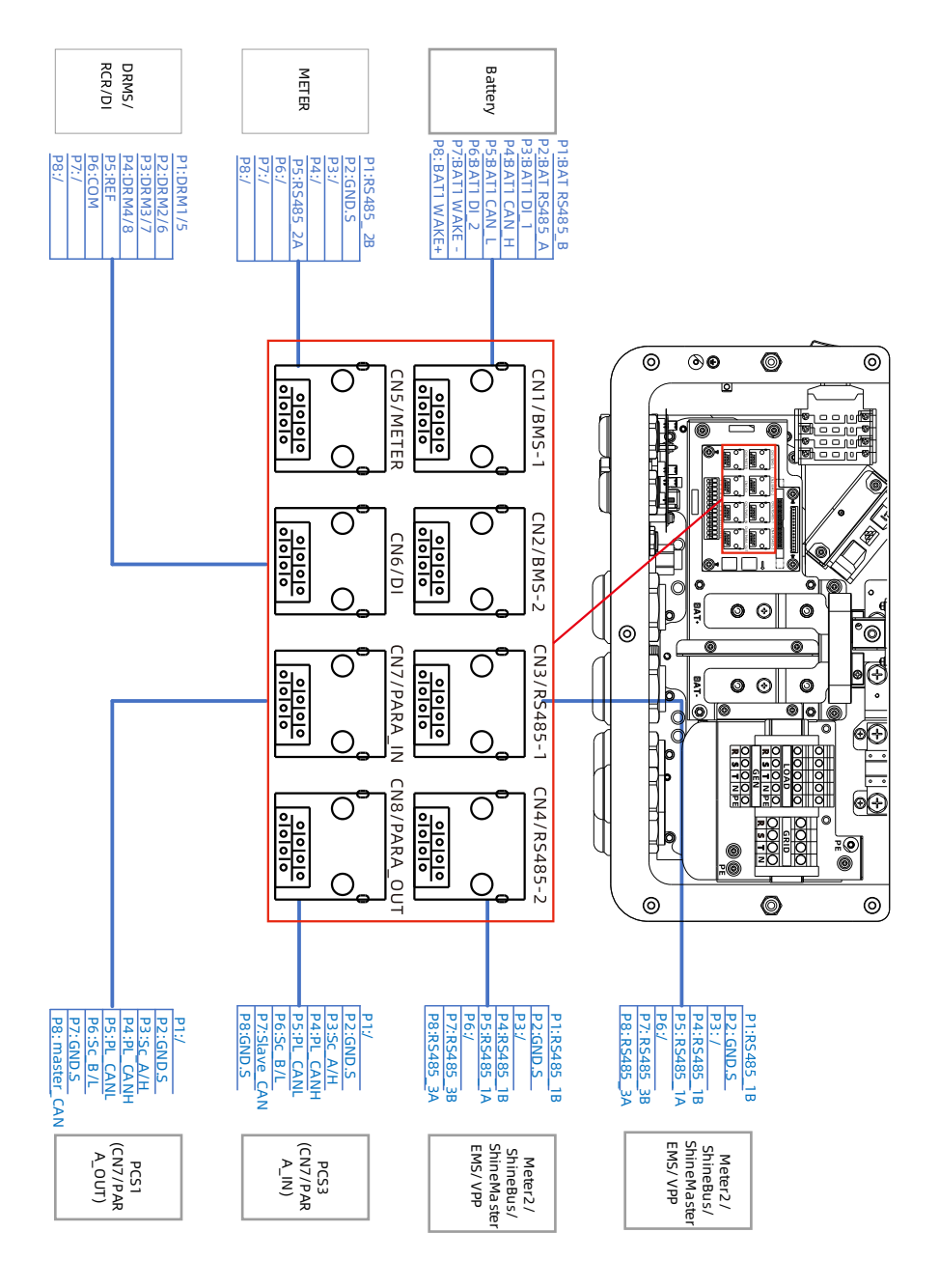

Fig 6.6 Communication network port Detailed information

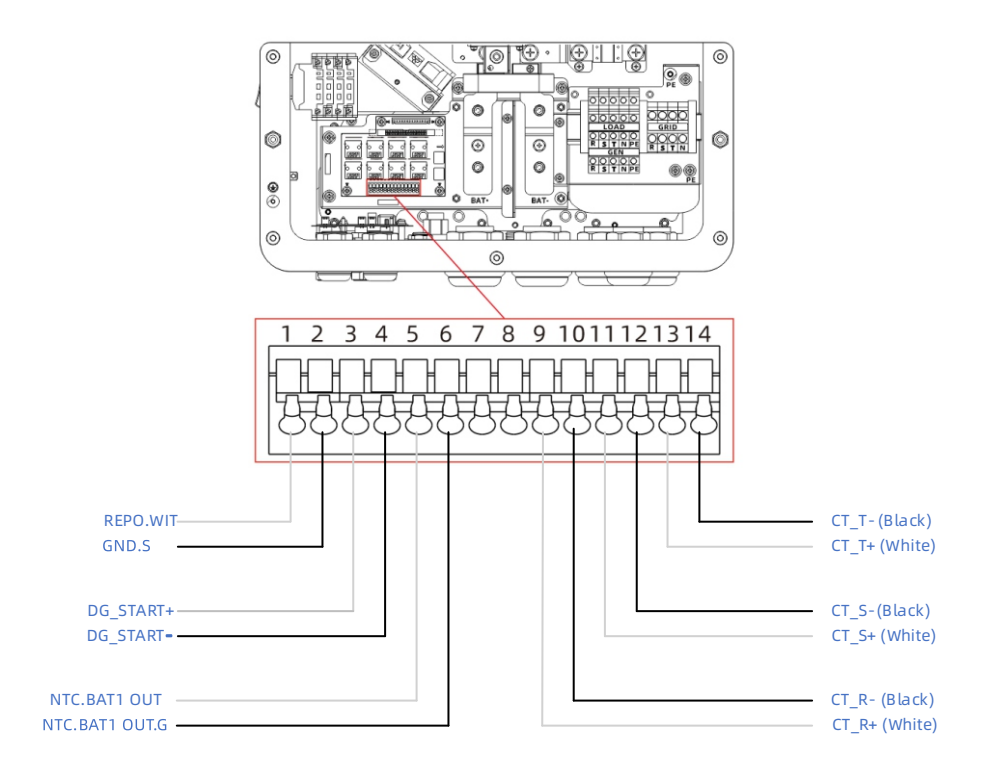

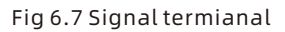

# 6.1 Shell Connecting The Ground Cables

- 1) It is essential to connect the ground cable to the WIT inverter before connecting other cables to prevent personal injury or device damage.
- 2) All non-current-carrying metal parts and the enclosures of the devices of the energy storage system, including the rack and the enclosures of the combing box, the distribution panel, the inverter and the battery should be properly grounded.
- 3) For a single WIT inverter, connect a ground cable to the ground point on the chassis shell. For a system with multiple WIT inverters connected in parallel ensure that the enclosures of the WIT Inverters, the metal racks of the modules and the batteries should be connected to the same area to achieve equipotential bonding.
- 4) The position of the ground points of the WIT 4-15K-HU Hybrid Inverter is shown in Fig 6.6.

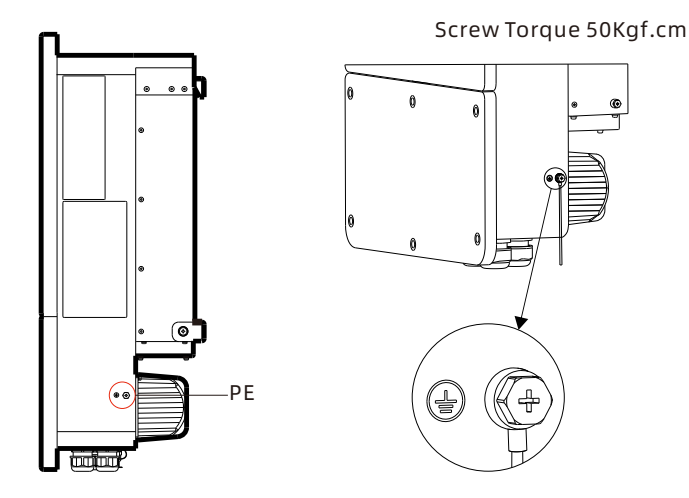

Fig 6.8 Protective earthing position

#### Attention:

- 1. Keep the lightning protection grounding at the greatest possible distance from the protective grounding.
- 2. Protect the terminals of the ground cables against rain and do not expose the them to open air.
- 3. Tighten the screws to a torque of 50 kgf·cm.

# 6.2 Internal Connecting The Ground Cables

| DANGER | <ul> <li>Before connecting cables, ensure that the DC switches on the<br/>WIT Inverter are OFF. Turn off the switches and breakers on the<br/>GRID side, GEN side and the battery side. Otherwise, the high<br/>voltages of the WIT Inverter may result in electric shocks.</li> <li>Only qualified and trained electrical technicians are allowed to<br/>perform operations. Technicians must observe instructions in<br/>this manual and local regulations.</li> <li>High voltages may cause electric shocks and serious injury.<br/>Please do not touch the inverter in operation.</li> <li>Do not place inflammable and explosive materials around the<br/>WIT Inverter.</li> </ul> |
|--------|----------------------------------------------------------------------------------------------------|
|--------|----------------------------------------------------------------------------------------------------|

#### The Internal Ground Cables connection steps:

1) Open the lower cover and the cover position is shown in Fig 6.9;

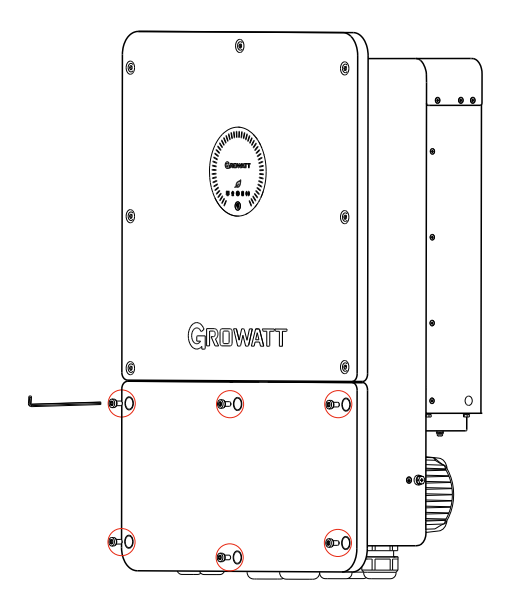

Fig 6.9 Right cover

2) Connect a ground cable to the copper grounding bar. Fig 6.10 shows the position of the grounding bar inside the right cover plate;

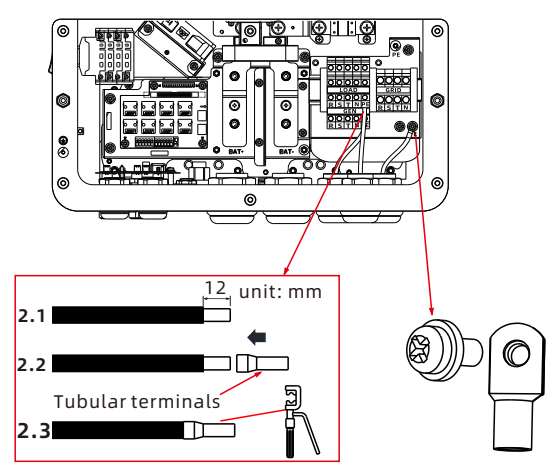

Fig 6.10 Grounding Schematic

#### 6.3 Connection on the AC Side

| DANGER  | <ul> <li>Before connecting cables, ensure that the DC switches on the<br/>WIT Inverter are OFF. Turn off the switches and breakers on the<br/>GRID side, GEN side and the battery side. Otherwise, the high<br/>voltages of the WIT Inverter may result in electric shocks.</li> <li>Only qualified and trained electrical technicians are allowed to<br/>perform operations. Technicians must observe instructions in<br/>this manual and local regulations.</li> <li>High voltages may cause electric shocks and serious injury.<br/>Please do not touch the inverter in operation.</li> <li>Do not place inflammable and explosive materials around the<br/>WIT Inverter.</li> </ul>                                      |
|---------|----------------------------------------------------------------------------------------------------|
| WARNING | <ul> <li>Each WIT Inverter must be equipped with a separate AC circuit breaker. Multiple WIT Inverters cannot connect to the same AC circuit breaker (not applicable to off-grid mode).</li> <li>Please do not connect loads between the WIT Inverter and the circuit breaker.</li> <li>If the cable is thick, do not wiggle the cable after tightening the cable terminals. Otherwise, the loose connection may cause overheating that will damage the device. Ensure that the terminals are properly connected before starting the WIT Inverter.</li> <li>Upon completion of the AC wiring, remember to seal the waterproof silicone mat with the fireproof mud in order to ensure good waterproof performance.</li> </ul> |
Preparation:

1> Ensure the grid voltage and the grid frequency are within the acceptable range;

2> Disconnect the DC switches and the AC breakers on the grid side, generator side and the battery side.

## The circuit breaker on the AC side:

AC circuit breaker needs to be installed on the grid side, ensuring a safe disconnection between the WIT Inverter and the upstream input when an exception occurs.

1. Recommended AC breaker specifications for WIT 4-15K-HU models

| Device type        | Rated voltage of the circuit breaker | Rated current of the circuit breaker |
|--------------------|--------------------------------------|--------------------------------------|
| WIT 4/5/6K-HU      | 400V                                 | 32A                                  |
| WIT 8/10/12/15K-HU | 400V                                 | 63A                                  |

2. Recommended load breaker specifications for WIT 4-15K-HU models

| Device type        | Rated voltage of the circuit breaker | Rated current of the circuit breaker |
|--------------------|--------------------------------------|--------------------------------------|
| WIT 4/5/6K-HU      | 400V                                 | 25A                                  |
| WIT 8/10/12/15K-HU | 400V                                 | 50A                                  |

3. Recommended bypass breaker specifications for WIT 4-15K-HU models

| Device type        | Rated voltage of the circuit breaker | Rated current of the circuit breaker |
|--------------------|--------------------------------------|--------------------------------------|
| WIT 4/5/6K-HU      | 400V                                 | 25A                                  |
| WIT 8/10/12/15K-HU | 400V                                 | 50A                                  |

4. Recommended Gen breaker specifications for WIT 4-15K-HU models

| Device type        | Rated voltage of the circuit breaker | Rated current of the circuit breaker |
|--------------------|--------------------------------------|--------------------------------------|
| WIT 4/5/6K-HU      | 400V                                 | 32A                                  |
| WIT 8/10/12/15K-HU | 400V                                 | 63A                                  |

## NOTE:

For the PCS to operate in Smart Load mode, select the appropriate AC breaker based on the smart load power.

## Recommended power cable specifications:

Recommended AC power cables for WIT 4-15K-HU models

| Device type  | GRID Recommended<br>cable specification | LOAD Recommended<br>cable specification | GEN Recommended cable specification |
|--------------|-----------------------------------------|-----------------------------------------|-------------------------------------|
| WIT 4-15K-HU | 10mm²                                   | 10mm²                                   | 10mm²                               |

**Note:** The wire should be well tinned and free from splits and breaks.

## AC side connection method:

Connect the main power cables according to the label. Fig 6.11 shows the position of the label and the AC terminals.

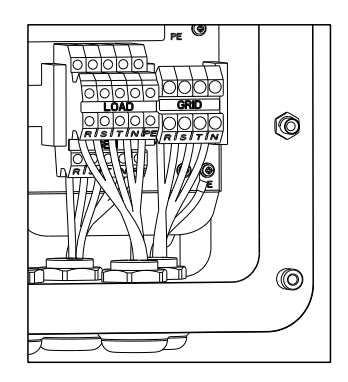

Fig 6.11 AC Terminal Wiring Locations and Schematics

## Note:

1. Determine the stripped length based on the wiring terminal specifications (recommended length: 11-13 mm). Crimp the cable and terminal using a crimper as shown below. Loosen the PG type cable gland and route the cables through it. Then connect the cables to the corresponding terminals. Secure the cables by tightening the screws.

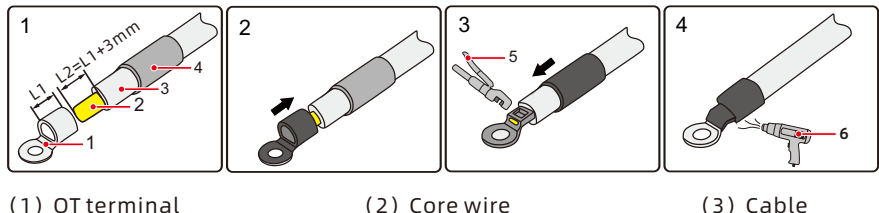

- (1) OT terminal
- (4) Heat shrink tubing
- (5) Hydraulic pilers
- (3) Cable
- (6) Heat gun

Fig 6.12 Schematic diagram of cable crimp terminals

2. Cold-pressed terminals are delivered with the package. Select terminals based on the cable specifications;

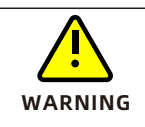

• Any device damage caused by failure to seal the output terminal gaps as instructed is beyond the scope of warranty and Growatt shall not be liable for the damage.

## 6.4 Connection on the PV Side

| DANGER | <ul> <li>Before connecting cables, ensure that the DC switches of the<br/>WIT Inverter are OFF, and turn off the breakers on the AC side<br/>and the battery side. Otherwise, the high voltages of the WIT<br/>Inverter may cause electric shocks.</li> <li>Only qualified and trained electrical technicians are allowed to<br/>perform operations. Technicians must observe instructions in<br/>this manual and local regulations.</li> <li>Check the positive and negative terminals before connecting<br/>the PV module to the WIT Inverter.</li> <li>High voltages may cause electric shocks and serious injury.<br/>Please do not touch the inverter in operation.</li> <li>Please do not place inflammable and explosive materials<br/>around the WIT Inverter.</li> </ul> |
|--------|----------------------------------------------------------------------------------------------------|
|        | <ul> <li>The maximum open-circuit voltage of each string should not exceed 1000Vdc.</li> <li>Ensure that the following conditions are met; Otherwise, fire hazard or inverter damage may occur. Growatt is not liable for the consequence and it is beyond the warranty scope.</li> </ul>                                                                                                    |

## NOTE:

- When exposed to sunlight, PV modules will generate voltage. High voltages presented in the PV strings connected in series could be fatal. Therefore, shield the PV modules from sunlight before connecting the DO input power cable and ensure that the DC switches on the WIT Inverter are OFF.
- The PV modules connected in series should be of the same model. The maximum short-circuit current of each PV string must be lower than or equal to 50A.
- 3. The total panel power should not exceed twice the WIT inverter input power. For optimal system configuration, it is recommended to connect two DC inputs with an equal number of PV modules.

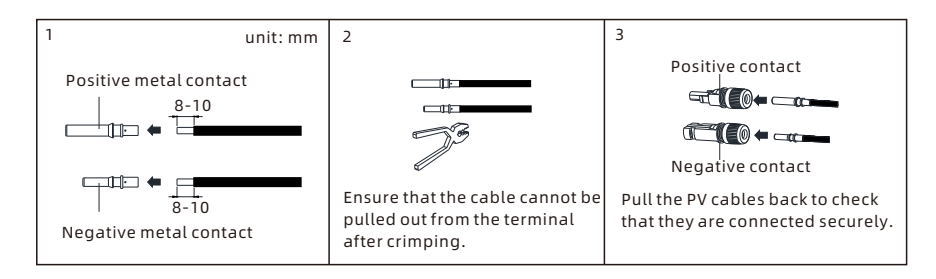

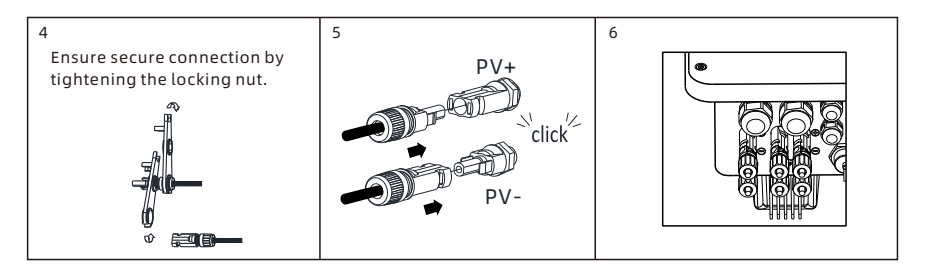

Fig 6.13 PV Terminal

## Procedure for connecting cables on the PV side:

- 1. Strip 6-8 mm of the insulation layer of the PV cables;
- 2. Insert the exposed core wires into the crimping area of the wiring terminal and crimp them using a crimping plier;
- 3. Route the cable through the cable sealing sleeve and insert the insulation sleeve until it snaps. Slightly pull the cable back to ensure that it is securely connected. Then tighten the locking nut;
- 4. Insert the positive and negative connectors of the PV modules to the corresponding terminals on the inverter. For the maximum input current of different models, please see Table 6.1. For the cable specifications, please see Table 6.2.

## Table 6.1 Maximum current of a single MPPT route

| Device type  | Max. current of a single MPPT route |
|--------------|-------------------------------------|
| WIT 4-15K-HU | 40A                                 |

#### Table 6.2 Cable specifications on the PV side

| Device type  | Recommendation cable specifications |
|--------------|-------------------------------------|
| WIT 4-15K-HU | 4-6mm <sup>2</sup>                  |

## NOTE:

- For a single WIT Inverter, connect the ground cable of the inverter. For a system with multiple WIT Inverters connected in parallel, connect the ground cables of all inverters and the metal racks of the PV modules to the same area to ensure equipotential bonding. Before connecting the PV cables, ensure that the ground cables on the PV side are properly connected.
- 2) Use male and female connectors in pair. Ensure the correct polarity before connecting the PV string to the inverter.
- The total current of all strings cannot exceed the WIT Inverter's maximum input current;
- 4) Do not touch the solar panels in operation;
- 5) The wires should be tinned and are not frayed or cracked.

## 6.5 Connection on the Battery Side

| DANGER | <ul> <li>Before connecting cables, ensure that the DC switches of the WIT Inverter are OFF, and turn off the breakers on the AC side and the battery side. Otherwise, the high voltages of the WIT Inverter may cause electric shocks.</li> <li>Only qualified and trained electrical technicians are allowed to perform operations. Technicians must observe instructions in this manual and local regulations.</li> <li>High voltages may cause electric shocks and serious injury. Please do not touch the inverter in operation.</li> <li>Please do not place inflammable and explosive materials around the WIT Inverter.</li> </ul> |
|--------|----------------------------------------------------------------------------------------------------|
|        | • Ensure that all cables are securely connected before powering on the WIT Inverter. Loose connection may cause overheating that will damage the device.                                                                                                    |

## NOTE:

Recommended battery voltage 51.2V.

## Table 6.3 Cable specifications on the Battery side

| Device type | Recommended Cable Specifications      |
|-------------|---------------------------------------|
| WIT 4K-HU   | 50mm²                                 |
| WIT 5K-HU   | 50mm²                                 |
| WIT 6K-HU   | 50mm²                                 |
| WIT 8K-HU   | 50mm <sup>2</sup> /120mm <sup>2</sup> |
| WIT 10K-HU  | 50mm <sup>2</sup> /120mm <sup>2</sup> |
| WIT 12K-HU  | 50mm <sup>2</sup> /120mm <sup>2</sup> |
| WIT 15K-HU  | 50mm <sup>2</sup> /120mm <sup>2</sup> |

## 6.5.1 Connecting the Main Power Cable of the Battery

## Preparation:

- 1. Turn off the DC switch, AC side switch and battery side switch of The WIT;
- 2. Find the battery OT terminal from the delivery accessories. See Accessories Diagram in Chapter 4 for the terminal picture.

## Procedure for connecting the main battery power:

- 1. Strip the insulation layer of the DC cable, Select an appropriate cable stripping length based on the OT terminal。
- 2. Use crimping pliers to crimp the battery cable on the battery terminal, and then cover the heat shrink tube for insulation protection;
- 3. Connect the crimping terminal of the battery cable to the battery input terminal and lock it using M8 screws, as shown in Fig 6.14.

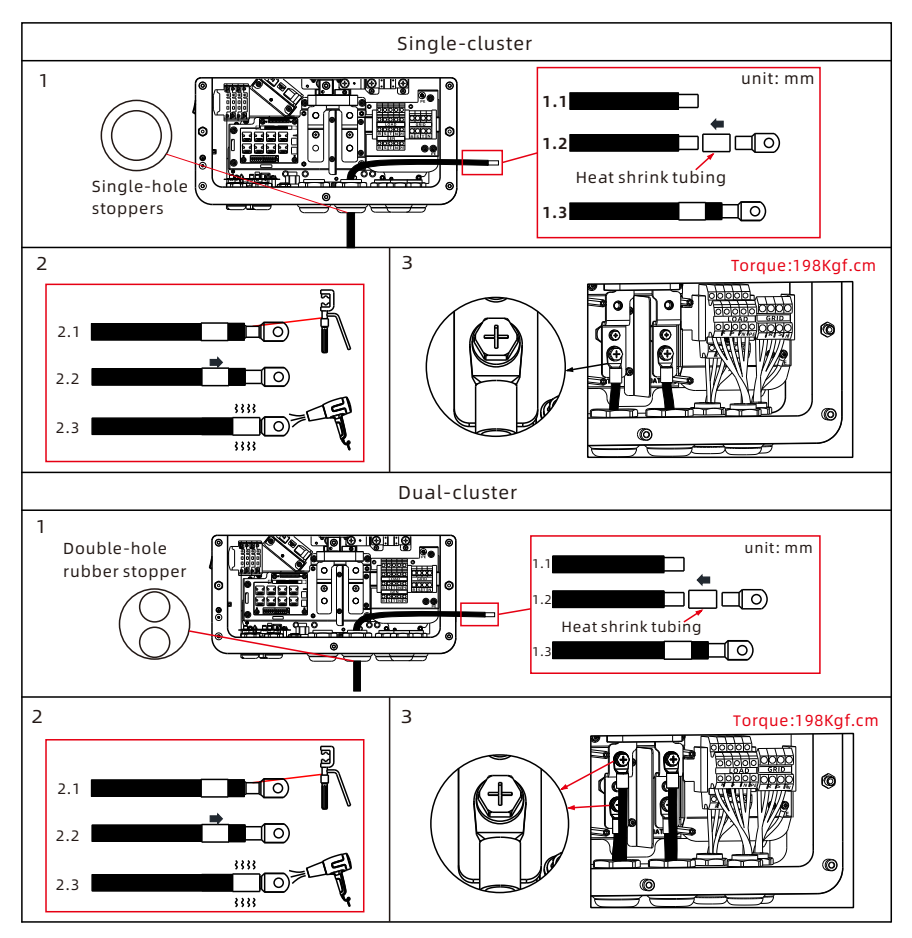

Fig 6.14 Step-by-step diagram of battery terminal wiring

## NOTE:

- 1> Connect the ground cable before connecting the battery cable; the ground point is shown in Fig 6.10.
- 2> The length of the battery cable is recommended to be no more than 10m

## 6.6 Connecting Communications Cables

## 6.6.1 COM1/COM2 Connection

WIT 4-15K-HU Inverter includes 8 RJ45 ports. It is used for parallel connection via PARA-IN and PARA-OUT communication terminals, battery communication via BMS1 terminals, and external equipment communication via RS485 and DRMS function Connect the communication cables to the corresponding terminals as required. For details, see Table 6.5.

## Procedure for connecting the terminal:

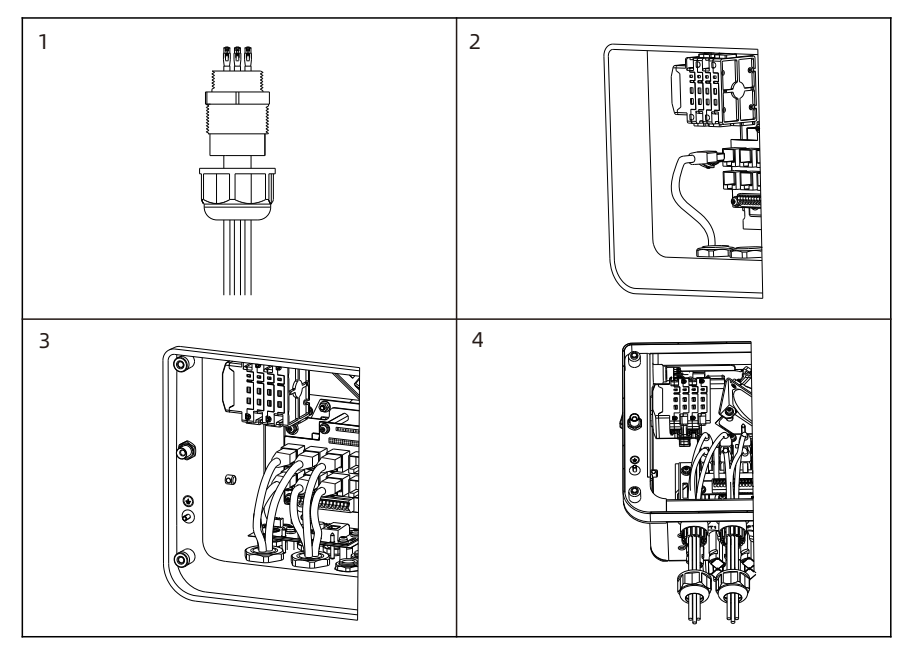

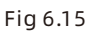

- 1> Unscrew the PG head to remove the rubber plugs according to the number of communication cables, keep the rubber plugs with unused holes, and then pass the communication cables through the PG head. The steps are shown in Step1-4;
- 2>Crimp the communication cables as shown below.

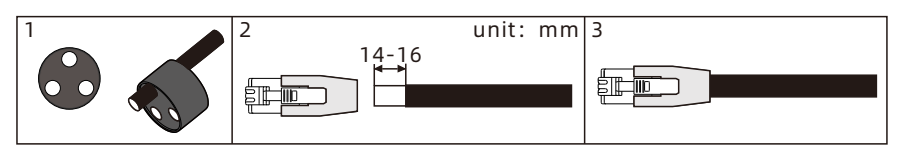

- 3> Connect the communication cable terminals according to the single board silkscreen as shown in Fig 6.17.
- 4> Tighten the PG head after connecting.

## Detailed information of COM1

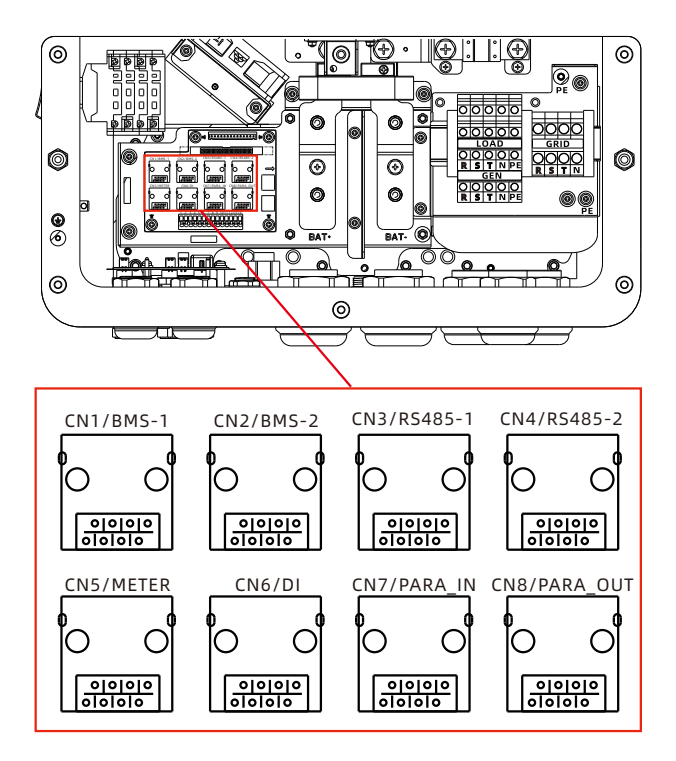

Fig 6.17 Communication network port

| Definition of battery communication terminal |     |                      |                           |
|----------------------------------------------|-----|----------------------|---------------------------|
| Silk screen                                  | Pin | Definition of signal | Function and Note         |
|                                              | 1   | BAT RS485_B          |                           |
|                                              | 2   | BAT RS485_A          |                           |
|                                              | 3   | BAT1 DI_1            |                           |
| DMC1                                         | 4   | BAT1 CAN_H           | Communication of battery1 |
| BM21                                         | 5   | BAT1 CAN_L           | (mandatory)               |
|                                              | 6   | BAT1 DI_2            |                           |
|                                              | 7   | BAT1 WAKE-           |                           |
|                                              | 8   | BAT1 WAKE+           |                           |
|                                              | 1   | ١                    |                           |
|                                              | 2   | ١                    | Disabled                  |
|                                              | 3   | λ.                   |                           |
| DMCD                                         | 4   | Υ.                   |                           |
| BM22                                         | 5   | Υ.                   |                           |
|                                              | 6   | Υ.                   |                           |
|                                              | 7   | ١                    |                           |
|                                              | 8   | ١                    |                           |
|                                              | 1   | RS485_1B             |                           |
|                                              | 2   | GND.S                |                           |
| RS485-1                                      | 3   | ١                    |                           |
|                                              | 4   | RS485_1B             | RS485-1: CT/ShineBus/     |
|                                              | 5   | RS485_1A             | RS485-3: EMS/VPP (7/8)    |
|                                              | 6   | λ.                   |                           |
|                                              | 7   | RS485_3B             |                           |
|                                              | 8   | RS485_3A             |                           |

Table 6.5 Communication network port terminal description

| Definition of battery communication terminal |     |                      |                                                                                             |
|----------------------------------------------|-----|----------------------|---------------------------------------------------------------------------------------------|
| Silk screen                                  | Pin | Definition of signal | Function and Note                                                                           |
|                                              | 1   | RS485_1B             |                                                                                             |
|                                              | 2   | GND.S                |                                                                                             |
|                                              | 3   | Υ.                   | RS485-1: CT/ShineBus/                                                                       |
|                                              | 4   | RS485_1B             |                                                                                             |
| K5485-2                                      | 5   | RS485_1A             | RS485-3: EMS/VPP (7/8)                                                                      |
|                                              | 6   | \                    |                                                                                             |
|                                              | 7   | RS485_3B             |                                                                                             |
|                                              | 8   | RS485_3A             |                                                                                             |
|                                              | 1   | RS485_2B             |                                                                                             |
|                                              | 2   | GND.S                |                                                                                             |
|                                              | 3   | Υ.                   | RS485_2: METER1 output<br>(export limitation meter<br>wiring port for a single<br>inverter) |
| METER                                        | 4   | λ.                   |                                                                                             |
| METER                                        | 5   | RS485_2A             |                                                                                             |
|                                              | 6   | \                    |                                                                                             |
|                                              | 7   | \                    |                                                                                             |
|                                              | 8   | \                    | -                                                                                           |
|                                              | 1   | DRM1/5               |                                                                                             |
|                                              | 2   | DRM2/6               |                                                                                             |
|                                              | 3   | DRM3/7               |                                                                                             |
| DI                                           | 4   | DRM4/8               |                                                                                             |
|                                              | 5   | REF                  |                                                                                             |
|                                              | 6   | СОМ                  |                                                                                             |
|                                              | 7   | \                    |                                                                                             |
|                                              | 8   | \                    |                                                                                             |

| Definition of battery communication terminal |     |                      |                   |  |
|----------------------------------------------|-----|----------------------|-------------------|--|
| Silk screen                                  | Pin | Definition of signal | Function and Note |  |
|                                              | 1   | \                    |                   |  |
|                                              | 2   | GND.S                |                   |  |
|                                              | 3   | Sc_A/H               |                   |  |
|                                              | 4   | PL_CANH              |                   |  |
| PARA-IN                                      | 5   | PL_CANL              | Parallel Input    |  |
|                                              | 6   | Sc_B/L               |                   |  |
|                                              | 7   | GND.S                |                   |  |
|                                              | 8   | Master_CAN           |                   |  |
|                                              | 1   | Υ.                   |                   |  |
|                                              | 2   | GND.S                |                   |  |
|                                              | 3   | Sc_A/H               |                   |  |
|                                              | 4   | PL_CANH              | Develleleuteut    |  |
| PARA-UUT                                     | 5   | PL_CANL              |                   |  |
|                                              | 6   | Sc_B/L               |                   |  |
|                                              | 7   | Slave_CAN            |                   |  |
|                                              | 8   | GND.S                |                   |  |

## 6.6.2 COM3/COM4 Connection (Connecting the signal terminals)

This terminals is used for oiler start/stop, machine emergency stop, battery temperature rise and external CT access signals.

## Terminal Connection Procedure.

- 1) Strip the outer wire skin of the cable by 5~7mm, and then use crimping pliers to crimp the wire and tubular terminal;
- 2) Unscrew the corresponding PG head and remove the rubber bar under the corresponding hole, keep the rubber plug for the unused hole;
- 3) Pass the cable through the PG header and snap it into the corresponding terminal holes of the veneer as shown in Fig 6.18.

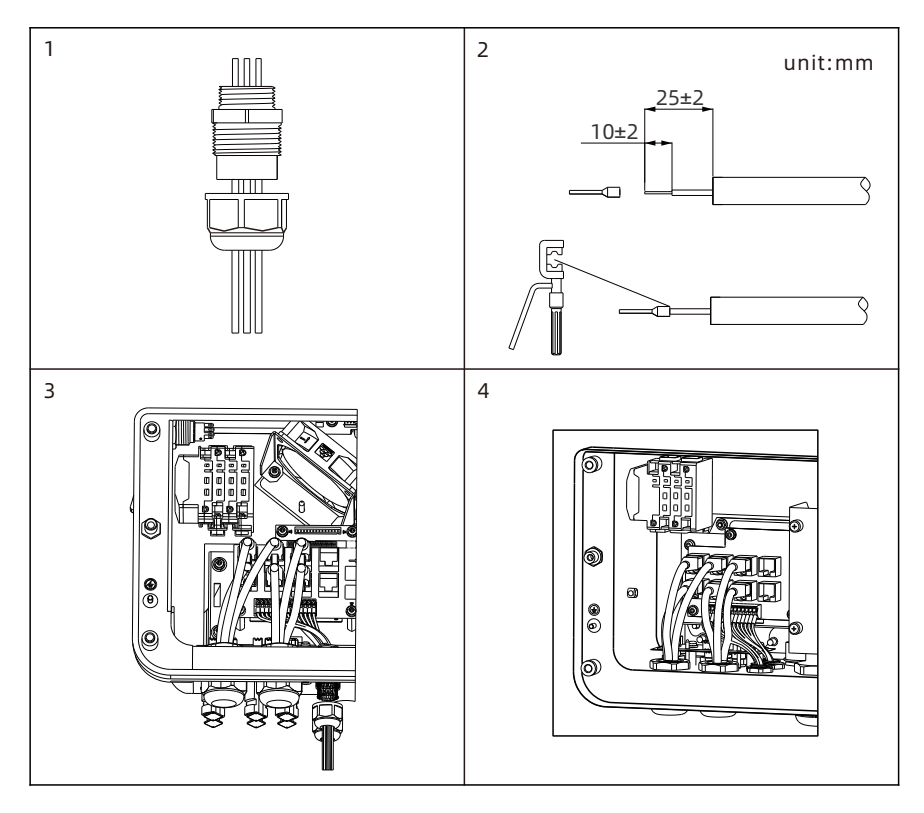

Fig 6.18 Signal terminal connections

4) Install the Bottom cover plate after completing all the above steps.

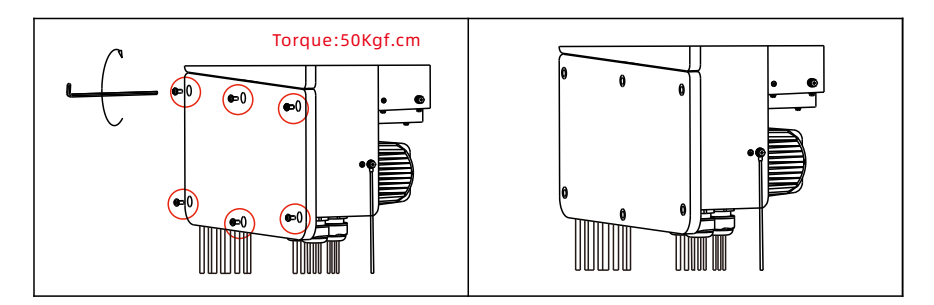

Fig 6.19 Install the Bottom cover plate

## Detailed information:

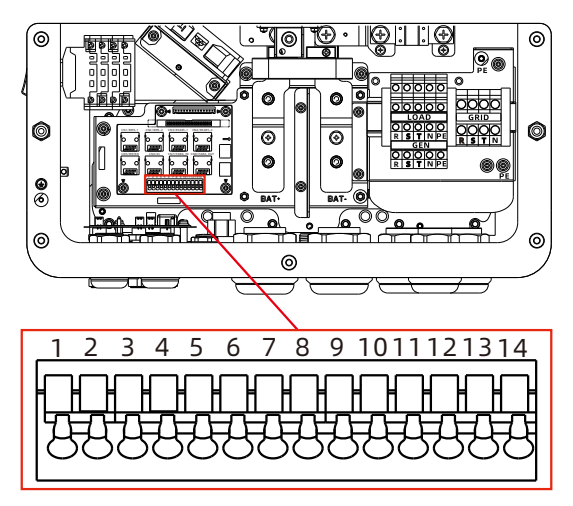

Fig 6.20 Signal Terminal

| Signal Terminal Interface Definition Description |     |                   |                          |  |  |
|--------------------------------------------------|-----|-------------------|--------------------------|--|--|
| silkscreen                                       | Pin | Signal Definition | Features and Remarks     |  |  |
|                                                  | 1   | REPO.WIT          | Emorgonov chutdown input |  |  |
| COM2(CM20)                                       | 2   | GND.S             | Emergency shatdown input |  |  |
|                                                  | 3   | DG_START+         | Oilor start signal       |  |  |
|                                                  | 4   | DG_START-         | oner start signat        |  |  |
|                                                  | 5   | NTC.BAT1 OUT      |                          |  |  |
|                                                  | 6   | NTC.BAT1 OUT.G    | Battery i temperature    |  |  |
|                                                  | 7   | λ.                | N N                      |  |  |
|                                                  | 8   | ١                 | Υ.                       |  |  |
|                                                  | 9   | CT_R+ (White)     |                          |  |  |
| COM4(CN10)                                       | 10  | CT_R-(Black)      | CT Phase A               |  |  |
|                                                  | 11  | CT_S+ (White)     | CT Dbaco B               |  |  |
|                                                  | 12  | CT_S-(Black)      | CT Pliase B              |  |  |
|                                                  | 13  | CT_T+ (White)     | CT Phase C               |  |  |
|                                                  | 14  | CT_T-(Black)      |                          |  |  |

## 6.6.3 USB connection

The WIT-XHU series inverter is equipped with a USB interface as standard, which can be connected to a USB to WiLAN-X2 monitoring module for remote monitoring. In addition, you can also quickly upgrade the inverter software through the U disk. Steps to install the monitoring module:

1> Loosen the waterproof cover of the USB interface and remove it.

- 2> As shown in Fig 6.21, insert the WiLAN-X2 module into the USB interface, and the LED indicator of the WiLAN-X2 module will be on.
- 3> As shown in Fig 6.21, make sure that the is facing frontwards as the inverter has been wall-mounted, insert the monitoring module into the USB interface, and tighten the lock.

## Note:

 $1. \mbox{If a USB to WiLAN-X2} module is installed, please take the module and the data cable away, and tighten the waterproof cover when the operator leaves to prevent water from entering the interface.$ 

2.System upgrades will cause power outages on load ports of the WIT.

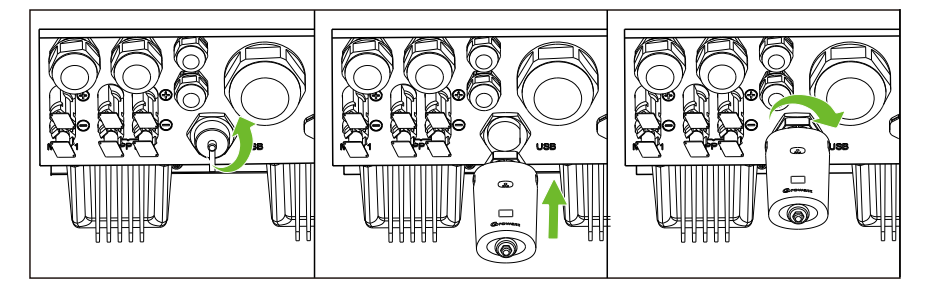

## Fig.6.21 USB Connection

## **6.7 Post-installation Checks**

The following table lists the post-installation items to be checked:

| Position | Item                                        | Check item                                                                                                    |
|----------|---------------------------------------------|----------------------------------------------------------------------------------------------------|
| housings | Ground cable<br>connected to the<br>chassis | Check the cable specifications; ensure<br>that the cable has been securely<br>fastened                                                                   |
|          | Ground cable on the<br>PV side              | Check the cable specifications; ensure<br>that the cable has been securely<br>fastened                                                                   |
| PV side  | PV+, PV-                                    | Check the cable specifications; ensure<br>that the cable has been securely<br>fastened; confirm that the number of PV<br>modules matches the rated power |

| Position                   | Item                                | Check item                                                                                                    |
|----------------------------|-------------------------------------|----------------------------------------------------------------------------------------------------|
| Detterveide                | Ground cable on the<br>battery side | Check the cable specifications; ensure<br>that the cable has been securely<br>fastened                              |
| Battery side               | BAT+, BAT-                          | Check the cable specifications; ensure<br>that the cable has been securely<br>fastened                              |
|                            | Ground cable on the<br>AC side      | Check the cable specifications; ensure<br>that the cable has been securely<br>fastened                              |
| AC Side                    | Grid side                           | Check the cable specifications; ensure<br>that the cable has been securely<br>fastened                              |
|                            | Load side                           | Check the cable specifications; ensure<br>that the cable has been securely<br>fastened                              |
|                            | GEN side                            | Check the cable specifications; ensure<br>that the cable has been securely<br>fastened                              |
|                            | Right cover plate                   | Re-install the cover and secure it with<br>screws after checking all items on the AC<br>side                        |
|                            | Network Port<br>Terminal            | Connections are correctly made without loosening and are locked                                                     |
| Communication<br>terminals | signal terminal                     | Connections are correctly made without loosening and are locked                                                     |
|                            | USB                                 | No loosening of the correct insertion, no<br>gaps in the sealing ring                                               |
| bottom cover               | bottom cover                        | Please make sure that the wiring is<br>correct and then cover the lower cover of<br>the machine and lock it tightly |

## Note:

After the wiring is completed, please make sure to check that the lower cover plate is installed reliably to ensure that the protection level of the machine is not affected by installation problems.

# Commissioning 7

## 7.1 Commissioning the WIT Inverter

| • The WIT Inverter might show wrong time and date if it has been stored for over a month. You need to set the correct time and date before connecting the WIT Inverter to the grid. |
|----------------------------------------------------------------------------------------------------|
| <ul> <li>When The WIT is only connected to the battery, the battery switch<br/>must be pressed until the battery is fully awakened.</li> </ul>                                      |

## 7.1.1 Set the Communication Address

After the WIT Inverter is powered on, you can set the communication address of the WIT Inverter via RS485 communication or the USB to WiLAN-X2 module. When multiple inverters are connected in parallel with RS485 hand-in-hand communication, each inverter should be set to different communication addresses. For a single inverter, the default communication address is set to 1.

## NOTE:

The communication address of the WIT Inverter ranges from 1 to 254. By connecting the WIT Inverter to the host computer through RS458 communication, you can change its communication address via Shinebus. This operation should be performed by professional personnel.

## 7.1.2 Set the Time and Date

7.1.2.1 Set the time and date on the APP (Shinephone/Shinetools)

Follow the instructions in Section 6.5.3 to connect the datalogger. Take Shinephone APP as an example, When the inverter is powered in, you can set inverter time and date referring to Section 8.1.1.Tap Control > Set Inverter Time, then enter the password "growatt+date".For

instance, if the date is Feb. 28, 2024, the password would be "growatt20240228". After that, tap "Yes".

1. Set the correct date, then tap "OK". Proceed to set the time, and tap "OK".

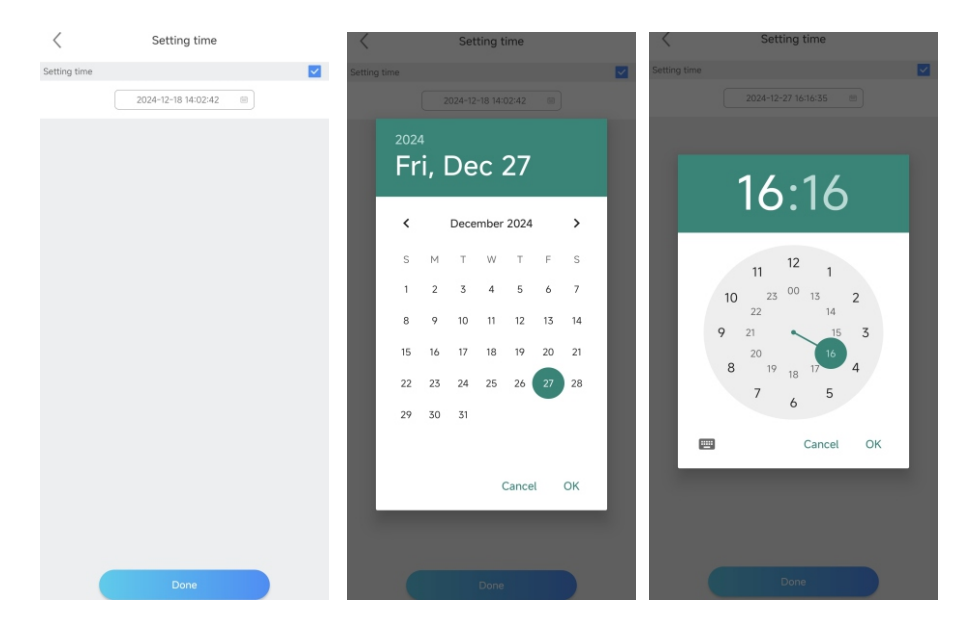

## 7.1.2.2 Set the Date & Time Automatically

Connect the WIT Inverter to the server following the procedure specified in Section 8.1.2 when the inverter is powered on, then the WIT Inverter will update its date and time automatically.

## 7.2 Mode of operation

## 7.2.1 Waiting Mode

When the PV voltage is greater than 150V, the WIT Inverter will be powered on and enters the waiting mode.

In waiting mode, the WIT Inverter performs self-check. If the system is normal and the voltage is greater than or equals to 165V, the WIT Inverter will be powered on.

## 7.2.2 Operating Mode

7.2.2.1 Operating Mode of WIT 4-15K-HU

## Load First:

In Load First mode, the WIT inverter prioritizes supplying the solar power and battery energy to the loads. If Export Limitation is disabled, the surplus solar power can be fed to the grid, but the battery energy will not be exported to the grid; if Export Limitation is enabled, neither solar power nor battery energy would be sent to the grid.

Priority of power supplied to the loads:

- 1. Solar panels;
- 2. Batteries;
- 3. Grid.

NOTE: In Load First mode, a meter is required.

## **Battery First:**

In Battery First mode, the solar power is prioritized towards charging the battery until the battery SOC (state of charge) reaches the preset upper threshold. Then it will supply power to the loads. The further excess solar power, if any, can be fed to the grid (Export Limitation disabled). In case that the solar power is insufficient, the WIT inverter will draw power from the grid to charge the battery or supply the loads.

Priority of power directed to charge the battery:

- 1. Solar panels;
- 2. Grid.

## Grid First:

In Grid First mode, the WIT inverter prioritizes supplying the solar power to the loads, exports the excess solar power to the grid, and sends the further surplus power to charge the power. If the solar power is insufficient to support the loads, the battery will discharge to supply power to the loads and the surplus battery power will be sent to the grid for revenue.

Priority of power supplied to the loads:

- 1. Solar panels;
- 2. Batteries;
- 3. Grid.

## Zero export to meter:

With Export Limitation enabled, no solar power or battery energy will be fed to the grid in this mode. The inverter output is only supplied to the loads connected before the external meter connection point. A meter is required. For the meter wiring mode, please refer to Fig 6.6 in Chapter 6. The external meter will detect power flowing to the grid and regulate the generated power so that only so much energy is generated as is currently consumed by the primary loads, secondary loads and charging the battery.

NOTE: The arrow at the bottom of the CT should point to The WIT.

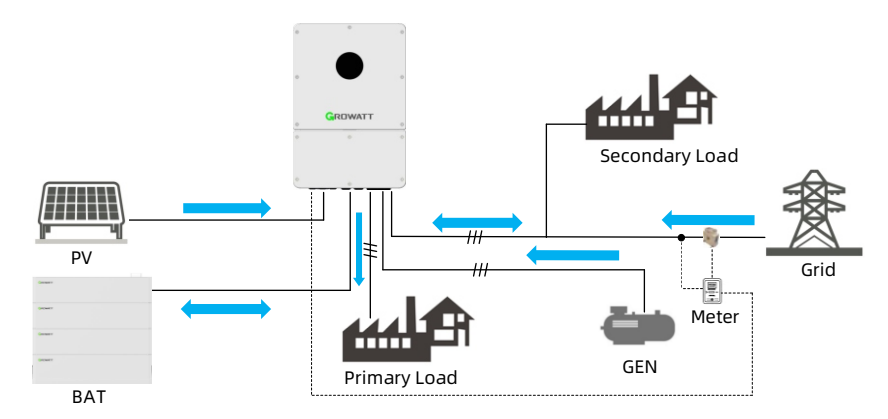

#### Zero export to GRID:

In this mode, there is no output at the inverter's GRID port. The solar and battery power can only by supplied to Primary Loads via the LOAD port. The meter is not required.

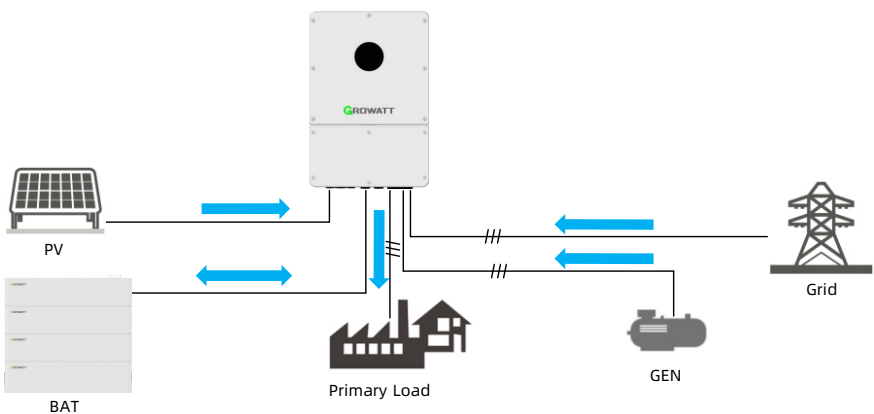

## Smart Load:

Smart loads are connected to the GEN port and the Smart Load mode is set: during on-grid operation, it will supply grid power to smart loads; during off-grid operations, the power supply to smart loads is cut off when the battery SOC is below 50%. The wiring method is shown in Chapter 6 Fig 6.3.

#### AC couple:

The grid-tied inverter is connected to the GEN port and the AC Couple mode is set: during on-grid operation, the grid-tied inverter will be connected to the grid and generate electricity via the GEN port; during off-grid operation, the grid-tied inverter remains connected to the WIT inverter and generating power. The wiring method is shown in Chapter 6 Fig 6.2.

## 7.2.2.2 System Operating Strategies of WIT 4-15K-HU

## TOU (Time of use):

Configure the system to work in the preset mode during different time segments based on the peak-valley periods and electricity price. Setting items include: the operating mode, enable/disable AC Charging function (charge from grid). During the time not specifically configured, it will operate according to the system settings.

| • Setting                         |             |         |         |         |                  | ×  |
|-----------------------------------|-------------|---------|---------|---------|------------------|----|
| Advanced Setting                  |             |         |         |         |                  | ^  |
| O Maximum spontaneous self use    |             | Disable | Ŧ       |         |                  |    |
| Equipment mode selection and time | e setting 🔺 |         |         |         |                  |    |
| Time Slot 1                       | Load First  | • •     | 17 43   | ~ 17    | 46               |    |
|                                   | 10          | % 🛈     | Enable  | Ŧ       |                  |    |
| ◯ Time Slot 2                     | Load First  | • •     | 17 20   | ~ 17    | 21               | L. |
|                                   | 80          | % 🛈     | Disable | Ţ       |                  | L  |
| ◯ Time Slot 3                     | Load First  | • •     | 17 28   | ~ 17    | 31               |    |
|                                   | -55         | % 🛈     | Disable | v       |                  |    |
| ◯ Time Slot 4                     | Load First  | • •     | 17 32   | ~ 17    | 33               |    |
|                                   | 0           | 96 🕕    | Fnable  | Ŧ       |                  | -  |
| Please Enter Password             |             |         | Yes     | Advance | d Setting Cancel |    |

## Self-consumption:

The WIT inverter prioritizes supplying the solar power and battery energy to the loads. If Export Limitation is disabled, the surplus solar power can be fed to the grid, but the battery energy will not be exported to the grid; if Export Limitation is enabled, neither solar power nor battery energy would be sent to the grid. In case that the solar power is insufficient, the battery will discharge to power the loads. Priority of power supplied to the loads:

- 1. Solar panels;
- 2. Batteries;
- 3. Grids.

**NOTE:** In Load First mode, a meter is required.

| Battery settings 👻                    |      |   |                 |
|---------------------------------------|------|---|-----------------|
| Off grid parameter settings 🐨         |      |   |                 |
| Set Exportlimit 🔺                     |      |   |                 |
| Set Exportlimit                       | On   | * |                 |
| Export Limitation Power               | 20.0 |   | [-100.0,100.0]% |
| ○ Active power percentage             | -0.1 |   | [0.0,100.0]%    |
| O Export Limitation Failure Time      | 120  |   | [1,5000]s       |
| ○ Single phase anti backflow enable ① | On   | • |                 |
| Parallel parameter setting 👻          |      |   |                 |

#### Grid Peak Shaving:

Set the forward power flow threshold A: once the load power on the external meter is greater than this value, the inverter will reduce charging power and boost power out until it reaches the maximum operating power of the WIT inverter. Set the reverse power flow threshold B: once the grid feed-in power on the external meter is greater than this value, the inverter will reduce output power and boost charging power until it reaches the maximum operating power of the WIT inverter.

|                                 | 100           | % ① Di  | sable | <b>*</b>              |  |
|---------------------------------|---------------|---------|-------|-----------------------|--|
| Demand Management/Pe            | ak Shaving 🔺  |         |       |                       |  |
| Demand Managem                  | ent Setting   | Disable | •     |                       |  |
| O Peak Shaving Back             | up SOC Enable | Disable | -     |                       |  |
| Safety function control         | Value         |         |       |                       |  |
|                                 |               |         |       |                       |  |
| Please Select                   |               |         |       | Read                  |  |
| Please Select     Start Address | End Address   |         |       | Read<br>Advanced Read |  |

**Note:** The priority of system operation modes should be:Demand management >TOU(Time of use)>Parameter settings.

## Micro-grid (PV-ESS-DG Power System):

A generator is connected to the GEN port:

If the grid power is normal, the WIT inverter will work in the grid-tied mode:

1. If the power generated by the grid-tied inverter is sufficient to support the loads, the surplus power will be used to charge the battery;

2. If the power generated by the grid-tied inverter is sufficient, the WIT inverter will supply the solar power to the loads, and direct the surplus power to charge the battery;

3. If the solar power of the WIT inverter is in sufficient, the battery will discharge to power the loads;

4. The battery will stop discharging when the SOC is lower than the cutoff threshold and it will draw the grid power to support the loads;

If the grid power is abnormal, the WIT inverter will work in the off-grid mode: 1. The solar power of the WIT inverter is supplied to the loads first, and the surplus

power is sent to charge the battery.

2. If the solar power of the WIT inverter is insufficient, thee battery will discharge to power the loads.

3. When the battery SOC is lower than the preset diesel generator startup threshold, the GEN will start automatically to generate power

4. If charging from the GEN is enabled, the GEN will charge the battery.

5. When the battery SOC is higher than the preset diesel generator shutdown threshold, it will disconnect the GEN, and shut down the GEN

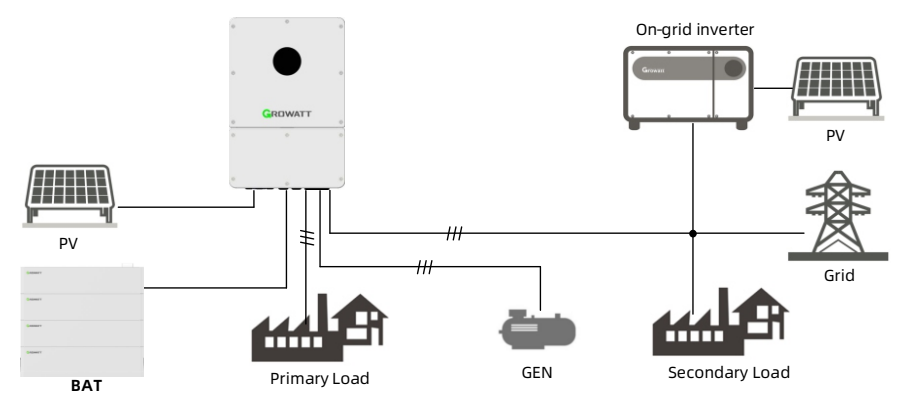

## User-defined dry contact:

After enabling the user-defined DI port and inputting the DI signal, it will carry out the AC active power and power factor according to the corresponding DI instructions.

## Note:

- 1. The User-defined dry contact and DRMS share the same port.
- 2. Only one DI signal can be input at the same time.

## 7.2.3 Fault Mode

The intelligent control system of the WIT Inverter monitors and adjusts the system status in real time. When the WIT Inverter detects an alarm, the corresponding status light will turn red and the OLED will display the alarm. When the WIT Inverter detects a fault, the system status indicator and the corresponding status light will turn red and the OLED will display the fault. After the fault or alarm is cleared, the system recovers and all status indicators will be steady green.

**NOTE:** For details about faults and alarms, please see 9.2 Troubleshooting.

#### 7.2.4 Shutdown Mode

When the battery SOC is lower than the discharge cutoff SOC and the PV string output power does not meet the requirements for grid-tied power generation, the WIT Inverter will automatically shut down. In shutdown mode, the inverter still consumes a bit energy (PV>Grid>Battery) to wait to start up again when the operating requirements are met.

#### NOTE:

When the PV input voltage is less than 150V or the battery input voltage is less than 40V, the WIT inverter will automatically shut down.

## 7.3 LED and OLED Displays Panel

The LED and OLED display panel demonstrating the running status of the WIT Inverter is shown in the Fig 7.6. The symbol description is shown in Table 7.1; The user interfaces are shown in Fig 7.7, and the LED indicator description is shown in Table 7.2.

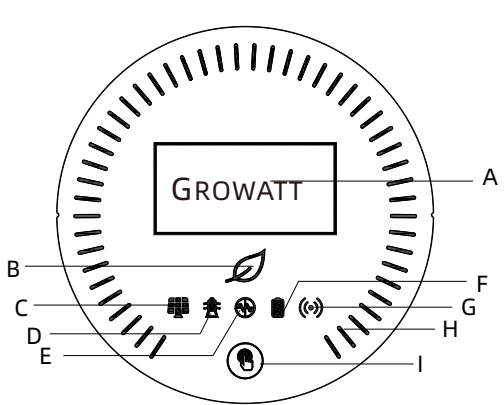

Fig 7.1 Display panel

| Table | 7.1   | Svmbol   | Description |
|-------|-------|----------|-------------|
| iabic | · · · | 2,111201 | Description |

| Position | Description              | Note                                                                        |
|----------|--------------------------|-----------------------------------------------------------------------------|
| A        | OLED screen              | Displays the main system information                                        |
| В        | System indicator         | Displays the system status                                                  |
| С        | PV indicator             | Indicates the operation status on the PV side                               |
| D        | Grid/GEN indicator       | indicates the operation status on the grid<br>side and the GEN port status  |
| E        | Off-grid indicator       | Indicates whether the off-grid mode is enabled                              |
| F        | Battery indicator        | Indicates the status of the battery                                         |
| G        | Communication            | Indicates the communication status and other system faults                  |
| н        | Battery status indicator | Indicates the charging and discharging mode of the battery                  |
|          | Button                   | You can switch the information displayed on the OLED by pressing the button |

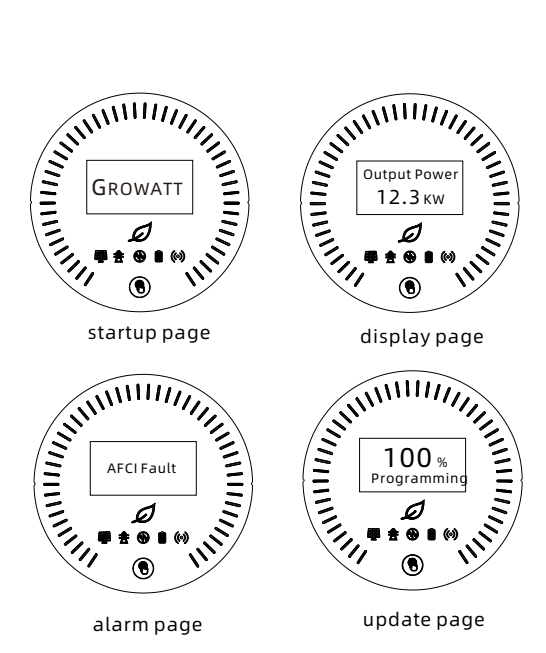

Fig 7.2 User interfaces

|           | Status                            | Meaning                                                                   |  |  |
|-----------|-----------------------------------|---------------------------------------------------------------------------|--|--|
|           | Off                               | The system is not operating                                               |  |  |
|           | Steady green                      | The system is operating properly                                          |  |  |
| $\square$ | Blinking green at long intervals  | The system is in standby mode or performing an upgrade                    |  |  |
|           | Steady red                        | System failure                                                            |  |  |
|           | Off                               | The PV voltage dose not reach the<br>operating voltage                    |  |  |
| -         | Steady green                      | The PV voltage reaches the operating voltage                              |  |  |
|           | Steady red                        | A fault or alarm is reported on the PV side                               |  |  |
|           | Off                               | The grid voltage does not reach the operating voltage or the GEN is nomal |  |  |
|           | Steady green                      | Successfully connected to the grid                                        |  |  |
|           | Blinking red at long<br>intervals | A fault or alarm is reported on the GEN side                              |  |  |
|           | Steady red                        | A fault or alarm is reported on the grid side                             |  |  |

|                                        | Status                                                                                                    | Meaning                                                                                      |  |  |  |  |  |
|----------------------------------------|----------------------------------------------------------------------------------------------------|----------------------------------------------------------------------------------------------|--|--|--|--|--|
|                                        | Off                                                                                                    | Off-grid mode is disabled                                                                    |  |  |  |  |  |
|                                        | Steady green                                                                                                    | Off-grid mode is enabled and has no faults or alarms                                         |  |  |  |  |  |
|                                        | Steady red                                                                                                    | Off-grid mode is enabled and a fault or alarm is reported on the AC side                     |  |  |  |  |  |
|                                        | Off                                                                                                    | Battery voltage is below the<br>operating voltage                                            |  |  |  |  |  |
|                                        | Steady green                                                                                                    | The SOCs connected to the battery<br>are all sufficient and there are no<br>faults or alarms |  |  |  |  |  |
|                                        | Blinking green at long<br>intervals                                                                                                    | Low battery SOC                                                                              |  |  |  |  |  |
|                                        | Steady red                                                                                                    | A fault or alarm is reported on the battery side                                             |  |  |  |  |  |
|                                        | Steady green                                                                                                    | External communication is normal, such as RS485, WiLAN, etc.                                 |  |  |  |  |  |
| ((•))                                  | Blinking green at long<br>intervals                                                                                                    | The WIT Inverter is upgrading or the<br>USB interface is reading and writing<br>data         |  |  |  |  |  |
|                                        | Steady red                                                                                                    | External communication fails, or a system fault occurs, or the GEN port fails                |  |  |  |  |  |
| 11111111111111111111111111111111111111 | Steady white                                                                                                    | Battery is in standby mode                                                                   |  |  |  |  |  |
| GROWATT                                | Rotates clockwise                                                                                                    | Charging mode                                                                                |  |  |  |  |  |
|                                        | Rotates anticlockwise                                                                                                    | Discharging mode                                                                             |  |  |  |  |  |
| GROWATT<br>® * * * * * *               | Displays critical system information. Users can call up and switch the interface by tapping the button.<br>When a fault or alarm occurs in the system, the fault or alarm will be displayed. |                                                                                              |  |  |  |  |  |
| GROWATT                                | The OLED will be activated when the button is pressed.<br>The OLED will turn off if there is no operation for 5 minutes.                                                                     |                                                                                              |  |  |  |  |  |

# 8 Monitoring

## 8.1 Remote Monitoring

Growatt WIT 4-15K-HU Hybrid inverters support Bluetooth/remote monitoring, which can be enabled by installing a datalogger. For more information on operation and configuration methods, see the following link.

| Compatible<br>Datalogger | Installation & Operation Guide Linkage                                        |
|--------------------------|-------------------------------------------------------------------------------|
| ShineWiLAN-X2            | https://oss-<br>eu.growatt.com/common/knowledgeShareH5No?lang=en<br>&type=159 |

Scan the following QR code or search for "ShinePhone" and "Shinetools" in Google/Apple Store to download and install the mobile APP.

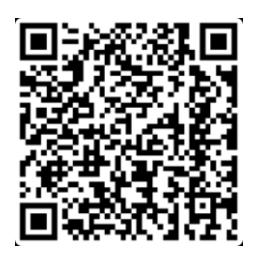

NOTE:

(1) Download and install the latest version of ShinePhone.

(2) See https://server-us.growatt.com/?lang=en for details.

(3)Shinephone and Server accounts are universal.

## 8.1.1 Bluetooth Monitoring on the APP (Shinetools)

1.Open the ShineTools APP. On the login screen, tap "End User" and enter the password, which is in the format of "oss + the current date". E.g. oss20241225. Then tap "Sign in".

You can tap "Automatic log-in" to select whether to Log in automatically. as the figure shows.

|                                                                     | English 🗸                                        |
|---------------------------------------------------------------------|--------------------------------------------------|
| ShineTo                                                             | ools                                             |
| End User                                                            | O&M User                                         |
| in please enter the initial                                         | password 🕬                                       |
| Automatic Log-in                                                    | Forgot password                                  |
| Sign i                                                              | n                                                |
| I have read and agree <u>Agreement</u> <u>Agreement</u> <u>Poli</u> | ee «ShineTools User<br>ShineTools Privacy<br>cy» |

正式环境

## 2.Tap "ShineWiLan-X2", View connection guide, as the fig shows.

|   | Please select a debugging tool                                                   | ≡ | < Connection tutorial                                                                                                    | Jump over                                            |
|---|----------------------------------------------------------------------------------|---|----------------------------------------------------------------------------------------------------|------------------------------------------------------|
| 0 | Only supports datalogger with version 3.0.0.2 / 3.1.0.2 or above                 | > | Please confirm your collect                                                                                                    | or type                                              |
| • | Direct WiFi/Bluetooth<br>(MIN TL-XH-US , SPH 10000TL-HU- US ,<br>WIT-H/HE/HU-US) | > | Built-in Bluetoath collect<br>placed inside the inverter                                                                                        | r                                                    |
| 0 | Microinverter                                                                    | > | External Bluetooth collect<br>Independently inserted into the inverter col                                                                      | or<br>lector entrance                                |
| * | ShineWiFi-X2                                                                     | > |                                                                                                    |                                                      |
| 8 | ShineMaster-X                                                                    | > | Built-in collector connection<br>Step 1/3<br>Find the location of the serial number on the d<br>is applicable to 5 Pth e1000T1-401.04.5 SPH 101 | tutorial<br>evice. This tutorial<br>100TL-HU models. |
| 9 | ShineWiLan-X2                                                                    | > | and SPH 10000TL-HU (AU) mod                                                                                                    | lets.                                                |
|   | ShineUART- BT                                                                    | > |                                                                                                    |                                                      |
|   | 当前版本 3.4.8.0(34726)                                                              |   | Please sci. Next step<br>enter the collector SN located below th                                                                                | manually e barcode.                                  |

| <                                               | Connection tutorial                                                                                                    | Jump over                                            | <                             | Connection tutorial                                                                                                    | Jump over                           |
|-------------------------------------------------|----------------------------------------------------------------------------------------------------|------------------------------------------------------|-------------------------------|----------------------------------------------------------------------------------------------------|-------------------------------------|
| Please scan ti<br>enter                         | Step 2/3<br>ne barcode of the collector SN numb<br>the collector SN located below the b                                                                   | per, or manually<br>parcode.                         |                               | C mathematic                                                                                                    |                                     |
|                                                 | Collector SN                                                                                                    |                                                      |                               |                                                                                                    |                                     |
|                                                 | Bluetooth m                                                                                                    | odule SN                                             |                               |                                                                                                    |                                     |
|                                                 |                                                                                                    |                                                      | Exte                          | rnal collector connection to                                                                                                | utorial                             |
| ShineTools v<br>Bluetooth. If<br>select the Blu | Step 3/3<br>ill automatically search and connec<br>ShineTools searches for multiple Bit<br>etooth that is consistent with the Sh<br>collector to connect. | t the collector<br>intooth, please<br>inumber of the | Please make<br>(the blue ligh | Step 1/2<br>sure that the Bluetooth of the collect<br>it is always on), if not, please short p<br>to turn on the Bluetooth. | tor is turned on<br>ress the button |
|                                                 | to star<br>C subtrant                                                                                                    |                                                      |                               | .0                                                                                                    |                                     |
|                                                 | 1000 (1000)                                                                                                    |                                                      |                               | Step 2/2                                                                                                    |                                     |
|                                                 |                                                                                                    |                                                      | 5                             | ican the code to connect to the devi                                                                                        | ce.                                 |
| Exte                                            | rnal collector connection to                                                                                                    | utorial                                              |                               | 0                                                                                                    |                                     |
| Please make :<br>(the blue ligh                 | Step 1/2<br>aure that the Bluetooth of the collect<br>t is always on), if not, please short p<br>to turn on the Bluetooth.                                | tor is turned on<br>ress the button                  |                               |                                                                                                    |                                     |
|                                                 | Next step                                                                                                    |                                                      |                               | Next step                                                                                                    |                                     |
|                                                 |                                                                                                    |                                                      |                               |                                                                                                    |                                     |

3. After confirming that the Bluetooth of the Datalogger is enabled, scan the twodimensional code of the Datalogger for connection, as the figure shows.

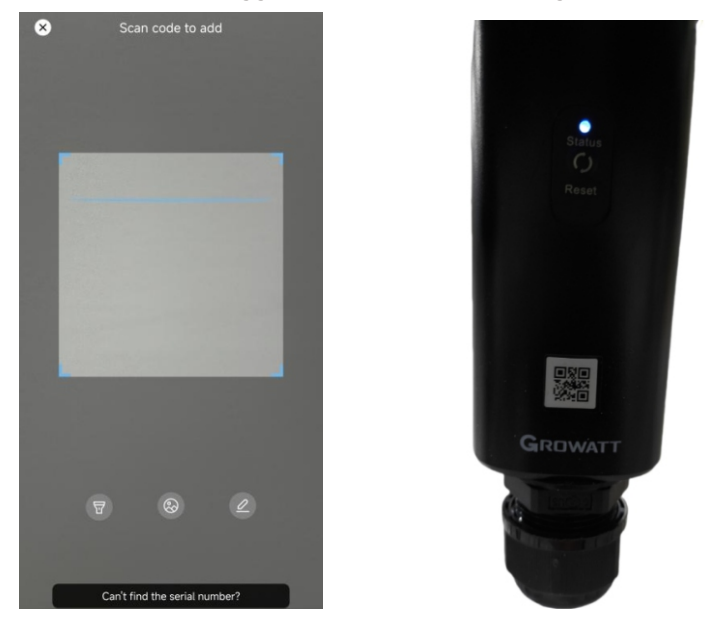

4. tap "Connect" after the target Bluetooth device is displayed. After successful connection, the screen is shown in the figure.

| <                                         | Bluetooth se                                          | arch                                     | < | Device List                            | Rea |
|-------------------------------------------|-------------------------------------------------------|------------------------------------------|---|----------------------------------------|-----|
|                                           | (*                                                    |                                          | • | OPCR00ZD1YCF0010<br>mailing address: 1 |     |
| Bluetooth availa<br>Please connect<br>wit | ble nearby(3)<br>the Bluetooth w<br>th the SN from th | hose name is consistent<br>he list below |   |                                        |     |
| PZNOC                                     | 07M008                                                | Not connected                            |   |                                        |     |
| R QWLSE                                   | EMTX09                                                | Not connected                            |   |                                        |     |
| JKNOE                                     | 8T01G                                                 | Connecting                               |   |                                        |     |
|                                           |                                                       |                                          |   |                                        |     |
| Se                                        | arch for bluetoo                                      | th devices                               |   |                                        |     |

5.When the device is successfully connected, tap the Device you want to check in the Device List to view the relevant status information and set relevant parameters as required. the screen as demonstrated below will appear, ensuring that the communication between the WIT inverter and the mobile phone has been established via Bluetooth.

| < | WIT 8-                                        | 15K-HU/18-<br>Fault | 25K-HU       | Refresh | <                  | WI                             | Fault                                  | 5K-HU Refree                              |
|---|-----------------------------------------------|---------------------|--------------|---------|--------------------|--------------------------------|----------------------------------------|-------------------------------------------|
| 3 | Generation<br>(kWh)                           | 0<br>Today          | 2<br>Total   |         | 0                  | Capacitor<br>using time<br>(h) |                                        | 0                                         |
| 0 | Battery Char<br>ging(Module<br>1)<br>(kWh)    | 0<br>Today          | 0.5<br>Total |         | Battery<br>Power   | Charging<br>Module 1)          | Battery Charging<br>Power(Module 2)    | Battery Charging<br>Power(Module 3)<br>OW |
| Ð | Battery Disch<br>arging(Module<br>1)<br>(kWh) | <b>O</b><br>Today   | 1.8<br>Total |         | Battery I<br>Power | Discharging<br>(Module 1)      | Battery Discharging<br>Power(Module 2) | Battery Discharging<br>Power(Module 3)    |
| Ð | Battery Char<br>ging(Module<br>2)<br>(kWh)    | 0<br>Today          | 0<br>Totat   |         | O.<br>System<br>pr | .0W<br>m output<br>ower        | 0.0W<br>Gen Port Power                 | 0.0W                                      |
| Э | Battery Disch<br>arging(Module<br>2)<br>(kWh) | <b>O</b><br>Today   | 0<br>Total   |         | Import             | DW<br>t & Export Po            | OW<br>wer OW                           |                                           |
| Ð | Battery Char<br>ging(Module<br>3)<br>(kWh)    | 0<br>Today          | 0<br>Total   |         |                    | Fault                          | 430(0)                                 | Warning 219(2)                            |
| Э | Battery Disch<br>arging(Module<br>3)<br>(kWh) | 0<br>Today          | 0<br>Total   |         | Quic               | E)<br>k Setting                | System<br>Configuration                | Hit<br>Basic Settings                     |
| 8 | Import from<br>Grid<br>(kWh)                  | <b>O</b><br>Today   | 0<br>Total   |         |                    | ö                              | 4.                                     | =6                                        |
| 8 | Export to<br>Grid<br>(kWh)                    | 0<br>Today          | 1.7<br>Total |         | Gri                | id Code                        | EMS                                    | Peak Shaving                              |
| 0 | Consumption<br>(kWh)                          | 0<br>Today          | 0<br>Total   |         | E                  | Device                         |                                        |                                           |

Tap Quick Setting, set time, language, etc., as the figure shows.

| <                | Quick Setting | Read                     | <       |           |          | Quic | k Se | tting |    |    | Read      | <        | Quick Setting | Read                     |
|------------------|---------------|--------------------------|---------|-----------|----------|------|------|-------|----|----|-----------|----------|---------------|--------------------------|
| Time             |               | 2024-12-23<br>23:28:24 > | Time    |           |          |      |      |       |    |    | -12-23 >  | Time     |               | 2024-12-23<br>23:28:24 > |
| Language         |               | English >                | Languag | je        |          |      |      |       |    |    | English > | Language |               | English >                |
| AFCI             |               | >                        | AFCI    | 202<br>Tu | ₄<br>Je, | , D  | ec   | : 24  | 4  |    | ,         | AFCI     | Please select | · · ·                    |
| Export Limitatio | n Setting     | >                        | Export  | ,         |          | Dece | mher | 2024  |    | `  | >         | Export   | Italiana      | >                        |
|                  |               |                          |         |           |          | Dece | moer | 2024  |    | í  |           |          | English       | _                        |
|                  |               |                          |         | S         | М        | т    | W    | т     | F  | S  |           |          | German        |                          |
|                  |               |                          |         | 1         | 2        | 3    | 4    | 5     | 6  | 7  |           |          | Spanish       |                          |
|                  |               |                          |         | 8         | 9        | 10   | 11   | 12    | 13 | 14 |           |          | French        |                          |
|                  |               |                          |         | 15        | 16       | 17   | 18   | 19    | 20 | 21 |           |          | Chinese       | - 11                     |
|                  |               |                          |         | 29        | 30       | 31   | 20   | 20    | 21 | 20 |           |          | Polski        | _                        |
|                  |               |                          |         |           |          |      | (    | Cance | L  | ОК |           |          | Cancel        |                          |
|                  |               |                          |         |           |          |      |      |       |    |    |           |          |               |                          |
|                  |               |                          |         |           |          |      |      |       |    |    |           |          |               |                          |
|                  |               |                          |         |           |          |      |      |       |    |    |           |          |               |                          |
|                  |               |                          |         |           |          |      |      |       |    |    |           |          |               |                          |
|                  |               |                          |         |           |          |      |      |       |    |    |           |          |               |                          |

Tap System Configuration, you can turn on/off the inverter, set the percentage of active power, etc., as the figure shows.

| < System Configuration      | ion Read    | < .      | Active Powe       |
|-----------------------------|-------------|----------|-------------------|
| er Power Off/On             |             | Active I | Power             |
| ve Power %                  | 10% >       | Memor    | y Enable          |
| rid Enable                  | •           |          |                   |
| e Detection between N to PE | ()>         |          |                   |
| SVG function at night       | ()2         |          | Active Pow        |
| fode                        | Continual > | - 8      | Range Value:0~100 |
| On/Off                      | ()P         | - 8      | Cancel            |
| Voltage Selection           | 5000V >     |          |                   |
| Frid Soft StartEnable       |             |          |                   |
| 110.0.0                     | 20-2        |          |                   |

Tap on the Basic Settings, you can set the baud rate, view the network communication protocol version, as the figure shows.

| <              | Basic Settings | Read      |  |
|----------------|----------------|-----------|--|
| Baud Rate Se   | election       | 9600bps > |  |
| Modbus Vers    | ion            | V3.08     |  |
| COM Addres     | S              | 1>        |  |
| Clear Historic | al             | ())       |  |
| Factor Reset   |                | >         |  |
| Restart        |                | >         |  |
|                |                |           |  |
|                |                |           |  |
|                |                |           |  |
|                |                |           |  |
|                |                |           |  |

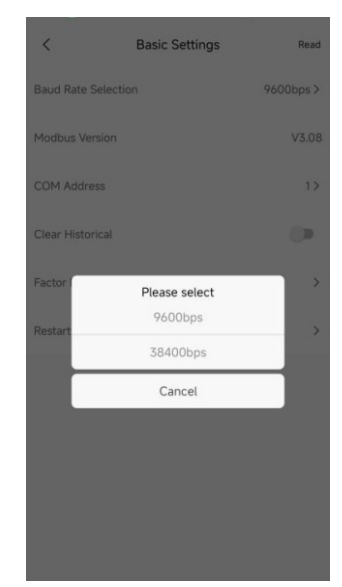

## Tap Grid Code, you can set power factor related parameters, Frequency/Watt, etc., as the figure shows.

| <                      | Grid Code    | Read     | <                    | PF Setting | Read | <                | Frequency/Watt    | Read     |
|------------------------|--------------|----------|----------------------|------------|------|------------------|-------------------|----------|
| PF Setting             |              | >        | Set PF as 1          |            | ۰    | Derating Point f | or Over Frequency | 50.2Hz > |
| Frequency/Watt         |              | >        | Default PF Curve     |            |      | Delaytime OF d   | erating           | 0ms >    |
| Voltage/Var            |              | >        | Inductive Reactive F | Power %    | >    | OF Derate Reco   | ver Point         | 53.0Hz > |
| Normal Gradient        |              | >        | Capacitive Reactive  | Power %    | >    | UnderF Upload    | Point             | 49.8Hz > |
| AC Voltage Protection  | n            | >        | Set power factor     |            | >    | UnderF Upload    | DelayTime         | 0ms >    |
| AC Frequency Protect   | tion         | >        | PF Curve In/Out Va   | c          | >    | UnderF Upload    | RateEE            | 50 >     |
| Synchornization Rang   | ge           | >        | Limit Point of PF Lo | ad %       | >    | UnderF Upload    | Response Time     | 0ms >    |
| Protection Value of 10 | Omin Avg Vac | 438.1V > | Limit Point of Powe  | r Factor   | >    |                  |                   |          |
|                        |              |          |                      |            |      |                  |                   |          |
|                        |              |          |                      |            |      |                  |                   |          |

## Tap EMS, you can set the use time, AC charging enable and other related information.as the figure shows.

| <                      | EMS Read  | <             | Time of Use Setting Read |
|------------------------|-----------|---------------|--------------------------|
|                        |           | power         | 100% >                   |
| Time of Use Setting    | >         | Time Period 4 | 4                        |
| Enable AC Charge       |           | 00:00-00:00   | > 11:30-18:00            |
| Charge Power Ratio %   | 10% >     | Load First    | Load First Enable        |
| Battery Charge Stop SC | DC 100% > | power         | 100% >                   |
|                        |           | Time Period ! | 5                        |
| Discharge Power Ratio  | % 100% >  | 00:00~00:00   | > 18:00-23:00            |
| Stop Discharging SOC   | 10% >     | Load First    | Grid First Enable        |
| Battery                | >         | power         | 100% >                   |
|                        |           | Time Period   | 6                        |
|                        |           | 00:00~00:00   | > 23:00-23:59            |
|                        |           | Load First    | Load First Enable        |
|                        |           | power         | 100% /                   |
|                        |           |               | Yes                      |

Tap Peak Shaving to Enable/disable Demand management Enable and set Demand Mange Charge Power Limit as the figure shows.

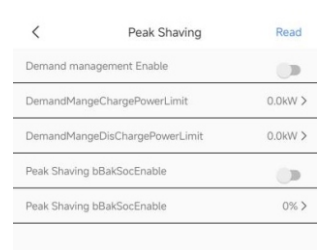

Tap Device Information, and then select the section you want to know, you can view the relevant content on the screen, as the figure shows.

| <                     | Device Information | Read | <                     | Device Ir         | formation | Rea  |
|-----------------------|--------------------|------|-----------------------|-------------------|-----------|------|
| PV Voltage/C          | Current/Power      | ~    | PV Voltage/0          | Current/Power     |           |      |
| AC Voltage/F<br>Power | Frequency/Current/ | ~    |                       | PV1               | PV2       |      |
| Battery Para          | meter              | ~    | Voltage(V)            | 598.8             | 108.4     |      |
| GEN voltage           | /power             | ~    |                       |                   |           |      |
| temperature           |                    | ~    | Current(A)            | 0.0               | 0.0       |      |
| Anti-reverse          | CT current         | ~    | AC Voltage/F<br>Power | Frequency/Current | 1         |      |
| nternal Para          | meter              | ~    | AC Powe               | er(W)             |           |      |
| out Inverte           | D.r.               | ~    | PF                    |                   |           |      |
| about invente         |                    |      | AC Freq               | uency(Hz)         |           | 49.9 |
|                       |                    |      | R Phase               | Voltage(V)        |           |      |
|                       |                    |      | R Phase               | Power(W)          |           |      |
|                       |                    |      | R Phase               | Current(A)        |           |      |
|                       |                    |      | S Phase               | Voltage(V)        |           | 0    |
|                       |                    |      | S Phase               | Power(W)          |           |      |
|                       |                    |      | S Phase               | Current(A)        |           |      |
|                       |                    |      | T Phase               | Voltage(V)        |           | 1    |
|                       |                    |      | T Phase               | Power(W)          |           |      |
|                       |                    |      | T Phase               | Current(A)        |           |      |
|                       |                    |      | Battery Para          | meter             |           |      |

## 8.1.2 Remote Monitoring on the APP (ShinePhone)

#### NOTE:

- (1) Download and install the latest version of ShinePhone.
- (2) See https://server.growatt.com/?lang=en for details.
- (3) Shinephone and Server accounts are universal.

#### Account Registration on ShinePhone

Run the APP and tap "Register" on the login page. Fill in the information as required. Fields marked with \* are mandatory. Tick the checkbox to agree to the Privacy Policy. Once the account is successfully registered, you can log in to the home screen. The registration page is shown below:

| 2                                |                                                                      |                                                                                                    | 0                                                                                                    | Demo >                                                                                                    |
|----------------------------------|----------------------------------------------------------------------|----------------------------------------------------------------------------------------------------|----------------------------------------------------------------------------------------------------|----------------------------------------------------------------------------------------------------|
|                                  |                                                                      | urrent server audress.                                                                                                    | GROWATT                                                                                                    |                                                                                                    |
| • 0                              | Country or<br>region                                                 | Please select a country or region                                                                                                    |                                                                                                    |                                                                                                    |
| **                               | Username                                                             | Enter username                                                                                                    | 6 Please select a country or region<br>UnitedStates                                                                                                    |                                                                                                    |
| × * 🖻                            | Password                                                             | Enter password                                                                                                    | 4 Username                                                                                                    |                                                                                                    |
| • @                              | Repeat<br>password                                                   | Repeat password                                                                                                    | Enter username                                                                                                    | ×                                                                                                    |
|                                  | Phone number                                                         | Enter phone number without country c_                                                                                                    | Password     Enter password                                                                                                    |                                                                                                    |
| * 🖬                              | Email address                                                        | Enter email                                                                                                    |                                                                                                    |                                                                                                    |
|                                  | Verification code                                                    | Enter verification co Send verification code                                                                                                    | Remember password                                                                                                    |                                                                                                    |
| Register                         | Installer code                                                       | Input installer code                                                                                                    | Sign ir                                                                                                    |                                                                                                    |
| 141                              |                                                                      |                                                                                                    | Forgot password                                                                                                    | Register                                                                                                    |
| cal Debugging                    | I have rea                                                           | ad and agree Shine Smart Services<br>reementand Shine Smart Services                                                                                                    | Toolbox                                                                                                    |                                                                                                    |
|                                  |                                                                      | Privacy Policy                                                                                                    |                                                                                                    | TH                                                                                                    |
| 4                                |                                                                      | Register                                                                                                    | Configure WiFi datalogger                                                                                                    | Local Debugging                                                                                                    |
| t <u>Services</u><br>ces Privacy |                                                                      |                                                                                                    | Click to followde                                                                                                    | arn more<br>Shine Smart Service                                                                                                    |
|                                  | x + a<br>+ a<br>+ a<br>+ a<br>+ a<br>+ a<br>+ a<br>+ a<br>+ a<br>+ a | x Username<br>A Bepeat<br>Password<br>Phone number<br>Services<br>Services<br>Phone Number<br>A Bepeat<br>Phone number<br>Code<br>Installer code<br>A<br>Services<br>Services | region     region     region | x       region       Please Select a country of region         x       Username       Enter username         x       Password       Enter password         x       Password       Enter password         x       Password       Enter password         x       Phone number       Enter password         x       Phone number       Enter password         x       Phone number       Enter password         x       Phone number       Enter password         x       Phone number       Enter password         x       Phone number       Enter password         x       Installer code       Input installer code         y       Installer code       Input installer code         y       Installer code       Input installer code         y       Installer code       Input installer code         y       Installer code       Input installer code         y       Installer code       Input installer code         y       Installer code       Input installer code         y       Installer code       Input installer code         y       Installer code       Input installer code         y       Installer code       Input installer cod |

#### Add Plant

After logging in to ShinePhone, tap on "Plant" and follow the steps shown, Fill in the information as required. Fields marked with \* are mandatory.

|            | Plant list                       | 1 +                                 | Add Plant                                              |
|------------|----------------------------------|-------------------------------------|--------------------------------------------------------|
| == Q S     | earch                            | Parameters                          | * Plant name Enter the Plant name                      |
| All (5)    | Online (0) Offline (5)           | Add Plant<br>2 <sub>Fault (0)</sub> | Installation     date     Select the installation date |
| Plant name | Current Power I PV capacity      | Daily Power Gen                     | Plant address                                          |
| C. Contra  | test                             |                                     | S Automatic Manual                                     |
| 18 A       | -& Current Power:0kW             |                                     | * Other V * City V                                     |
| ///●西安     | Installation date<br>PV capacity | 2024-04-09<br>0.1kWp                | Please enter the full address                          |
| //         | Daily Power Generation           | 0.0kWh                              | Longitude Latitude                                     |
|            | WIT XHU                          |                                     | * Time zone +08 🗸                                      |
|            | Installation date                | 2024-09-03                          |                                                        |
| 1          | Daily Power Generation           | 0.0kWh                              | * PV capacity(W) PV capacity                           |
| Real       | Victor, 300kW Plant              |                                     | * Plant type                                           |
|            | - Current Power:0kW              |                                     | Ground-                                                |
|            | Installation date                | 2024-09-09                          | Residential plant Plant mounted                        |
|            | Daily Power Generation           | 0.0kWh                              | pairies                                                |
| Real       | Test2                            |                                     | Temperature type                                       |
| - mil      | - Current Power:0kW              |                                     | Centigrade(°C) Fahrenheit(°F)                          |
|            | Installation date                | 2024-11-07                          |                                                        |
| 今河北省保定市    | PV capacity                      | OkWp                                | (Conversion is based on 1 KWh power generation)        |
|            | Daily Power Generation           | 0.0kWh                              | Fund Revenue USD 🗸                                     |
|            |                                  |                                     | PV Plant picture Please select an image to upload (+)  |
| 65         |                                  | 0                                   | 4 Install Add Plant 🕥                                  |
| Dashboard  | Plant Grahlome Service           | C 3                                 | · · · · · · · · · · · · · · · · · · ·                  |

Connect the Datalogger to the network on shinephone Perform operations according to the steps shown in the figure. Note that the Bluetooth of the Datalogger must be enabled, that is, the blue light of the Datalogger is on.

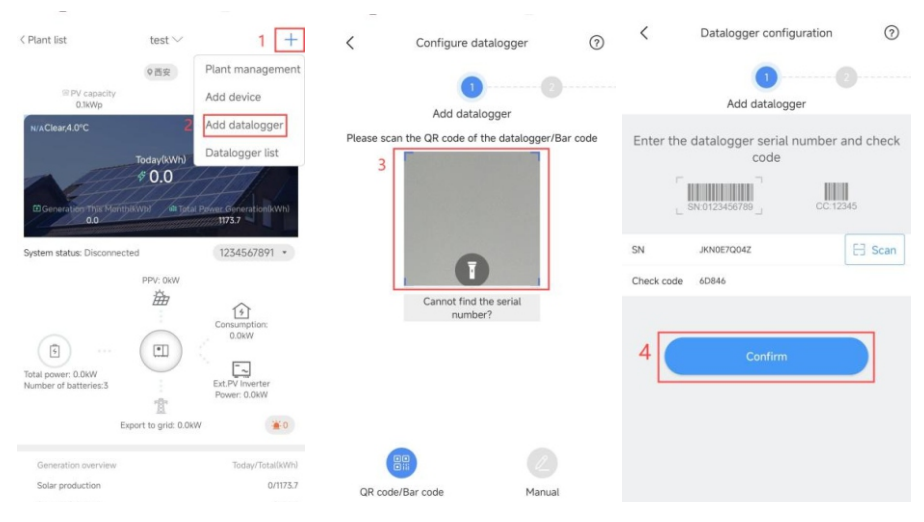
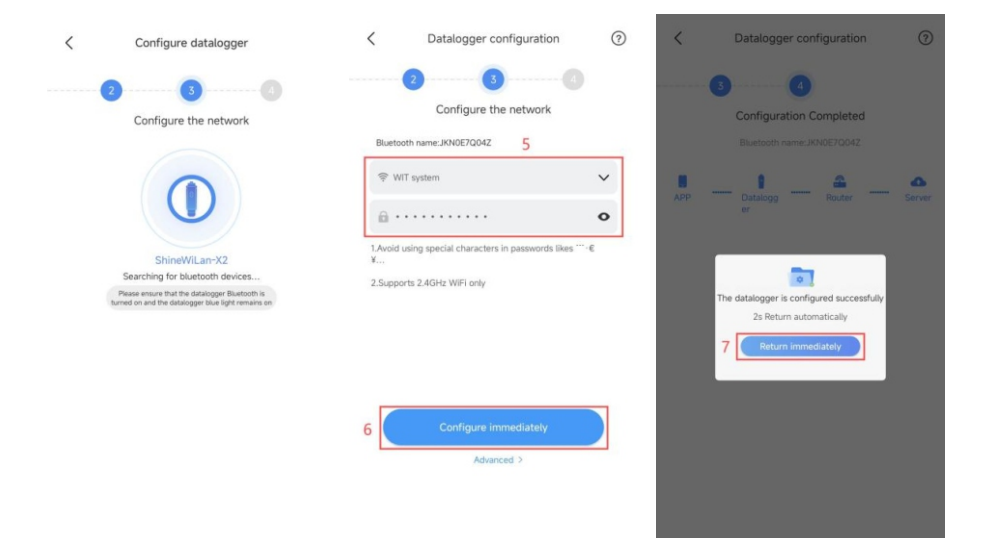

Home Screen of ShinePhone

1.Dashboard: displays the critical information of all power plants under the account, such as the total yield, the total revenue and the status of the device. Please refer to the figures below:

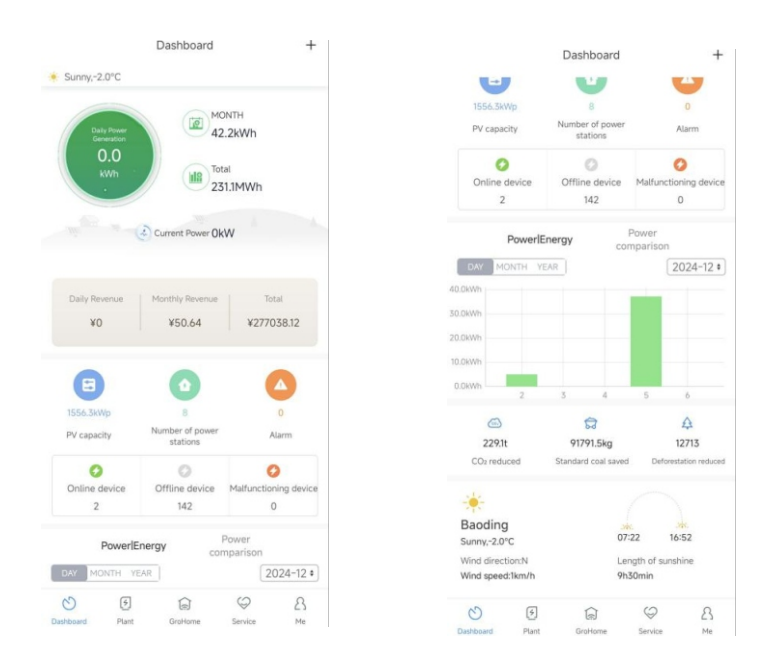

**2. Plant:** displays the plant list and the basic information about each PV plant, as shown in the figure below. You can select your target plant to view detailed information.

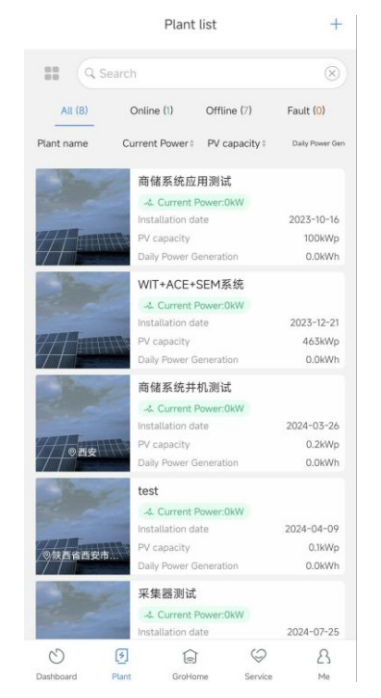

Detail Page of the WIT Inverter:

To access details about the WIT Inverter or related devices:

(1) Tap "Plant" and the "Plant List" will be displayed. Select your target plant, then you can access the real-time data and history record of the power plant;
(2) Select the WIT Inverter marked with its SN from "My device list". The figures below show QWL0DC3008 as an example;

(3) On the Detail Page, you can view information about the inverter and related devices. Three sections - "Events", "Control" and "Edit", are available at the bottom.

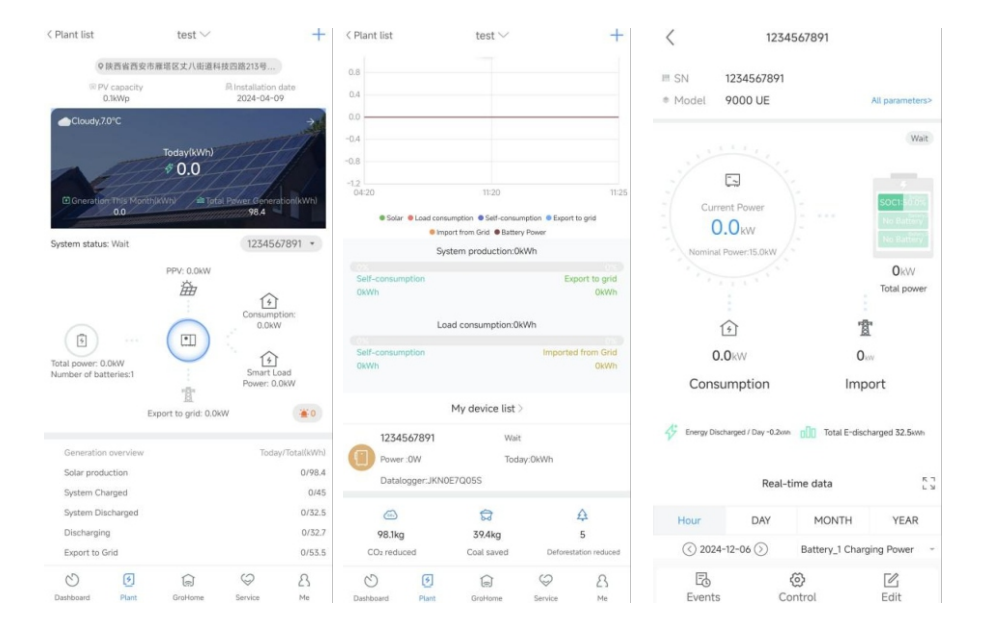

# (4) On the "Events" screen, you can view the fault/warning message and suggested trouble-shooting measures.

| SN             | 12345678                                  |
|----------------|-------------------------------------------|
| Plant name     | te                                        |
| (419) DSP soft | ware version and Hardware version unmatch |
|                | 2024-09-30 17:05:47                       |
| SN             | 12345678                                  |
| Plant name     | te                                        |
|                | 2024-09-30 15:57:49                       |
| SN             | 12345678*                                 |
| Plant name     | te                                        |
| (419) DSP soft | ware version and Hardware version unmatch |
|                | 2024-09-15 08:50:19                       |
| SN             | 12345678                                  |
|                | te                                        |
| Plant name     |                                           |
| (444)          |                                           |

(5) On the "Control" screen, you can configure the WIT Inverter. The password is in the format of "growatt + the current date", e.g. growatt20240228.

| <              | 1234567891               | Read |
|----------------|--------------------------|------|
| Safety param   | eter setting             | >    |
| General setti  | ngs                      | >    |
| Battery Setti  | ng                       | >    |
| Off grid para  | meter settings           | >    |
| Single machi   | ne anti backflow setting | >    |
| Advanced       |                          | >    |
| Parallel parar | neter setting            | >    |

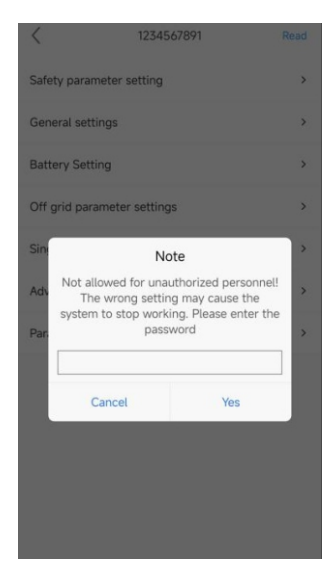

# Set lower frequency limit

Tap Control >Safety parameter setting >UV1/UV2/UV3 Frequency; You can set the lower frequency limit of The WIT.

|          | UV1/UV2/UV3 Freque | ency                |
|----------|--------------------|---------------------|
| UV1 Free | quency             |                     |
|          | 47.5               | Hz [45.00,50<br>00] |
| UV2 Fre  | quency             |                     |
|          | 47.5               | Hz [45.00,50<br>00] |
| UV3 Fre  | quency             |                     |
|          | 47.5               | Hz [45.00,50        |
|          | z                  |                     |
|          | z                  |                     |
|          | z                  |                     |
|          | z                  |                     |
|          | z                  |                     |

# Set frequency Upper limits

Tap Control > Safety parameter setting >OV1/OV2/OV3 Frequency; You can set the upper frequency limit of The WIT.

| <                                    | OV1/OV2/OV3 Frequ                                                                | lency                                                   |
|--------------------------------------|----------------------------------------------------------------------------------|---------------------------------------------------------|
| OV1 Free                             | quency                                                                           |                                                         |
|                                      | 50.5                                                                             | Hz [50.00,55.<br>00]                                    |
| OV2 Fre                              | quency                                                                           |                                                         |
|                                      | 50.5                                                                             | Hz [50.00,55<br>00]                                     |
| OV3 Fre                              | quency                                                                           |                                                         |
|                                      |                                                                                  |                                                         |
| When the p<br>15Hz~50H<br>15Hz~60H   | 50.5<br>power grid is 50Hz, the range c<br>z, and when it is 60Hz, the rang<br>z | Hz [50.00.55<br>00]<br>an be set to<br>ge can be set to |
| When the p<br>15Hz-50H<br>55Hz-60H   | 50.5<br>power grid is 50Hz, the range c<br>z, and when it is 60Hz, the rang<br>z | Hz (50.00.55<br>00)<br>an be set to<br>ge can be set to |
| When the p<br>15Hz-50H<br>55Hz-60H   | 50.5<br>bower grid is 50Hz, the range c<br>z, and when it is 60Hz, the rang<br>z | Hz (50.00.55<br>00)<br>an be set to<br>ge can be set to |
| When the ;<br>ISHz-50H;<br>ISHz-60H; | 50.5<br>power grid is 50Hz, the range c<br>z, and when it is 60Hz, the rang<br>z | He (500055<br>00)<br>an be set to<br>pe can be set to   |
| When the p<br>15Hz-50H<br>55Hz-60H   | 50.5<br>power grid is 50Hz, the range c<br>z, and when it is 60Hz, the rang<br>z | He (50.00.55<br>or (50.00.55<br>pe can be set to        |
| When the p<br>15Hz-5OH<br>55Hz-6OH   | 50.5<br>power grid is 50Hz, the range c<br>, and when it is 60Hz, the rang<br>z  | He 150.00.55<br>And be set to<br>pe can be set to       |

# Set lower voltage limit

Tap Control >Safety parameter setting>UV1/UV2/UV3 Voltage; You can set the lower voltage limit of The WIT.

| UV1 Voltage   UV2 Voltage   UV3 Voltage                          | v (173,762.0)  |
|------------------------------------------------------------------|----------------|
| 358.6           UV2 Voltage           1993           UV3 Voltage | V [173,762.0]  |
| UV2 Voltage                                                      | V [17.3,762.0] |
| 1993<br>UV3 Voltage<br>1993                                      | V [17.3,762.0] |
| UV3 Voltage                                                      |                |
| 1993                                                             |                |
|                                                                  | V [17.3,762.0] |
| Done                                                             |                |

### Set upper voltage limit

Tap control >Safety parameter setting >OV1/OV2/OV3 Voltage; You can set the upper voltage limit of The WIT.

| <           | OV1/OV2/OV3 Voltage |                |
|-------------|---------------------|----------------|
| OV1 Voltage | 2                   |                |
|             | 438.2               | V [17.3,762.0] |
| OV2 Voltage | e                   |                |
|             | 537.8               | V [17.3,762.0] |
| OV3 Voltage | e                   |                |
|             | 537.8               | V [17.3,762.0] |
|             |                     |                |
|             | Done                |                |

# Grid related settings

Tap Control >Safety parameter setting> Grid related settings, you can set the voltage Over/lower threshold of grid connection and the frequency Over/lower threshold of grid connection, as the figure shows.

| <                                                              | Grid related settings                                                                                     |                      |
|----------------------------------------------------------------|----------------------------------------------------------------------------------------------------|----------------------|
| Over volta                                                     | ge                                                                                                    |                      |
|                                                                | 438.2                                                                                                    | V [17.3,762.0]       |
| Under volt                                                     | age                                                                                                    |                      |
|                                                                | 338.6                                                                                                    | V [17.3,762.0]       |
| Overfreque                                                     | ency                                                                                                    |                      |
|                                                                | 50.2                                                                                                    | Hz [50.00,55.<br>00] |
| Underfreq                                                      | uency                                                                                                    |                      |
|                                                                | 49.5                                                                                                    | Hz [45.00,50.<br>00] |
| Grid-connect<br>within 50-551<br>Grid-connect<br>within 45-501 | ed high grid frequency:<br>ISON 20 not-Stratoshth)<br>ed low grid frequency:<br>et/SOHz) or 55-60Hz(60Hz) |                      |
| (                                                              | Done                                                                                                    |                      |

# > Loading, restarting, and unloading rates

Tap Control > Safety parameter setting > Loading, restarting, and unloading rates; you can set Loading, restarting, and unloading rates.

| <       | Loading, restarting, and unlo<br>rates | ading             |
|---------|----------------------------------------|-------------------|
| Norma   | I Ramp Rate                            |                   |
|         | 500.0                                  | %<br>[1.0.6000.0] |
| Soft St | tart Ramp Rate                         |                   |
|         | 500.0                                  | %<br>[1.0,6000.0] |
| Load r  | eduction rate                          |                   |
|         | -0.1                                   | % [0.0,100.0]     |
|         |                                        |                   |
|         |                                        |                   |
|         |                                        |                   |
|         |                                        |                   |
|         |                                        |                   |
|         |                                        |                   |
|         |                                        |                   |
|         |                                        |                   |
|         | Done                                   |                   |

## Settings related to OF derating

Tap Control > Safety parameter setting > Loading, restarting, and unloading rates; You can set OF derating.

| <       | Settings n     | elated to OF de | rating             |
|---------|----------------|-----------------|--------------------|
| OF Dera | iting Start Po | int             |                    |
|         |                | 50.3            | Hz<br>[0.00,66.50] |
| OF Dera | ating Rate     |                 |                    |
|         |                | 50              | [0,2000]           |
| OF Dera | iting Start De | elay Time       |                    |
|         |                | 0.0             | s [0.0,20.0]       |
| OF Dera | ting Respons   | se Time         |                    |
|         |                | 0.0             | s [0.0,40.0]       |
|         |                |                 |                    |
|         |                |                 |                    |
|         |                |                 |                    |
|         |                |                 |                    |
|         |                |                 |                    |
|         |                |                 |                    |
|         |                | Done            |                    |

# Settings related to UF increasing

Tap Control > Safety parameter setting > Loading, restarting, and unloading rates; You can set UF derating.

| g Enable<br>Enable<br>g Start Point<br>49.8<br>g Rate | ¥<br>Hz<br>[0.00,66                                |                                                                      |
|-------------------------------------------------------|----------------------------------------------------|----------------------------------------------------------------------|
| Enable<br>g Start Point<br>49.8<br>g Rate             | +<br>Hz<br>[0.00,66                                |                                                                      |
| g Start Point<br>49.8<br>g Rate                       | Hz<br>[0.00,66                                     |                                                                      |
| 49.8<br>g Rate                                        | Hz<br>[0.00,66                                     |                                                                      |
| g Rate                                                |                                                    | .50]                                                                 |
|                                                       |                                                    |                                                                      |
| 400                                                   | [20,400]                                           |                                                                      |
| g StartDelay Time                                     |                                                    |                                                                      |
| 0.0                                                   | s [0.0,2.0                                         | 0]                                                                   |
| g Response Time                                       |                                                    |                                                                      |
| 0.0                                                   | s (0.0,40                                          | 0.0]                                                                 |
|                                                       | g StartDelay Time<br>0.0<br>g Response Time<br>0.0 | g StartDelay Time<br>0.0 s too.27<br>g Response Time<br>0.0 s too.40 |

## ➢ Grid Reconn Wait Time

Tap Control > Safety parameter setting > Grid Reconn Wait Time; You can set Grid Reconn Wait Time.

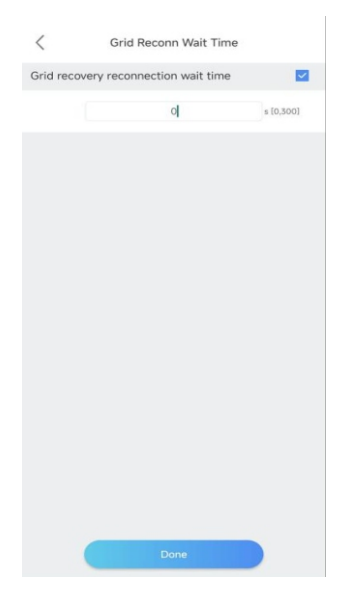

# > Frequency change rate enable

Tap Control > Safety parameter setting > Frequency change rate enable; You can set Frequency change rate enable.

| <         | Frequency change rate enable              |  |
|-----------|-------------------------------------------|--|
| Frequency | v change rate enable                      |  |
|           | Disable +                                 |  |
|           |                                           |  |
|           |                                           |  |
|           |                                           |  |
|           |                                           |  |
|           |                                           |  |
|           | in an an an an an an an an an an an an an |  |
| F         | requency change rate enable               |  |
|           | Enable                                    |  |
|           | Disable                                   |  |
|           |                                           |  |
|           |                                           |  |
|           | Cancel Done                               |  |

### Set Inverter On/Off

Tap Control > General settings > Set Inverter On/Off; you can power on/off the inverter, as the figure shows.

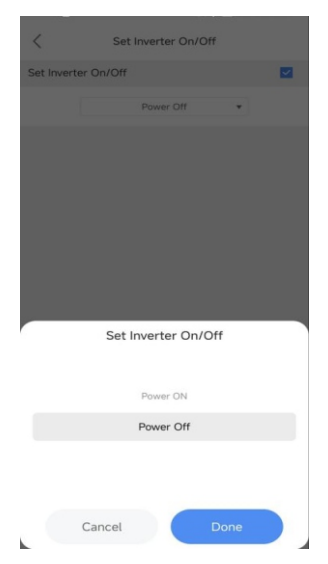

## Set the Time of the Inverter

Tap Control > General settings > Setting Time; you can set the local time, as the figure shows.

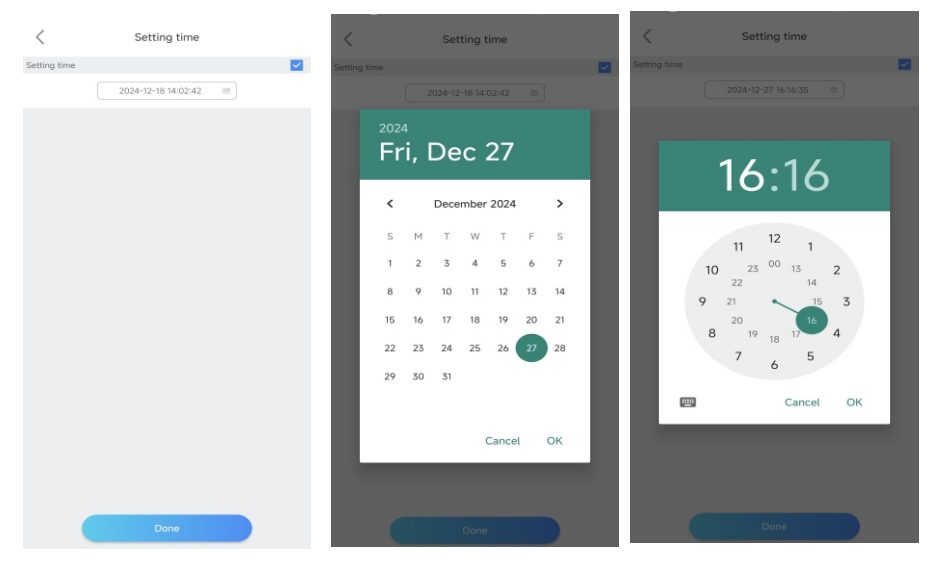

## > System Mode

Tap Control > General settings > System Mode; you can set the System Mode, as the figure shows.

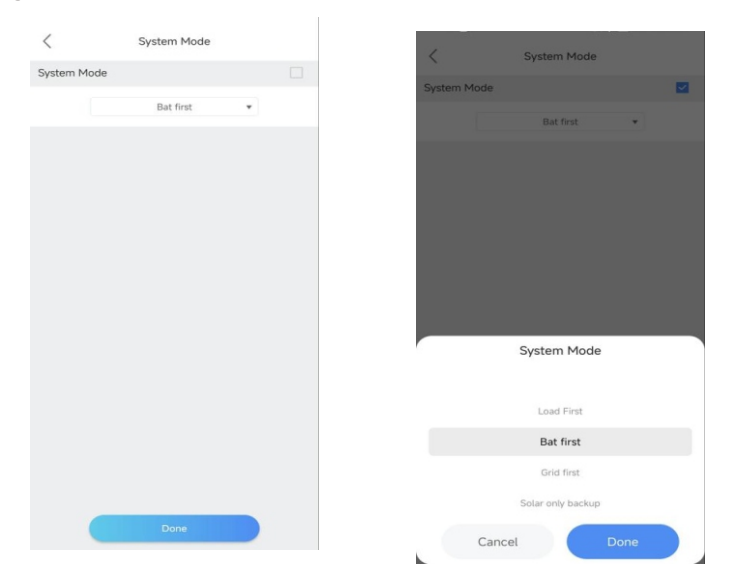

#### Set Reactive Power

Tap Control>General settings> Set reactive power. You can set different reactive power modes; as the figure shows.

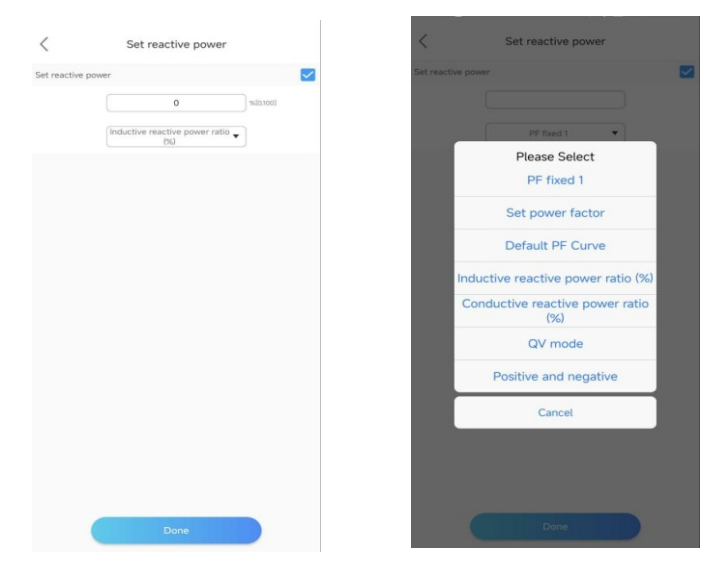

## > Enable the grid side electricity meter

Tap Control > General settings > Enable the grid side electricity meter, you can Enable/Disable grid side electricity meter.

| <      | Enable the grid side electricity meter |   | <         | Enable the grid side electricity<br>meter |    |
|--------|----------------------------------------|---|-----------|-------------------------------------------|----|
| Enable | the arid side electricity meter        |   | Enable th | e grid side electricity meter             |    |
|        | Disable 👻                              |   |           | Disable                                   |    |
|        |                                        |   |           |                                           |    |
|        |                                        |   |           |                                           |    |
|        |                                        |   |           |                                           |    |
|        |                                        |   |           |                                           |    |
|        |                                        |   |           |                                           |    |
|        |                                        |   |           |                                           |    |
|        |                                        |   |           |                                           |    |
|        |                                        |   | Ena       | ble the grid side electricity mete        | er |
|        |                                        |   |           |                                           |    |
|        |                                        |   |           | Enable                                    |    |
|        |                                        |   |           | Disable                                   |    |
|        |                                        |   |           |                                           |    |
|        |                                        |   |           |                                           |    |
|        |                                        |   |           | Cancel Done                               |    |
|        | Done                                   | 1 |           |                                           |    |

# Settings related to AC charging

Tap Control > General settings > Settings related to AC charging, You can set the parameters related to AC charging.

| <        | Settings rel  | ated to AC | charging |           |
|----------|---------------|------------|----------|-----------|
| AC Charg | ge enable     |            |          |           |
|          |               | Enable     | ٠        |           |
| AC charg | jing power pe | rcentage   |          |           |
|          |               |            |          | % [0,100] |
| AC disch | arge power p  | ercentage  |          |           |
|          |               | 3          |          | % [0.100] |
| AC stop  | charging SOC  |            |          |           |
|          |               |            |          | % [0.100] |
|          | AC CI         | narge ena  | ble      |           |
|          |               | Enable     |          |           |
|          |               | Disable    |          |           |
|          | Cancel        |            | Done     |           |

## Set the Battery Enable

Tap Control > Battery Setting > BMS1/BMS2/BMS3 Enabled, you can enable/disable Battery\_1, Battery\_2 and Battery\_3, as the figure shows.

| Battery Setting            |   | BMS1/BMS2/BMS3 Enabled                                                                                                    | BMS1/BMS2/BMS3 Enabled                                                                                                    |
|----------------------------|---|----------------------------------------------------------------------------------------------------|----------------------------------------------------------------------------------------------------|
| BMS1/BMS2/BMS3 Enabled     | > | BMS1 Enabled                                                                                                    | BMS1 Enabled                                                                                                    |
| Battery 1 related settings | > | Disable 👻                                                                                                    | Disable *                                                                                                    |
| Battery 2 related settings | > | BMS2 Enabled                                                                                                    | BMS2 Enabled                                                                                                    |
| Battery 3 related settings | > | Disable 👻                                                                                                    | Disable *                                                                                                    |
|                            |   | BMS3 Enabled                                                                                                    | BMS3 Enabled                                                                                                    |
|                            |   | Disable 👻                                                                                                    | Disable                                                                                                    |
|                            |   | When a single or multiple clusters of batteries are connected<br>in parallel, only lattery. I is enabled. When accessing<br>independently, set the enable bit according to the actual access<br>situation. | More a unge of multiple clusters of buttoms are connected<br>in samale, or the buttom is the state but according to the actual access<br>cluster.<br>BMS1 Enabled |
|                            |   |                                                                                                    | Enable                                                                                                    |
|                            |   |                                                                                                    | Disable                                                                                                    |
|                            |   | Done                                                                                                    | Cancel Done                                                                                                    |

## Note:

BMS is unnecessary for lead-acid betteries but mandatory for lithium batteries.

## Set the Battery

Tap Control > Battery Setting > Battery 1 related settings, you can set the Battery related parameters (the battery capacity, ranging from 0 to 290Ah; the maximum charging/discharging power, ranging from 0 to 15kw; the maximum charging/discharging current, ranging from 0 to 200A; the battery maximum charging voltage, ranging from 40 V to 60V; the battery discharge cutoff voltage, ranging from 0 V to 40V), as the figure shows.

| <            | Battery 1 related settings |                   |
|--------------|----------------------------|-------------------|
| Battery 1 Er | abled                      |                   |
|              | Enable                     | •                 |
| Capacity     |                            |                   |
|              | 100                        | Ah [0,2000]       |
| Maximum C    | harging Power              |                   |
|              | 1                          | KW<br>[0.0,200.0] |
| Maximum D    | ischarge Power             |                   |
|              | 15                         | KW<br>[0.0,200.0] |
| Maximum C    | harging Current            |                   |
|              | 300                        | A [0.0,350.0]     |
| Maximum D    | vischarge Current          |                   |
|              | 300                        | A [0.0,350.0]     |
| Maximum cl   | harging voltage of battery |                   |
|              | 60                         | V [20.0.80.0]     |
|              |                            |                   |

# > Set the Off grid parameter settings

Tap Control > Off grid parameter settings > Related settings for grid connection and off grid. Two options are available: Automatic mode and Manual mode. If the Manual mode is selected, you can set the inverter to work in the on-/offgrid, or generator mode, as the figure shows. The Automatic Mode is recommended.as the figure shows.

| <       | Off grid parameter settings                          |   |
|---------|------------------------------------------------------|---|
| Relat   | ed settings for grid connection and off              | > |
| Off g   | rid related settings                                 | > |
|         |                                                      |   |
|         |                                                      |   |
|         |                                                      |   |
|         |                                                      |   |
|         |                                                      |   |
|         |                                                      |   |
|         |                                                      |   |
|         |                                                      |   |
|         |                                                      |   |
|         |                                                      |   |
|         |                                                      |   |
|         |                                                      |   |
|         |                                                      |   |
|         |                                                      |   |
| _       |                                                      |   |
| <       | Related settings for grid connection<br>and off grid |   |
| Off gri | d manual/automatic switching                         |   |
|         | Manual                                               |   |
| Grid co | onnected/off grid setup                              |   |
|         | On Gird                                              |   |
|         |                                                      |   |
|         |                                                      |   |
|         |                                                      |   |
|         |                                                      |   |
|         |                                                      |   |
| C       | Off grid manual/automatic switching                  |   |
|         |                                                      |   |
|         | Automatic                                            |   |
|         | Manual                                               |   |
|         | mandat                                               |   |
|         |                                                      |   |
|         |                                                      |   |
|         | Cancel Done                                          |   |
|         |                                                      | - |

# > Set the Off grid related settings

Tap Control > Off grid parameter settings > Off grid Related Setting, you can enable/disable the off-grid mode, set the off-grid frequency (50Hz/60Hz) and the off-grid voltage (220V/230V/240V/277V/127V), complying with the safety regulations.as the figure shows.

| 1        | Off gri             | d related set                               | tings      |  |
|----------|---------------------|---------------------------------------------|------------|--|
| Set Back | up On/Off           |                                             |            |  |
|          |                     | Enable                                      | *          |  |
| Off-Grid | Frequncy            |                                             |            |  |
|          |                     | 50Hz                                        | *          |  |
| Off-Grid | Voltage             |                                             |            |  |
|          |                     | 230V                                        | *          |  |
|          |                     |                                             |            |  |
|          |                     |                                             |            |  |
|          |                     |                                             |            |  |
|          |                     |                                             |            |  |
|          |                     |                                             |            |  |
|          |                     |                                             |            |  |
|          |                     |                                             |            |  |
|          |                     |                                             |            |  |
|          |                     | Done                                        |            |  |
|          | _                   |                                             |            |  |
| 1        |                     | 2 20 2 2                                    |            |  |
| <        | Off gri             | d related set                               | tings      |  |
| Set Back | up On/Off           |                                             |            |  |
|          |                     | Enable                                      | *          |  |
| Off-Grid |                     |                                             |            |  |
|          | Frequncy            |                                             |            |  |
|          | Frequncy            |                                             | •          |  |
| Off-Grid | Frequncy<br>Voltage |                                             | •          |  |
| Off-Grid | Frequncy<br>Voltage |                                             | •          |  |
| Off-Grid | Frequncy<br>Voltage |                                             | •          |  |
| Off-Grid | Frequncy<br>Voltage |                                             | •          |  |
| Off-Grid | Voltage<br>Off-     | 50Hz<br>230V<br>Grid Frequr                 | *<br>*     |  |
| Off-Grid | Voltage             | 50Hz<br>230V<br>Grid Frequr                 | *<br>*     |  |
| Off-Grid | Voltage             | 50Hz<br>230V<br>Grid Freque                 | *<br>Trey  |  |
| Off-Grid | Voitage             | 50Hz<br>230V<br>Grid Frequr<br>50Hz         | *<br>*     |  |
| Off-Grid | Voltage             | SOHz<br>250V<br>Grid Freque<br>50Hz<br>60Hz | *<br>*     |  |
| Off-Grid | Voltage             | SOHz<br>230V<br>Grid Freque<br>50Hz<br>60Hz | •<br>•     |  |
| Off-Grid | Off-                | 50Hz<br>230V<br>Grid Frequr<br>50Hz<br>60Hz | * )<br>* ) |  |

| <                                                                | Off grid                                     | d related se                                                                                                    | ttings                                                                  |  |
|------------------------------------------------------------------|----------------------------------------------|----------------------------------------------------------------------------------------------------|-------------------------------------------------------------------------|--|
| Set Back                                                         | up On/Off                                    |                                                                                                    |                                                                         |  |
|                                                                  |                                              | Enable                                                                                                    |                                                                         |  |
| Off-Grid                                                         | Frequncy                                     |                                                                                                    |                                                                         |  |
|                                                                  |                                              | 60Hz                                                                                                    | •                                                                       |  |
| Off-Grid                                                         | Voltage                                      |                                                                                                    |                                                                         |  |
|                                                                  |                                              | 230V                                                                                                    | ٠                                                                       |  |
|                                                                  |                                              |                                                                                                    |                                                                         |  |
|                                                                  | Set B                                        | ackup On                                                                                                    | /Off                                                                    |  |
|                                                                  |                                              |                                                                                                    |                                                                         |  |
|                                                                  |                                              | Enable                                                                                                    |                                                                         |  |
|                                                                  |                                              | Disable                                                                                                    |                                                                         |  |
|                                                                  | Cancel                                       |                                                                                                    |                                                                         |  |
|                                                                  |                                              |                                                                                                    |                                                                         |  |
|                                                                  |                                              |                                                                                                    |                                                                         |  |
| <                                                                | Off grid                                     | d related se                                                                                                    | ttings                                                                  |  |
| <<br>Set Back                                                    | Off grid                                     | d related se                                                                                                    | ttings                                                                  |  |
| <<br>Set Back                                                    | Off grid                                     | d related se<br>Enable                                                                                                    | ettings<br>*                                                            |  |
| Set Back                                                         | Off grid                                     | d related se<br>Enable                                                                                                    | ttings<br>+                                                             |  |
| Set Back                                                         | Off grid<br>tup On/Off<br>Frequncy           | Enable                                                                                                    | ttings<br>+                                                             |  |
| Set Back                                                         | Off grid<br>up On/Off<br>Frequncy<br>Voltage | d related se<br>Enable<br>50Hz                                                                                                    | ttings<br>•                                                             |  |
| <ul> <li>Set Back</li> <li>Off-Grid</li> <li>Off-Grid</li> </ul> | Off grid                                     | enable<br>50Hz<br>230V                                                                                                    | ttings<br>+<br>+                                                        |  |
| Coff-Grid                                                        | Off grid                                     | d related se<br>Enable<br>50Hz<br>230V                                                                                                    | ttings<br>*                                                             |  |
| <<br>Set Back                                                    | Off grid                                     | Enable<br>50Hz<br>230V                                                                                                    | ttings<br>• • • • • • • • • • • • • • • • • • •                         |  |
| <<br>Set Back<br>Off-Grid                                        | Off grid                                     | Enable<br>50Hz<br>230V                                                                                                    | ttings<br>+<br>+<br>+<br>+<br>+<br>+<br>+<br>+<br>+<br>+<br>+<br>+<br>+ |  |
| <<br>Set Back<br>Off-Grid                                        | Off grid                                     | d related se<br>Enable<br>50Hz<br>230V                                                                                                    | ttings<br>*                                                             |  |
| <<br>Set Back<br>Off-Grid                                        | Off grid                                     | Enable<br>50Hz<br>230V<br>Grid Volta<br>220V<br>230V                                                                                                    | ttings<br>* * *                                                         |  |
| <<br>Set Back                                                    | Off grid                                     | Enable 50Hz 230V Control Control Contr | ttings<br>•<br>•<br>nge                                                 |  |
| <<br>Set Back                                                    | Off grid                                     | Enable Solitz Solitz So | ttings<br>•<br>•                                                        |  |

## > Single machine anti backflow setting

Tap Control > Single machine anti backflow setting > Single machine anti backflow related settings, You can Enable/Disable the Single machine anti backflow function.

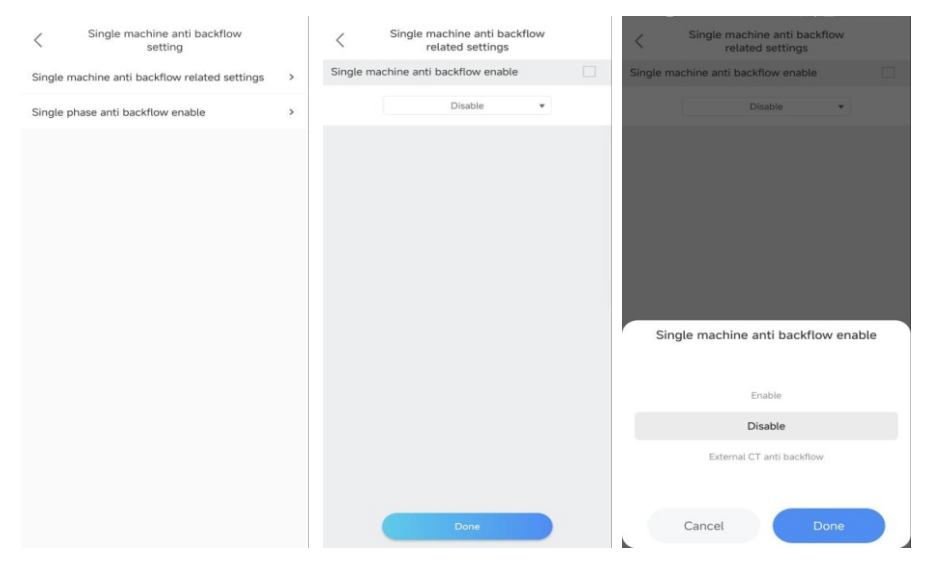

## > Set the Single phase Export Limitation

Tap Control > Single machine anti backflow setting > Single phase anti backflow enable, you can enable/disable the Single phase anti backflow function, as the figure shows.

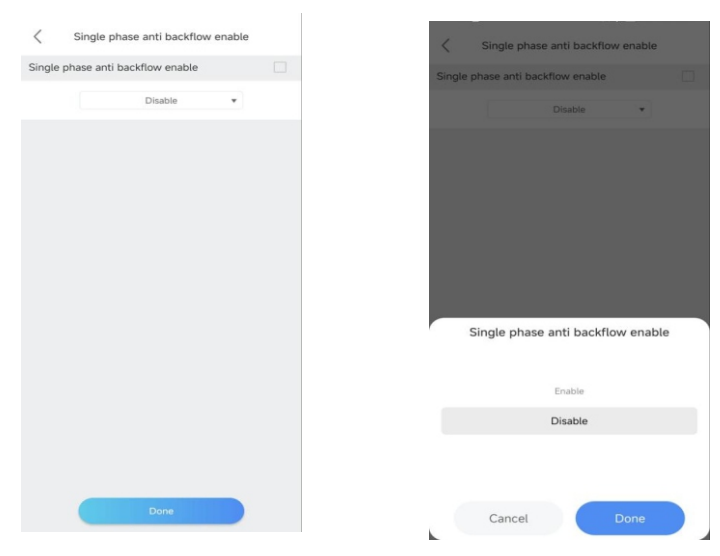

#### Set the Maximum spontaneous self use

Tap Control > Advanced > Maximum spontaneous self use, you can enable/disable the Maximum spontaneous self use function, as the figure shows.

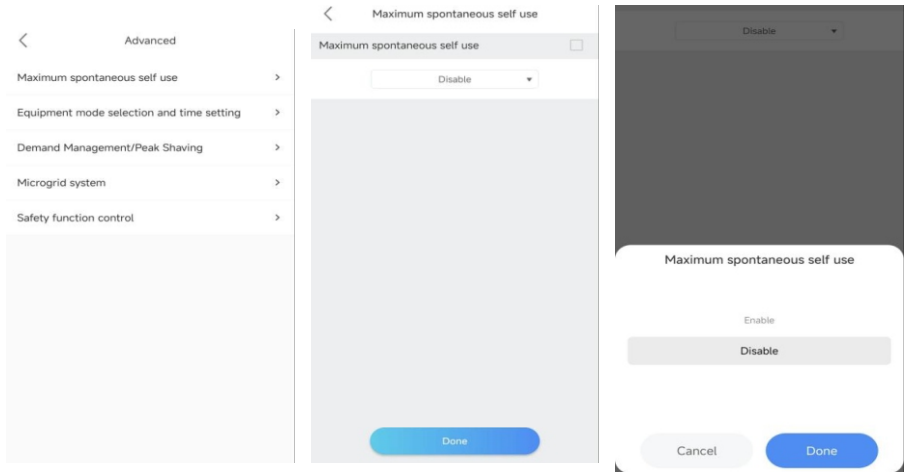

#### > Equipment mode selection and time setting

Tap Control > Advanced> Equipment mode selection and time setting; 6 time segments are configurable. You can set the start and end time of each period, the corresponding working mode, ncluding Load First, Battery First and Grid First, solar only backup、IDLE/Charge From Clipped Solar、PTO and ECO., and whether to enable/disable the selected working mode. Choose the appropriate working mode considering the corresponding electricity rates and power consumption during the specific time period.

| < Equipr                  | nent mode selection a setting | nd time       | < Equipm                | ent mode selection<br>setting | and time      | < Equipme                | ent mode selection<br>setting | and time |
|---------------------------|-------------------------------|---------------|-------------------------|-------------------------------|---------------|--------------------------|-------------------------------|----------|
| Time:1 00 : 00            | - 00 ; 00                     |               | Time:1 00 : 00          |                               |               | Time:1 00 : 00 ~         |                               |          |
| Mode                      | Load First                    | •             | Hote                    |                               | •             | Mode                     |                               | •        |
| AC charge&discharge power | 0                             | [dot,001-] 20 | AC charge&discharger    | 0                             | 16 [-100,100] | AC charge&ducharge power | 0                             |          |
| Enable/Olixable           | Disable                       | •             | Enable Disable          |                               | •             | Enable Disable           |                               | •        |
| Time:2 00 : 00            | ~ 00 : 00                     |               | Time:2 00 : 00          |                               |               | Time:2 00 : 00 -         |                               |          |
| Mode                      | Load First                    | •             | Mote                    |                               | •             | Mode                     |                               | •        |
| AC charge&discharge power | 0                             | % [-100,100]  | AC this gelicitic harge | 0                             | 56 1-100.1000 | AC thirge&discharge      | 0                             |          |
| Enable/Disable            | Disable                       | •             | Erubis Double           |                               | •             | Ersable Disable          |                               | •        |
| Time:3 00 : 00            | ~ 00 : 00                     |               | Time:3 00 : 00          | - 00 ; 00                     |               | Time:3 00 : 00 -         | 00 : 00                       |          |
| Mode                      | Load First                    | •             |                         | Mode                          |               |                          | Enable/Disable                |          |
| AC charge&discharge power | 0                             | 56 [-100,100] |                         |                               |               |                          |                               |          |
| Enable/Disable            | Disable                       | •             |                         |                               |               |                          |                               |          |
| Time:4 00 : 00            | ~ 00 : 00                     |               |                         | Load First                    |               |                          | Disable                       |          |
| Mode                      | Load First                    | •             |                         | Bat first                     |               |                          | Enable                        |          |
| AC charge&discharge power | 0                             | 96 [-100,100] |                         | Grid first                    |               |                          |                               |          |
|                           | Done                          |               | Cano                    | cel                           | Done          | Canc                     | el                            | Done     |

## > Demand Management/Peak Shaving

Tap Control > Advanced > Demand Management/Peak Shaving, you can enable/disable the Demand Management Enablement

Function、Peak Shaving Backup SOC Enable Function and setting PeakinShaving Backup SOC, as the figure shows.

| C Demand Management/Peak Shaving | C Demand Management/Peak<br>Shaving | C Demand Management/Peak Shaving |
|----------------------------------|-------------------------------------|----------------------------------|
| Demand Management Enablement     | Demand Management Enablement        | Demand Management Enablement     |
| Disable •                        | Disable *                           | Disable *                        |
| Peak Shaving Backup SOC Enable   | Peak Shaving Backup SOC Enable      | Peak Shaving Backup SOC Enable   |
| Enable •                         | Enable                              | Enable                           |
| Peak Shaving Backup SOC          | Peak Shaving Backup SOC             | Peak Shaving Backup SOC          |
| 50 % [0,100]                     | 50 % [0.100]                        | 50 % (0.000)                     |
|                                  |                                     |                                  |
|                                  | Demand Management Enablement        | Peak Shaving Backup SOC Enable   |
|                                  | Enable                              |                                  |
|                                  | Disable                             | Enable                           |
|                                  |                                     | Disable                          |
|                                  |                                     |                                  |
| Done                             | Cancel Done                         | Cancel Done                      |

# > Microgrid system

Tap Control > Advanced > Microgrid system, you can select Types of Access for GEN Port Devices, include "Generator", "PV inverter" and "Smart Load"; Enable/Disable Generator Enable; Generator Rating, ranging from 0 to 1000kW; Off grid oil engine startup SOC, ranging from 0 to 100%; Off grid oil engine stops SOC. ranging from 0 to 100%; Heat up time, ranging from 0 to 3600s; Power limit for oil engine charging, ranging from 0 to 1000kW;

## Note:

The type of equipment connected to the GEN port and whether it is enabled need to be configured while the inverter is in standby mode.

| <              | Microgrid system         |   |                    |
|----------------|--------------------------|---|--------------------|
| Types of Acce  | ess for GEN Port Devices |   |                    |
|                | Generator                | * |                    |
| Generator En   | able                     |   |                    |
|                | Disable                  | * |                    |
| Generator Ra   | ting                     |   |                    |
|                | 50.0                     |   | kW<br>[0.0,1000.0] |
| Off grid oil e | ngine startup SOC        |   |                    |
|                | 48                       |   | % [0,100]          |
| Off grid oil e | ngine stops SOC          |   |                    |
|                | 60                       |   | % [0,100]          |
| Heat up time   |                          |   |                    |
|                | -1                       |   | s [0,3600]         |
| Power limit fe | or oil engine charging   |   |                    |
|                | -01                      |   | kW                 |
|                |                          |   |                    |

| < .         | Microgrid system            |                    |
|-------------|-----------------------------|--------------------|
|             | -1                          | s [0,3600]         |
| Power lin   | nit for oil engine charging |                    |
|             | -0.1                        | kW<br>[0.0,1000.0] |
| Electricity | y Meter 2 Enable            |                    |
|             | Disable                     | *                  |
| AC Coupl    | leEnable                    |                    |
|             | Enable                      | *                  |
| AC Coupl    | e Charging Start SOC        |                    |
|             | -1                          | % [0,100]          |
| AC Coupl    | e Charging Stop SOC         |                    |
|             | -1                          | % [0,100]          |
| SOC und     | er secondary load           |                    |
|             | -1                          | % [0,100]          |
|             | Done                        |                    |

| <                 | Microgrid system                                                    |                      |
|-------------------|---------------------------------------------------------------------|----------------------|
| Types of Access   | s for GEN Port Devices                                              |                      |
|                   | Generator                                                           | •                    |
| Generator Enab    | ole                                                                 |                      |
|                   | Disable                                                             | *                    |
| Generator Ratin   | ng                                                                  |                      |
|                   |                                                                     |                      |
| Off grid oil engi | ine startup SOC                                                     |                      |
|                   |                                                                     |                      |
|                   | 48                                                                  | % [0,100]            |
| Types of J        | 48<br>Access for GEN Port                                           | × (0.000)<br>Devices |
| Types of <i>i</i> | 48<br>Access for GEN Port<br>Generator                              | * (pape)<br>Devices  |
| Types of <i>i</i> | 48<br>Access for GEN Port<br>Generator<br>PV Inverter               | x (2300)<br>Devices  |
| Types of <i>i</i> | 48<br>Access for GEN Port<br>Generator<br>PV Inverter<br>Smart Load | % (0.000)<br>Devices |

.

| <          | Microgrid system                            |   |                      |
|------------|---------------------------------------------|---|----------------------|
| Types of A | Access for GEN Port Devices                 |   |                      |
|            | Generator                                   | ٠ |                      |
| Generato   | r Enable                                    |   |                      |
|            | Disable                                     | ٠ |                      |
| Generato   | r Rating                                    |   |                      |
|            |                                             |   |                      |
| Off grid o | il engine startup SOC                       |   |                      |
|            |                                             |   |                      |
|            | 48                                          |   | % [0,100]            |
|            | 48<br>Generator Enable                      |   | % [0.100]            |
|            | 48<br>Generator Enable<br>Enable            |   | <del>%</del> [0.100] |
|            | 48<br>Generator Enable<br>Enable<br>Disable |   | \$ [0.00]            |
|            | 48<br>Generator Enable<br>Enable<br>Disable |   | 1000.0               |

# Safety function control

Tap Control > Advanced > Safety function control, you can Enable/Disable Low voltage crossing etc.

| <           | Safety function cont  | rol           |
|-------------|-----------------------|---------------|
| Low voltage | e crossing enable     |               |
|             | Disable               | *             |
| DRMS/RCR    | reuse mode/custom dry | contact point |
|             | DRMS                  | -             |
| DRMS enab   | lement                |               |
|             | Disable               | *             |
|             |                       |               |
|             |                       |               |
|             |                       |               |
|             |                       |               |
|             |                       |               |
|             |                       |               |
|             |                       |               |
|             |                       |               |
|             | Done                  |               |

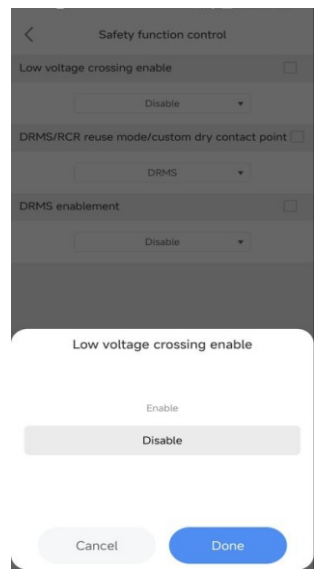

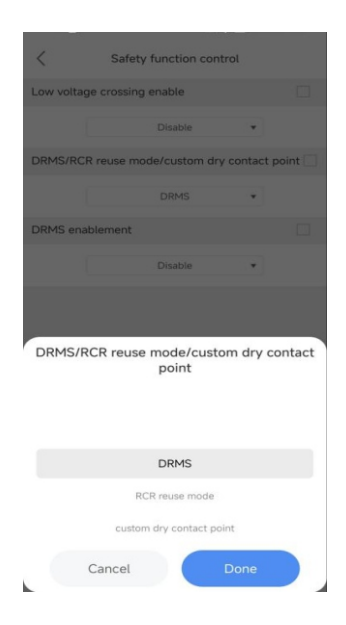

| <           | Safety function co | ntrol               |
|-------------|--------------------|---------------------|
| Low voltage | crossing enable    |                     |
|             | Disable            |                     |
| DRMS/RCR r  | euse mode/custom d | Iry contact point 🗌 |
|             | DRMS               | •                   |
| DRMS enable | ement              |                     |
|             | Disable            | •                   |
|             |                    |                     |
|             | DRMS enablem       | lent                |
|             | Enable             |                     |
|             | Disable            |                     |
|             |                    |                     |
| G           | ancel              | Done                |

# Parallel parameter setting

Tap Control > Advanced > Parallel parameter setting, you can Enable/Disable Parallel parameter setting.

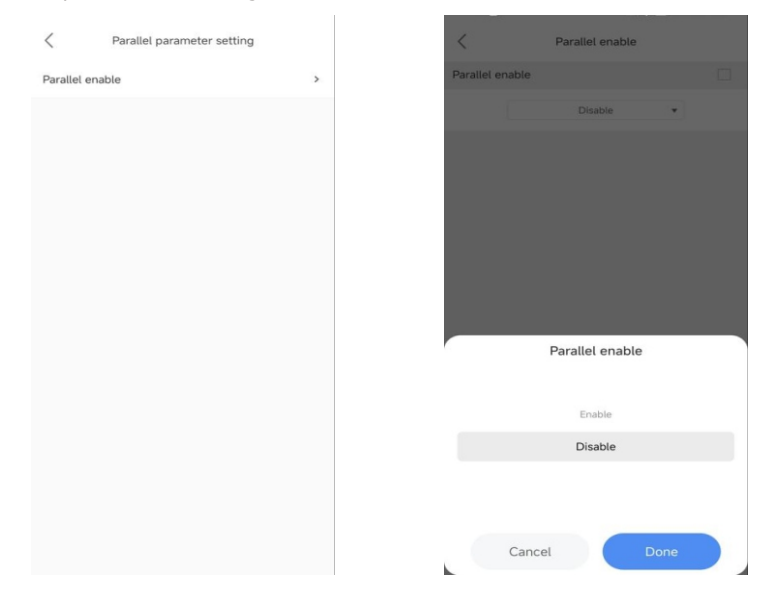

(6) On the "Edit" screen, you can change the device name as the figure shows.

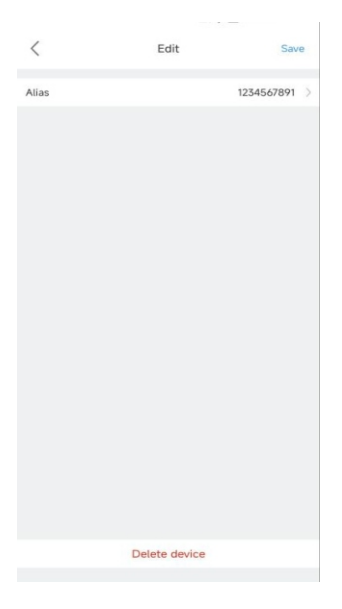

# **3. GroHome:** displays the home energy system, including four sections: "PV linkage", "My device list", "My room" and "My scene

|                 |           |           | -         |              | GroHomo   |         | -       |                | Grallama  |            |    |
|-----------------|-----------|-----------|-----------|--------------|-----------|---------|---------|----------------|-----------|------------|----|
| PV linkage      | GroHome   | Mar       | PV linkag | le           | GIOHOME   |         | More >> | PV linkage     | Gronome   | More       | >> |
| Ð               |           |           | Ð         |              |           |         |         | Ð              |           |            |    |
| Customize       |           |           | Customize |              |           |         |         | Customize      |           |            |    |
| My device list  | My room   | My scene  | a My devi | ce list      | My room   | My      | scene   | My device lis  | t My room | My scene   |    |
|                 |           |           | Kitchen   | / Parlor     | / Bedroom |         |         |                |           | More       | >> |
|                 | No device |           |           |              |           |         |         |                |           | <u> </u>   |    |
| Dashboard Plant | Grafforne | Service N | 3 O       | (9)<br>Plant | Gretome   | Service | ß       | ©<br>Databased | I Di      | Service Me |    |

**4.Service:** includes the common faults and troubleshooting suggestions, as shown in the figure below. Should you encounter any problem about our product, you can contact the Growatt after-sales support or refer to the related documents

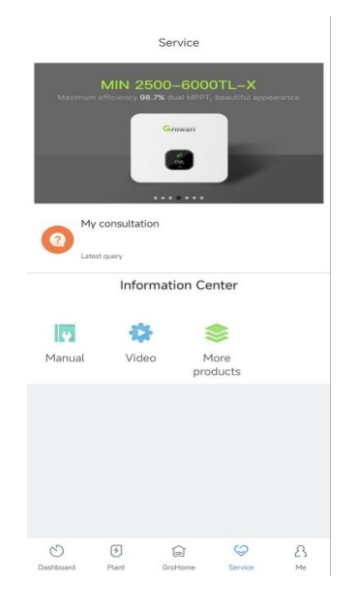

**5. Me:** You can check the account information, configure the datalogger or view notifications, as shown in the figure below.

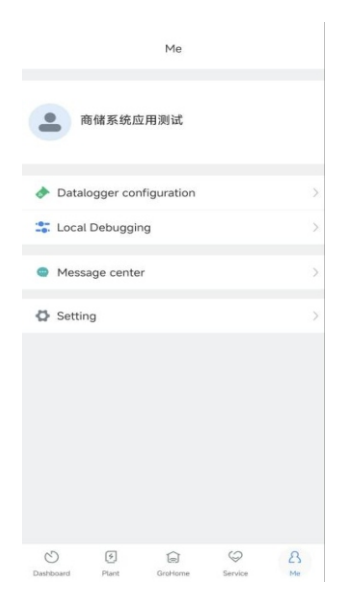

- 8.1.3 Remote Monitoring on the ShineServer Webpage
- 1. Open the browser, then enter https://server.growatt.com/login?lang=en in the address box to access the login page. Click "Register an Account" if you do not have an account.

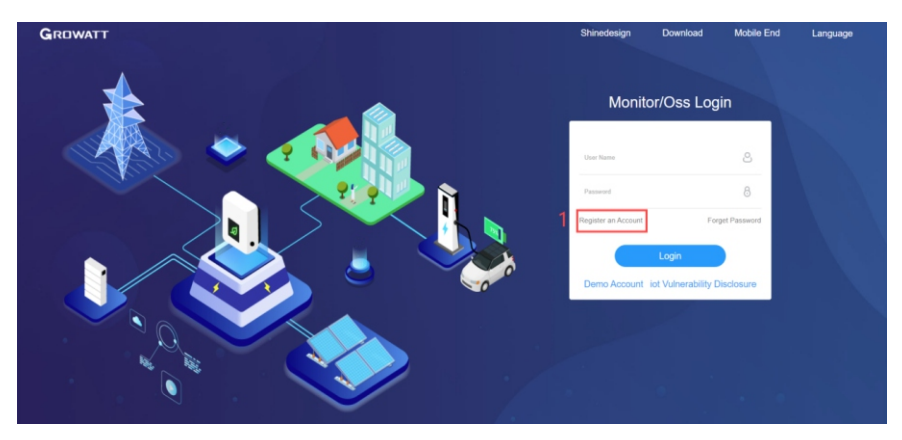

2. After the Registration Page is displayed, fill in the information as required and click to agree to the Privacy Policy. Fields marked with the "·" icon are mandatory. Click next, it will bring you to the "Add Plant" page. Then click "Back to Login" on the top right corner.

| GROWATT | Register |                                                                        | Back to Login   |
|---------|----------|------------------------------------------------------------------------|-----------------|
|         |          | User Installer Distributor                                             |                 |
|         |          | Country •                                                              |                 |
|         |          | User Name No More than 30 Characters                                   |                 |
|         |          | Password ① Not less than 6 Digits                                      |                 |
|         |          | Comfirm Password Not less than 6 Digits                                |                 |
|         |          | Language English 🗸 •                                                   |                 |
|         |          | Phone Number                                                           |                 |
|         |          | E-Mail                                                                 |                 |
|         |          | Installer Code                                                         |                 |
|         |          | 3 () have read and agree to the (Privacy Policy)                       |                 |
|         |          | 4 Next                                                                 |                 |
|         |          |                                                                        |                 |
|         |          |                                                                        |                 |
|         |          |                                                                        |                 |
| GROWATT | Register |                                                                        | 5 Back to Login |
|         |          | Please Fill in the Plant Information Skip                              |                 |
|         |          | Residential Plant Conveniencial Plant                                  |                 |
|         |          | Plant Type<br>Ground-Mounted Plants                                    |                 |
|         |          | Plant Name                                                             |                 |
|         |          | Installation Date                                                      |                 |
|         |          | Time Zone UTC +8 ~                                                     |                 |
|         |          |                                                                        |                 |
|         |          | recent resistion ratio<br>Information<br>Flease Inter The Full Address |                 |
|         |          | PV Total Capacity(KWp)                                                 |                 |
|         |          | Setting Price RMB(4) ~                                                 |                 |
|         |          |                                                                        |                 |
|         |          | Ned                                                                    |                 |
|         |          |                                                                        |                 |

3. On the Login screen, enter the username and the password to log in to the home screen.

| GROWATT | Shinedesign Download Mobile End Language           |
|---------|----------------------------------------------------|
|         | Monitor/Oss Login                                  |
|         | Uner Name                                          |
|         | Password 8<br>Register an Account Forget Password  |
|         | Login<br>Demo Account iof Vulnerability Disclosure |
|         | Contraction of the second                          |
|         |                                                    |

4. After accessing the home screen, the "Add Plant" window will pop up. Fill in the information as required (marked with "·") and click "Yes". If the plant has been created, you can select the target plant on the home screen.

| Type           | Residential Flant                                                                 |                                           | Date                | Centiorade(°C)                          | Capacity(kWp)                        |                                | Instanci             |                       |        |
|----------------|-----------------------------------------------------------------------------------|-------------------------------------------|---------------------|-----------------------------------------|--------------------------------------|--------------------------------|----------------------|-----------------------|--------|
| Plant<br>Name  | Example: David 6.24W                                                              | Ip Plant                                  | Temperature<br>type | Fahrenheit(°F)                          |                                      |                                |                      |                       |        |
| Location       | n Information                                                                     |                                           |                     |                                         |                                      |                                |                      |                       |        |
| Country        | Please Select                                                                     | •                                         | City                |                                         | Address                              |                                |                      |                       |        |
| Time<br>Zone   | UTC -12                                                                           | •                                         | Longitude<br>()     |                                         | Latitude 🕕                           |                                |                      |                       |        |
| Plant<br>Image | $(\pm)$                                                                           |                                           |                     |                                         | Microinverter<br>Installation<br>Map | $(\pm)$                        |                      |                       |        |
|                | Only support JPG, PM                                                              | NG, JPEG, BMP                             | , the size of no    | more than 5M                            |                                      | Only support JPG, P<br>than 5M | NG, JPEG, BMP, th    | he size of no more    |        |
|                |                                                                                   |                                           |                     |                                         |                                      |                                |                      |                       |        |
| Set Reve       | enue Formula(Set 1Kv                                                              | vh As The Cou                             | nversion Stand      | jard)                                   |                                      |                                |                      | Yes                   | Cancel |
| Set Reve       | enue Formula(Set 1Kv                                                              | wh As The Coi                             | nversion Stanc      | jard)                                   |                                      |                                |                      | Yes                   | Cancel |
| Set Reve       | enue Formula(Set TKv                                                              | wh As The Cor                             | nversion Stand      | dard)<br>∰Priteda                       | Capacity                             |                                | Son Total Re         | Ves                   | Cancel |
| Set Reve       | enue Formula(Set 1Kv<br>Total Generation<br>1.7 (MWh)                             | wh As The Cor                             | nversion Stand      | dard)                                   | Capacity<br>Vp)                      |                                | 🇞 Total Re<br>1714   | Ves<br>Norrice<br>(¥) | Cancel |
| Set Revo       | enue Formula(Set TKv<br>Total Generation<br>1.7 (MWh)<br>Restentid Plent Comments | wh As The Con<br>n<br>)<br>IPart Ground 8 | nversion Stand      | dard)<br>Pr total<br>0.0(kW<br>• Server | Capacity<br>Vp)<br>• Alound • Office | Power Station Sequencing 1     | See Total Re<br>1714 | Ves<br>Netture<br>(¥) | Cancel |

- 5. Click the target plant and the detailed page will be displayed, click "Add Data Logger" on the upper right corner to add the datalogger connected to the inverter.
- 1)Enter the serial number (SN) of the datalogger.
- 2)Select the target power plant. You might need to enter the verification code of the datalogger as prompted.

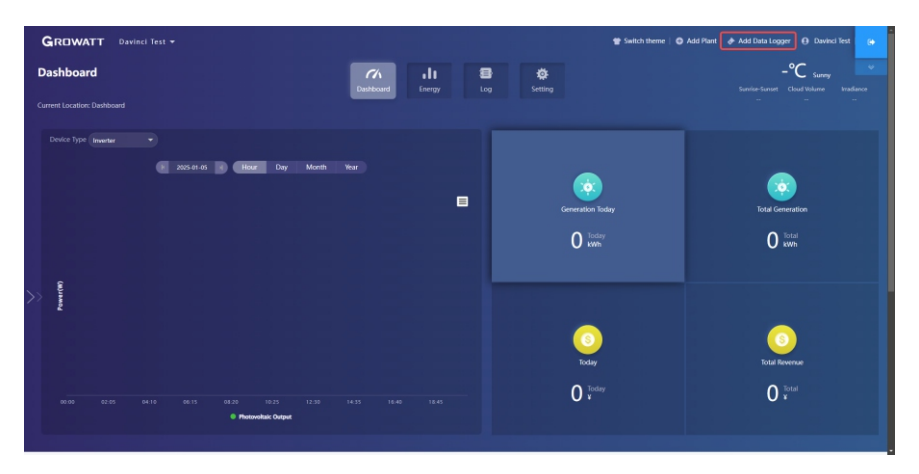

| Data Logger SN         | •                |
|------------------------|------------------|
| Data Logger Check Code | •                |
| Assigned Plant         | WIT 15K Test 🔹 • |
|                        | Yes Cancel       |

6. After adding the datalogger successfully, you can click Dashboard to view details about related devices.

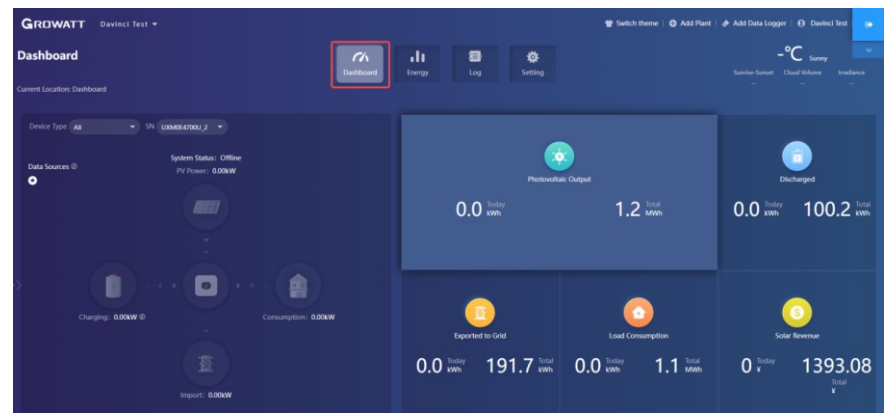

# Dashboard:

# 1. Running status and energy display

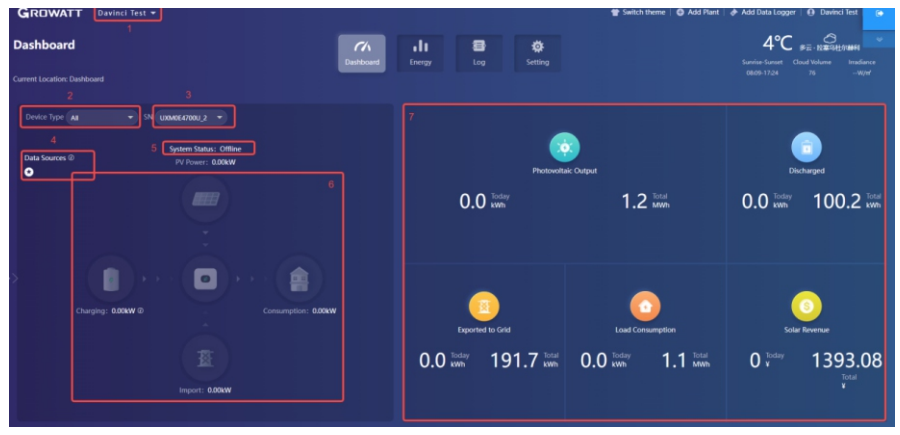

- 1) Plant List: select the target plant from the drop-down list
- 2) Device Type: Select the device from the drop-down list
- 3) Input/Search Number: Upon the initial search, enter the serial number of the specific device; If you have searched for it before, you can select the device from the drop-down list
- 4) Data Sources: displays the data source of the selected device: Load First, Battery First and Grid first.
- 5) System Status: displays the running status of the selected device: operating, faulty, standby and off-line
- 6) System Running Graph: displays the power flow between the PV modules, the battery, the generator and the AC side
- 7) Energy: displays today's/total PV generation, power imported from grid, power exported to the grid and the load consumption

# 2. Energy Trend

- 1) System Production: displays the power for self-consumption and the power exported to the grid
- 2) Date: select a specific date, you can view the energy data in a specific period, day, month or year
- 3) Load Consumption: displays the power for self-consumption and the power drawn from the grid
- 4) Display options: to show/hide the content by clicking the corresponding color circle. By placing the cursor on the specific color circle for a long period, it will display the energy trend of the selected item only

| 4       5.000       5.000       5.000       5.000       5.000       5.000       5.000       5.000       5.000       5.000       5.000       5.000       5.000       5.000       5.000       5.000       5.000       5.000       5.000       5.000       5.000       5.000       5.000       5.000       5.000       5.000       5.000       5.000       5.000       5.000       5.000       5.000       5.000       5.000       5.000       5.000       5.000       5.000       5.000       5.000       5.000       5.000       5.000       5.000       5.000       5.000       5.000       5.000       5.000       5.000       5.000       5.000       5.000       5.000       5.000       5.000       5.000       5.000       5.000                                                                                                    | Energy Trend © 1<br>© System Proc<br>© 2<br>Self Consumption ©<br>OkWh | Suction 04Wh |           |       | 3     | 2024-12-05 K Hour<br>© Load Consu<br>025<br>Self-Consumption ©<br>2KWh | Day Month Year mption OkWh |
|----------------------------------------------------------------------------------------------------|------------------------------------------------------------------------|--------------|-----------|-------|-------|------------------------------------------------------------------------|----------------------------|
| 1 2004<br>1 5004<br>1 5004<br>2 1004<br>2 100 | 4<br>0.036W                                                            |              |           |       |       |                                                                        | =                          |
|                                                                                                    | 0.025WW                                                                |              |           |       |       |                                                                        |                            |
|                                                                                                    | 0.015WW                                                                |              |           |       |       |                                                                        |                            |
| AD 40 07-05 04-10 06-15 04-20 10-25 12-10 14-25 16-40                                                                                                    | 0.005kW                                                                | 0.45 04.16   | 0010 0010 | 10.35 | 12-10 | 14.55                                                                  | 1640                       |

# 3. Battery Information

| 0.005kW                                   |                                                                                       |                                                                                  |                |                      |                          |           |               |
|-------------------------------------------|---------------------------------------------------------------------------------------|----------------------------------------------------------------------------------|----------------|----------------------|--------------------------|-----------|---------------|
| 00.00                                     | 02.05                                                                                 | 0410 0615                                                                        | 08.20 10.2     | 5 Innected From Cold | 12:30                    | 14.35     | 16:40         |
|                                           | - appent mout                                                                         | un Vinnerunas outpas                                                             |                |                      | • Charging • Discharging | ,         |               |
| ttery Inform                              | ation                                                                                 |                                                                                  |                |                      |                          |           |               |
| attery Charged And                        | Discharged                                                                            |                                                                                  | 2 Battery SOC  |                      |                          |           |               |
|                                           |                                                                                       | =                                                                                |                |                      |                          |           |               |
|                                           |                                                                                       |                                                                                  |                |                      |                          |           |               |
|                                           |                                                                                       |                                                                                  |                |                      |                          |           |               |
|                                           |                                                                                       |                                                                                  |                |                      |                          |           |               |
| ah                                        |                                                                                       |                                                                                  |                |                      |                          |           |               |
| 0h                                        |                                                                                       |                                                                                  |                |                      |                          |           |               |
| 2024-11-23                                | 2024-11-30 2024-12-01 2024-12                                                         | 12 2014-12-03 2014-12-04 2014-12-03                                              |                |                      |                          |           |               |
| 2024-11-29                                | 2024-11-50 2024-12-60 2024-12-<br>Charging © Dia                                      | 12 2014-12-03 2014-12-04 2014-12-05<br><b>hunging</b>                            |                |                      |                          |           |               |
| 2024-11-23                                | 2024-11-00 2024-12-01 2024-13-<br>Outgring Dis                                        | 12 2010-17-05 2010-17-04 2010-17-05<br>Swylig                                    |                |                      |                          |           |               |
| 2024-11-29<br>y Photovoltai               | 2024-11-01 2024-12-01 2024-12-01<br>Charging © Dis<br>ic Devices                      | 12 201-17-05 201-17-04 201-17-05<br>hunging                                      |                |                      |                          |           | All Devices - |
| 2024-11-29<br>y Photovoltai               | 2024-11-01 2024-12-01 2024-13-01<br>© Charging © Dis<br>ic Devices                    | or 2012-12-05 2012-12-04 2012-12-05 Abanjag                                      |                |                      |                          |           | Al Devices -  |
| 2024-11-29<br>2024-11-29<br>y Photovoltai | 2004-11-00 2004-12-00 2004-12-00 2004-12-00 2004-00-00-00-00-00-00-00-00-00-00-00-00- | 17 204-12-05 203-12-04 203-12-05<br>Anging<br>Davide Gold Number: 9020107819080. | 0 Country Mail | us: Office           | lindue Time: 204-11      | 246 16381 | Al Devices -  |

- 1) Battery charge and discharge information over the last seven days: it can display the charge and discharge history of the battery clusters over the past seven days.
- 2) Battery rack daily SOC information: displays the battery SOC.

## 4. My PV devices

This section displays all devices involved in the selected PV plant (online devices are shown first, followed by offline devices).

# Energy

## 1. Parameter comparison

| nergy Diskower Comparison Permeter Comparison Permeter Comparison                                                                                                    |                                                                                                    |                     |              |              |        |  |
|----------------------------------------------------------------------------------------------------|----------------------------------------------------------------------------------------------------|---------------------|--------------|--------------|--------|--|
| Number Company         Number Company         Number                                                                                                    | ergy                                                                                                    | C/s<br>Dashboard    | Log          | 禁<br>Setting |        |  |
| Milling         K         ZMM-V 20         K         Day         More         Leport           WID10         (1)         (1)         (1)         (1)         (1)         (1)         (1)         (1)         (1)         (1)         (1)         (1)         (1)         (1)         (1)         (1)         (1)         (1)         (1)         (1)         (1)         (1)         (1)         (1)         (1)         (1)         (1)         (1)         (1)         (1)         (1)         (1)         (1)         (1)         (1)         (1)         (1)         (1)         (1)         (1)         (1)         (1)         (1)         (1)         (1)         (1)         (1)         (1)         (1)         (1)         (1)         (1)         (1)         (1)         (1)         (1)         (1)         (1)         (1)         (1)         (1)         (1)         (1)         (1)         (1)         (1)         (1)         (1)         (1)         (1)         (1)         (1)         (1)         (1)         (1)         (1)         (1)         (1)         (1)         (1)         (1)         (1)         (1)         (1)         (1)         (1)         (1) <t< th=""><th>ameter Comparison Plant Management</th><th>2</th><th></th><th></th><th></th><th></th></t<>                                                                                                    | ameter Comparison Plant Management                                                                                                    | 2                   |              |              |        |  |
| MID1:<br>MID2:<br>MID2:<br>() NOCESTING<br>() NOCESTING<br>() NOCEST | irench Q (+ 2024-12-05 4)                                                                                                    | Hour Day Month Year |              |              | Export |  |
| ([] JORGENT2)<br>AVANON28 LERIZORI - UNIVERSITY                                                                                                    | MR001     MR020     () ANCTING     () ANCTING |                     |              |              |        |  |
| ADV001) © David TextPower: M)                                                                                                    | 86F0001)<br>(   UXM056F700U)                                                                                                    |                     | Davinci Test | t(Power: W)  |        |  |

- 1) Device type: Select the device type for comparison, such as the WIT inverter or the meter.
- 2) Date: select a specific date, you can view the energy data in a specific period, day, month or year.
- 3) Power curve:Show the power curve of the machine operation.

# 2. Plant Management

| nerg                | /                   |                  |      |                   | CA<br>Dashboard Ener | ay Log Setting         |                             |                                          |
|---------------------|---------------------|------------------|------|-------------------|----------------------|------------------------|-----------------------------|------------------------------------------|
| rent Loi<br>arameti | ration: Energy>Plan | Plant Management |      |                   |                      |                        | Plant Name                  | Search Add Plant                         |
| No.                 | Plant Name          | Country          | City | Installation Date | Time Zone            | PV Total Capacity(kWp) | Total Power Generation(kWh) | Operations                               |
| 1                   | Davinci Test        | China            |      | 2023-07-13        | 8                    | 0                      |                             | 비미                                       |
| 2                   | Davinci Test 1      | China            |      | 2023-07-13        | 8                    | 0                      | ٥                           | 비며                                       |
| 3                   | R0                  | Andorra          |      | 2023-10-16        | 1                    | 0                      | 0                           | 비 명 et 47 명<br>네 명1 2                    |
| 4                   | WIT SOK TEST        | Thailand         |      | 2024-12-06        | -12                  | 0                      | 1336.5                      | 비미 (1 년 (1 년 (1 년 (1 년 (1 년 (1 년 (1 년 (1 |

Click Plant Management and you can view all PV plants associated with the current account.

- 1) Edit: Click the "Edit" icon (indicated in the figure above) to modify the PV plant information
- 2) Delete: Click the "Delete" icon (indicated in the figure above) to delete the selected PV plant
- 3) Data: Click the "Data" icon (indicated in the figure above) to view the energy yield and power of the selected plant

## Log

On the Log page, you can view the error code and the fault description.

| GRC         | WATT Daving                            | i Test 🔻    |                            |              |                                            |               |              | aristi (                                                                                           | 🖀 Switch theme   😋 Add Plant   🔶 Add Data Logger   🚯 Davinci Test                                                                                                    |
|-------------|----------------------------------------|-------------|----------------------------|--------------|--------------------------------------------|---------------|--------------|----------------------------------------------------------------------------------------------------|----------------------------------------------------------------------------------------------------|
| og          |                                        |             |                            |              |                                            | Ch.           | di i         | 8                                                                                                  |                                                                                                    |
| rrent Lo    | scation: Log>Fault Log                 |             |                            |              |                                            | Leshboard     | Energy       | Log                                                                                                |                                                                                                    |
| Fault Lo    | 49                                     |             |                            |              |                                            |               | P 2          | 024-12-05 4 Day Month V                                                                            | bar Device Serial Number Device Serial Number Search Export                                                                                                    |
| No.         | Device Serial Number                   | Device Type | Device Model               | Fault Status | Time                                       | Recovery time | Event Number | Fault Description                                                                                  | Solution                                                                                                    |
| 1           | 0KDQ10ZR13/NF0001                      | WR          | WIT SDK-XHU                |              | 2024-12-05 15:38:11                        |               | 500          | SPH failed to communication with Ethium battery                                                    | 1,Check the lithium Battery is open or not. 2.1F error message still exists,contact manufactures.                                                                                                    |
| 2           | 0KDQ102R130NF0001                      | Wit         | WIT SDK-XHU                |              | 2024-12-05 15:35:10                        |               | 500          | SPH failed to communication with lithium battery                                                   | 1.Check the lithium Battery is open or not. 2.If error message still exists,contact manufacturer.                                                                                                    |
|             | 047001078130450001                     | WR          | WIT SDK-XHU                |              | 2024-12-05 15:32:11                        |               | 500          | SPH failed to communication with Sthium battery                                                    | 1.Check the lithium Battery is open or not. 2.If error message still exists,contact manufactures.                                                                                                    |
| 3           |                                        |             |                            |              |                                            |               |              |                                                                                                    |                                                                                                    |
| 3           | 0KDQ10ZR1XNF0001                       | WR          | WIT SDK-XHU                |              | 2024-12-05 15:29:11                        |               | 500          | SPH failed to communication with Sthium battery                                                    | 1.Check the lithium Battery is open or not. 2.If error message still exists,contact manufactures.                                                                                                    |
| 3<br>4<br>5 | 0KDQ10ZR1X0NF0001<br>0KDQ10ZR1X0NF0001 | WR<br>WR    | WIT SDK-XHU<br>WIT SDK-XHU |              | 2024-12-05 15:29:11<br>2024-12-05 15:20:11 |               | 500<br>500   | SPH failed to communication with Sthium battery<br>SPH failed to communication with Sthium battery | 1.Check the lithium Battery is open or not. 2.If error message still exists,contact manufactures.     1.Check the lithium Battery is open or not. 2.If error message still exists,contact manufactures. |

# Setting

# 1. Account management

| GROWATT Davinci Tes                                                 |                                    |                                    | 👕 Switch theme   💿 Add Plant   🏕 Add Data Logger   🚯 Davinci Test                                                                                                    |
|---------------------------------------------------------------------|------------------------------------|------------------------------------|----------------------------------------------------------------------------------------------------|
| etting                                                              |                                    | Dashboard Energy Log               | Control of the second second s |
| vent Location: Setting>Account Mana                                 | gement                             |                                    |                                                                                                    |
| Account Management Visitor Ac<br>1<br>• Userinfo Modify Please deve | count list E-mail Setting Download | Monitor Settings<br>er serve you.) | Modify Password                                                                                                    |
| User Name                                                           | Davindi Test                       |                                    | User Name Davind Test                                                                                                    |
| Company Name                                                        |                                    |                                    | Current Password •                                                                                                    |
| Real Name                                                           |                                    |                                    | New Password 💿 🔹                                                                                                    |
| E-mail                                                              | 2251922706@qq.com                  |                                    | Confirm Password                                                                                                    |
| Phone Number                                                        |                                    |                                    | Eave                                                                                                    |
| Language                                                            | · *文 ·                             |                                    | Account Security                                                                                                    |
| Agent Code                                                          | Agent Code or Alias © M            | odiły                              |                                                                                                    |
| API Secret Key token                                                | opitalen 0 M                       | odily                              |                                                                                                    |
|                                                                     | See                                |                                    |                                                                                                    |

# 1) Modify your account information

2) Change the password: you can change the password on this page

# 2. Download

A range of documents are available for download.

| GROWATT Davinci Test -                                            |                         |             | 🐨 Switch then | ne   🗿 Add Plant   🏕 Add Da | ita Logger   😝 Davinci Test |
|-------------------------------------------------------------------|-------------------------|-------------|---------------|-----------------------------|-----------------------------|
| Setting                                                           | in all                  | 8           |               |                             |                             |
| Current Location: Setting>Download                                | Dashboard Energy        | Log Setting |               |                             |                             |
| Account Management Visitor Account list E-mail Setting            | wnload Monitor Settings |             |               |                             |                             |
| Document Download                                                 |                         |             |               |                             |                             |
| No. File Name                                                     |                         | File Type   | File Size     | Update Time                 | Download                    |
| 1 ShineServer user manual                                         |                         | pdf         | 4.1M8         | 2015-05-21                  | 史文 English                  |
| 2 Growatt ShineWifi user manual(ShineWifi隐作手册)                    |                         | pdf         | 4.33MB        | 2016-08-18                  | <u>⊕\$.English</u>          |
| 3 Growatt, Shine3G, ShineGPRS_user_manual(Shine3G, ShineGPRS型件序图) |                         | pdf         | 3.72M8        | 2016-08-18                  | 9.2.English                 |
| 4 Android Growatt APP Module                                      |                         | pdf         | 0.2MB         | 2016-01-25                  | 主义 English                  |
| 5 IOS Growatt APP Module                                          |                         | pdf         | 0.2MB         | 2014-01-25                  | 主文 Inuliah                  |
| 6 Growatt Old WIFF Update Module                                  |                         | pdf         | 0.4MB         | 2016-04-25                  | 形文 English                  |
| 7 Grossatt Webbox Update Module                                   |                         | pdf         | 0.2MB         | 2014-04-25                  | 1932 English                |
| 8 Growatt Webbox Instructions                                     |                         | pdf         | 1.27M8        | 2017-07-20                  | English                     |
| 9 Growatt Datalog WIFI-X8/WFI-S Instrctions                       |                         | pdf         | 1.85M8        | 2020-04-21                  | English                     |
| 10 Microinverter Installation Map                                 |                         | od          | 442KB         | 2023-11-13                  | English                     |

## Device 1. Datalogger

| DWATT Davinci Test -                                           |                                                                                          |                                                                                            |                                                                            |                                   | Twitch theme           | 🕒 Add Plant   🏕 Add     |                                                    |
|----------------------------------------------------------------|------------------------------------------------------------------------------------------|--------------------------------------------------------------------------------------------|----------------------------------------------------------------------------|-----------------------------------|------------------------|-------------------------|----------------------------------------------------|
| e                                                              |                                                                                          | Dashboard                                                                                  | Linergy Log                                                                | - 🌣<br>Setting                    |                        |                         |                                                    |
| ocation: Dashboard>Photovoltaic Dev                            | ice>Data Logger                                                                          |                                                                                            |                                                                            |                                   |                        |                         |                                                    |
| voltaic Device                                                 |                                                                                          |                                                                                            |                                                                            |                                   |                        |                         |                                                    |
| 8                                                              | Yower                                                                                    |                                                                                            | - Generation                                                               |                                   |                        | Revenue                 |                                                    |
| O<br>Current Power(kM)                                         | 1355<br>Rated Power(kW)                                                                  | 290.7<br>Generation Today(kith)                                                            | 336.1<br>This Month/Rithip                                                 | 598358.5<br>Total Generation(kWh) | 348.84<br>Today(%)     | 403.32<br>This Month(X) | 718030.25                                          |
| <b>a Logger</b> Inverter WIT S                                 | mart meter list Battery                                                                  |                                                                                            |                                                                            |                                   | 8 Device Serial Number | or Alias                | 9<br>Sewith Add                                    |
| CPG00BJ1FG /<br>(1) Data Logger<br>2 Ger Name:<br>P & Port: 21 | ancobering Battery<br>ancobering 3 Comp<br>Davied Text Part<br>9,14538,114,31505 4 Davie | ection Status: Office Updat<br>Name: Davind Text Device<br>Update Interval: 5 Minute Firmw | e Time: 2024-07-31 201800<br>Tippe: ShiheLan-X 6<br>are Version: 3.6.0.2 7 | ) s                               | 8 Device Serial Number | or Allas                | 9<br>Seach Add<br>10<br>Datalogger Setti<br>Delete |

- 1) Serial number: each datalogger has a specific SN, which can be used to search for the device;
- 2) User name and the PV plant to which the datalogger is connected;
- 3) Connection status: connected or disconnected;
- 4) Data update interval;
- 5) Device type;
- 6) Type of equipment;
- 7) Firmware version;
- 8) Enter the serial number to search for the target datalogger;
- 9) Add a datalogger: enter the serial number to add the datalogger;
- 10) Datalogger settings: you can set the update time for the datalogger.

## 2. WIT

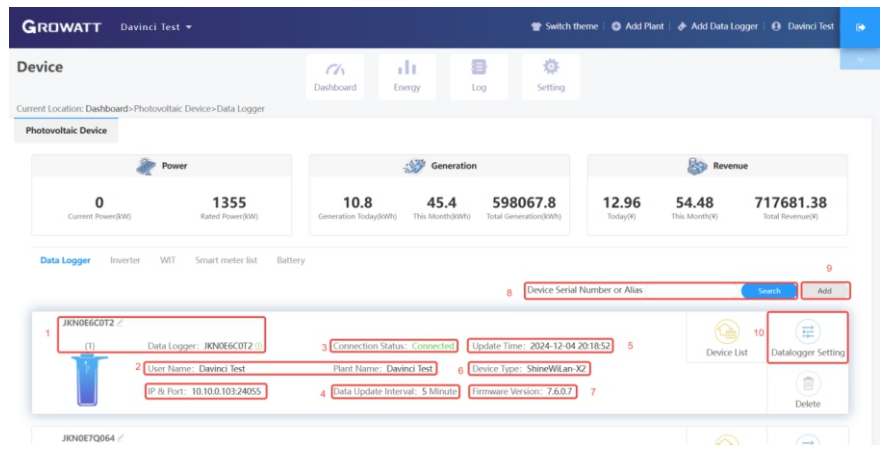

1) Enter the serial number to find the device;

2) Device model;

3) User name and the PV plant to which the device is coinnected;

4) Daily and monthly energy yield;

5) Serial number of the selected device;

6) Operating status: operating, standby, disconnectedor faulty;

7) Serial number of the datalogger connected to thedevice;

8) Rated power;

9) Current power;

10) Parameter settings.

10.1) Setting of safety parameters, including 1st, 2nd and 3rd order underfrequency point, overfrequency point, undervoltage point and overvoltage point.

| • Setting                      |                                                                  |                  | ×      |  |  |  |  |
|--------------------------------|------------------------------------------------------------------|------------------|--------|--|--|--|--|
| Data Logger: JKN0E8T01G        | Property: YE1.0/YEaa050499/ZDda-<br>0006/S21B0CD00T33P0FU01M0096 |                  |        |  |  |  |  |
| Command Read                   |                                                                  |                  |        |  |  |  |  |
| Regulation parameter setting 🔺 |                                                                  |                  |        |  |  |  |  |
| UV1/UV2/UV3 Frequency 🔺        |                                                                  |                  |        |  |  |  |  |
| O UV1 Frequency 0              | 47.5                                                             | [45.00,50.00]Hz  |        |  |  |  |  |
| O UV2 Frequency ()             | 47.5                                                             | [45.00,50.00]Hz  |        |  |  |  |  |
| O UV3 Frequency ()             | 47.5                                                             | [45.00,50.00]Hz  |        |  |  |  |  |
| OV1/OV2/OV3 Frequency 🛸        |                                                                  |                  |        |  |  |  |  |
| ○ OV1 Frequency ①              | 50.5                                                             | [50.00,55.00]Hz  |        |  |  |  |  |
| OV2 Frequency 0                | 50.5                                                             | [50.00,55.00]Hz  |        |  |  |  |  |
| -                              |                                                                  |                  | *      |  |  |  |  |
| Please Enter Password          | Yes                                                              | Advanced Setting | Cancel |  |  |  |  |

| ○ UV3 Frequency ①    | 47.0  | [45.00,50.00]Hz |
|----------------------|-------|-----------------|
| /OV2/OV3 Frequency 🔺 |       |                 |
| OV1 Frequency 0      | 52.0  | [50.00,55.00]Hz |
| OV2 Frequency 0      | 52.0  | [50.00,55.00]Hz |
| OV3 Frequency        | 52.0  | [50.00,55.00]Hz |
| I/UV1/UV1 Voltage 🔺  |       |                 |
| ○ UV1 Voltage        | 338.6 | [17.3,762.0]V   |
| ○ UV2 Voltage        | 79.7  | [17.3,762.0]V   |
| 🔿 UV3 Voltage        | 79.7  | [17.3,762.0]V   |
|                      |       |                 |

| Setting                   |       |                  | ×            |
|---------------------------|-------|------------------|--------------|
| 🔿 UV1 Voltage             | 338.6 | [17.3,762.0]V    | <sup>^</sup> |
| ○ UV2 Voltage             | 79.7  | [17.3,762.0]V    |              |
| 🔿 UV3 Voltage             | 79.7  | [17.3,762.0]V    |              |
| OV1/OV2/OV3 Voltage       |       |                  |              |
| ○ OV1 Voltage             | 438.2 | [17.3,762.0]V    |              |
| OV2 Voltage               | 458.1 | [17.3,762.0]V    |              |
| OV3 Voltage               | 517.9 | [17.3,762.0]V    |              |
| Grid related settings 🔺   |       |                  |              |
| ◯ High Grid Voltage Limit | 438.2 | [17.3,762.0]V    |              |
| O Low Grid Voltage Limit  | 338.6 | [17.3,762.0]V    |              |
| -                         |       |                  |              |
| Please Enter Password     | Yes   | Advanced Setting | Cancel       |

| Setting                                  |       | ×                       |
|------------------------------------------|-------|-------------------------|
| OV3 Voltage                              | 517.9 | [17.3,762.0]V           |
| Grid related settings                    |       |                         |
| High Grid Voltage Limit                  | 438.2 | [17.3,762.0]V           |
| O Low Grid Voltage Limit                 | 338.6 | [17.3,762.0]V           |
| ◯ High Grid Frequency Limit ①            | 50.1  | [50.00,55.00]Hz         |
| $\bigcirc$ Low Grid Frequency Limit $@$  | 49.5  | [45.00,50.00]Hz         |
| Loading, restarting, and unloading rates |       |                         |
| O Loading rate                           | 300.0 | [1.0,6000.0]%           |
| O Restart loading rate                   | 300.0 | [1.0,6000.0]%           |
| ○ Load reduction rate                    | -0.1  | [1.0,6000.0]%           |
| Please Enter Password                    | Yes   | Advanced Setting Cancel |

10.2) High grid voltage limit (voltage upper threshold of grid connection).

10.3) Low grid voltage limit (voltage lower threshold of grid connection).

| • Setting                                  |       | ×                       |
|--------------------------------------------|-------|-------------------------|
| OV3 Voltage                                | 517.9 | [17.3,762.0]V           |
| Grid related settings 🛸                    |       |                         |
| ◯ High Grid Voltage Limit                  | 438.2 | [17.3,762.0]V           |
| Low Grid Voltage Limit                     | 338.6 | [17.3,762.0]V           |
| ◯ High Grid Frequency Limit ①              | 50.1  | [50.00,55.00]Hz         |
| 🔿 Low Grid Frequency Limit 🕚               | 49.5  | [45.00,50.00]Hz         |
| Loading, restarting, and unloading rates 🔺 |       |                         |
| ○ Loading rate                             | 300.0 | [1.0,6000.0]%           |
| ○ Restart loading rate                     | 300.0 | [1.0,6000.0]%           |
| O Load reduction rate                      | -0.1  | [1.0,6000.0]%           |
|                                            |       | •                       |
| Please Enter Password                      | Yes   | Advanced Setting Cancel |

10.4) High grid frequency limit (frequency upper threshold of grid connection) .

|       |                                                                   | ×                                                                                                    |
|-------|-------------------------------------------------------------------|----------------------------------------------------------------------------------------------------|
| 517.9 | [17.3,762.0]V                                                     |                                                                                                    |
|       |                                                                   |                                                                                                    |
| 438.2 | [17.3,762.0]V                                                     |                                                                                                    |
| 338.6 | [17.3,762.0]V                                                     |                                                                                                    |
| 50.1  | [50.00,55.00]Hz                                                   |                                                                                                    |
| 49.5  | [45.00,50.00]Hz                                                   |                                                                                                    |
|       |                                                                   |                                                                                                    |
| 300.0 | [1.0,6000.0]%                                                     |                                                                                                    |
| 300.0 | [1.0,6000.0]%                                                     |                                                                                                    |
| -0.1  | [1.0,6000.0]%                                                     |                                                                                                    |
|       |                                                                   |                                                                                                    |
|       | 517.9<br>438.2<br>338.6<br>50.1<br>49.5<br>300.0<br>300.0<br>-0.1 | 517.9       [17.3,762.0]V         438.2       [17.3,762.0]V         338.6       [17.3,762.0]V         50.1       [50.00,55.00]Hz         49.5       [45.00,50.00]Hz         300.0       [1.0,6000.0]%         300.0       [1.0,6000.0]%         -0.1       [1.0,6000.0]% |

10.5) Low grid frequency limit (frequency lower threshold of grid connection).

| Setting                                  |       | ×               | ¢ |
|------------------------------------------|-------|-----------------|---|
| OV3 Voltage                              | 517.9 | [17.3,762.0]V   | • |
| Grid related settings                    |       |                 |   |
| O High Grid Voltage Limit                | 438.2 | [17.3,762.0]V   |   |
| O Low Grid Voltage Limit                 | 338.6 | [17.3,762.0]V   |   |
| $\bigcirc$ High Grid Frequency Limit $@$ | 50.1  | [50.00,55.00]Hz | I |
| ● Low Grid Frequency Limit ①             | 49.5  | [45.00,50.00]Hz | l |
| Loading, restarting, and unloading rates |       |                 | 1 |
| ○ Loading rate                           | 300.0 | [1.0,6000.0]%   |   |
| <ul> <li>Restart loading rate</li> </ul> | 300.0 | [1.0,6000.0]%   |   |
|                                          |       |                 |   |
| ○ Load reduction rate                    | -0.1  | [1.0,6000.0]%   |   |
| Coad reduction rate                      | -0.1  | [1.0,6000.0]%   | ¥ |

| 10.6) | Load, | restart | load, | and | down | load | rate | settings. |
|-------|-------|---------|-------|-----|------|------|------|-----------|
|-------|-------|---------|-------|-----|------|------|------|-----------|

| ing                                        |       |                 |
|--------------------------------------------|-------|-----------------|
| ◯ High Grid Frequency Limit ①              | 50.1  | [50.00,55.00]Hz |
| 🔵 Low Grid Frequency Limit 🕚               | 49.5  | [45.00,50.00]Hz |
| Loading, restarting, and unloading rates 🔺 |       |                 |
| Loading rate                               | 300.0 | [1.0,6000.0]%   |
| ○ Restart loading rate                     | 300.0 | [1.0,6000.0]%   |
| O Load reduction rate                      | -0.1  | [1.0,6000.0]%   |
| Settings related to OF derating            |       |                 |
| O Derating Start point(f)                  | 50.2  | [0.00,66.50]Hz  |
| O Derating Gradient(f)                     | 50    | [0,2000]        |
| Over-frequency load reduction delay time   | 0.0   | [0.0,20.0]s     |
| -                                          |       |                 |

10.7) Setting the start point of overfrequency load shedding: Load shedding after higher than the set frequency.

| Derating Start point(f)                     | 50.2 | [0.00,66.50]Hz |
|---------------------------------------------|------|----------------|
| O Derating Gradient(f)                      | 50   | [0,2000]       |
| Over-frequency load reduction delay time    | 0.0  | [0.0,20.0]s    |
| Over-frequency load reduction response time | 0.0  | [0.0,40.0]s    |
| ttings related to UF increasing A           |      |                |
| O UF Increasing Enable                      | On   | •              |
| ○ UF Increasing Start Point                 | 49.8 | [0.00,66.50]Hz |
| O Under-frequency loading slope             | 50   | [20,400]       |
| O Under-frequency loading delay time        | 0.0  | [0.0,2.0]s     |
10.8) Set underfrequency loading enable: you can set whether to allow the underfrequency loading function to be enabled.

| Setting                                     |         |                         | × |
|---------------------------------------------|---------|-------------------------|---|
| Over-frequency load reduction response time | 0.0     | [0.0,40.0]s             | * |
| Settings related to UF increasing           |         |                         |   |
| UF Increasing Enable                        | On 🔺    |                         |   |
| O UF Increasing Start Point                 | On      | [0.00,66.50]Hz          |   |
| O Under-frequency loading slope             | Disable | [20,400]                |   |
| O Under-frequency loading delay time        | 0.0     | [0.0,2.0]s              |   |
| O Under-frequency loading response time     | 0.0     | [0.0,40.0]s             |   |
| ○ Grid recovery reconnection wait time      | 0       | [0,3600]s               | 1 |
| ○ Frequency change rate enable              | On 👻    |                         | l |
| Common Set 💌                                |         |                         | 1 |
|                                             |         |                         | * |
| Please Enter Password                       | Yes     | Advanced Setting Cancel |   |

#### 10.9) Set the frequency rate of change enable.

| Setting                                 |         |                  |       |
|-----------------------------------------|---------|------------------|-------|
| O UF Increasing Enable                  | On      | Y                |       |
| O UF Increasing Start Point             | 49.8    | [0.00,66.50]Hz   |       |
| O Under-frequency loading slope         | 50      | [20,400]         |       |
| O Under-frequency loading delay time    | 0.0     | [0.0,2.0]s       |       |
| O Under-frequency loading response time | 0.0     | [0.0,40.0]s      |       |
| ○ Grid recovery reconnection wait time  | 0       | [0,3600]s        |       |
| Frequency change rate enable            | On      |                  |       |
| Common Set 💌                            | On      |                  |       |
| Battery settings 💌                      | Disable |                  |       |
| Off grid parameter settings 💌           |         |                  |       |
| Set Evportlimit 🐨                       |         |                  |       |
| Please Enter Password                   | Yes     | Advanced Setting | Cance |

10.10) Powering on/off the device: you can power on/off the device remotely.

| Setting                                  |                         | >     |
|------------------------------------------|-------------------------|-------|
| O Under-frequency loading response time  | 0.0 [0.0,40.0]s         |       |
| ◯ Grid recovery reconnection wait time   | 0 [0,3600]s             |       |
| O Frequency change rate enable           | On 💌                    |       |
| Common Set 🔺                             |                         |       |
| Set Inverter On/Off                      | Shut Down               |       |
| ◯ Set Time                               | Turn On                 |       |
| ○ System Mode                            | Shut Down               |       |
| ○ Set Reactive Power Ratio               | PF Fixed 1              |       |
| ○ Enable the grid side electricity meter | Disable                 |       |
| Settings related to AC charging 🔺        |                         |       |
| ○ AC Charging Enable                     | On v                    |       |
| Please Enter Password                    | Yes Advanced Setting Ca | ancel |

10.11) Set the time: you can set the time for the device.

| etting                                   |                             |
|------------------------------------------|-----------------------------|
| O Under-frequency loading response time  | 0.0 [0.0,40.0]s             |
| ○ Grid recovery reconnection wait time   | 0 [0,3600]s                 |
| O Frequency change rate enable           | On 💌                        |
| Common Set 🔺                             |                             |
| O Set Inverter On/Off                    | Shut Down                   |
| Set Time                                 | 2025-01-02 20:31            |
| ○ System Mode                            | Battery First               |
| O Set Reactive Power Ratio               | PF Fixed 1                  |
| O Enable the grid side electricity meter | Disable                     |
| Settings related to AC charging 🔺        |                             |
| ○ AC Charging Enable                     | On v                        |
| Please Enter Password                    | Yes Advanced Setting Cancel |

10.12) Setting the default working mode of the system: selecting the working mode according to the customer's needs, the working modes are Load Priority, Battery Priority, Grid Priority, Pure PV Energy Storage, Idle Grid Priority for Energy Storage, PTO, Grid Priority (ECO).

| • Setting                                |                                 | × |
|------------------------------------------|---------------------------------|---|
| ○ Set Inverter On/Off                    | Shut Down 💌                     | ^ |
| ⊖ Set Time                               | 2025-01-02 20:31                |   |
| System Mode                              | Battery First                   |   |
| O Set Reactive Power Ratio               | Load First                      |   |
| ◯ Enable the grid side electricity meter | Battery First                   |   |
| Settings related to AC charging          | Grid First<br>Solar Only Backup |   |
| ◯ AC Charging Enable                     | C Idle/Charge From Cli          |   |
| ○ AC charging power percentage ①         | 0,100]%<br>Grid First(ECO)      | ł |
| ○ AC discharge power percentage ①        | 0,100]%                         |   |
| ○ AC stop charging SOC ①                 | 0 [0,100]%                      |   |
| Rattery settings 🔍                       |                                 | - |
| Please Enter Password                    | Yes Advanced Setting Cancel     |   |

10.13) Setting the reactive power: The corresponding PF mode can be set.

| • Setting                                | ×                             |
|------------------------------------------|-------------------------------|
| ○ Set Inverter On/Off                    | Shut Down 👻                   |
| ◯ Set Time                               | 2025-01-02 20:31              |
| ◯ System Mode                            | Battery First                 |
| Set Reactive Power Ratio                 | PF Fixed 1                    |
| O Enable the grid side electricity meter | PF Fixed 1                    |
| Settings related to AC charging 🔺        | Set PF                        |
| O AC Charging Enable                     | C (Capa)Reactive P            |
| ○ AC charging power percentage ①         | 3) (Inda)Reactive P [D, 100]% |
| O AC discharge power percentage 0        | Qv Model<br>Positive and Neg. |
| ○ AC stop charging SOC ①                 | 0 10,100]%                    |
| Rattery cettings 👻                       |                               |
| Please Enter Password                    | Yes Advanced Setting Cancel   |

10.14) Setting the network side meter enable: you can choose whether to enable the network side meter function or not.

| Shut Down        |                                                                                        |
|------------------|----------------------------------------------------------------------------------------|
|                  |                                                                                        |
| 2025-01-02 20:31 |                                                                                        |
| Battery First 🔍  |                                                                                        |
| PF Fixed 1       |                                                                                        |
| Disable          |                                                                                        |
| On               |                                                                                        |
| c Disable        |                                                                                        |
| 30 [0,100]%      |                                                                                        |
| 10 [0,100]%      |                                                                                        |
| 0 [0,100]%       |                                                                                        |
|                  |                                                                                        |
|                  | 2025-01-02 20:31<br>Battery First<br>PF Fixed 1<br>Disable<br>0 [0,100]%<br>0 [0,100]% |

10.15) AC charging: you can set whether to enable the mains charging function or not.

| • Setting                                |         |                     | ×    |
|------------------------------------------|---------|---------------------|------|
| O Enable the grid side electricity meter | Disable |                     | ^    |
| Settings related to AC charging A        |         |                     |      |
| AC Charging Enable                       | On      |                     |      |
| ○ AC charging power percentage ①         | On      | [0,100]%            |      |
| ○ AC discharge power percentage ①        | Disable | [0,100]%            |      |
| ○ AC stop charging SOC ①                 | 0       | [0,100]%            |      |
| Battery settings 📼                       |         |                     |      |
| Off grid parameter settings 🐨            |         |                     |      |
| Set Exportlimit 🐨                        |         |                     | - 1  |
| Parallel parameter setting 🐨             |         |                     |      |
| Please Enter Password                    | Yes     | Advanced Setting Ca | ncel |

10.16) AC charge power: you can set the AC charge power.

| • Setting                                |         |   |                  |       | × |
|------------------------------------------|---------|---|------------------|-------|---|
| O Enable the grid side electricity meter | Disable |   |                  |       | ^ |
| Settings related to AC charging 🛸        |         |   |                  |       |   |
| O AC Charging Enable                     | On      | • |                  |       |   |
| AC charging power percentage ①           | 30      |   | [0,100]%         |       |   |
| ○ AC discharge power percentage ③        | 10      |   | [0,100]%         |       |   |
| ○ AC stop charging SOC ①                 | 0       |   | [0,100]%         |       |   |
| Battery settings 🐨                       |         |   |                  |       |   |
| Off grid parameter settings 📼            |         |   |                  |       |   |
| Set Exportlimit 📼                        |         |   |                  |       | 1 |
| Parallel parameter setting 💌             |         |   |                  |       | v |
| Please Enter Password                    | Ye      | s | Advanced Setting | Cance |   |

10.17) AC discharging power: you can set the AC discharge power.

| Setting                                            |         |                  | ×      |
|----------------------------------------------------|---------|------------------|--------|
| ○ Enable the grid side electricity meter           | Disable |                  |        |
| Settings related to AC charging 🔺                  |         |                  |        |
| O AC Charging Enable                               | On 💌    |                  |        |
| $\bigcirc$ AC charging power percentage $\bigcirc$ | 30      | [0,100]%         |        |
| AC discharge power percentage                      | (10     | [0,100]%         |        |
| ○ AC stop charging SOC ①                           | 0       | [0,100]%         |        |
| Battery settings 📼                                 |         |                  |        |
| Off grid parameter settings 📼                      |         |                  |        |
| Set Exportlimit 📼                                  |         |                  |        |
| Parallel parameter setting 📼                       |         |                  |        |
|                                                    |         |                  |        |
| Please Enter Password                              | Yes     | Advanced Setting | Cancel |

10.18) AC stop charging SOC: the battery charge cut-off SOC can be set (100 recommended).

| • Setting                                |         |   |                  | ×      |
|------------------------------------------|---------|---|------------------|--------|
| O Enable the grid side electricity meter | Disable |   |                  | -      |
| Settings related to AC charging 🔺        |         |   |                  |        |
| ○ AC Charging Enable                     | On      | - |                  |        |
| ○ AC charging power percentage 0         | 30      |   | [0,100]%         |        |
| ○ AC discharge power percentage ①        | 10      |   | [0,100]%         |        |
| AC stop charging SOC                     | 0       |   | [0,100]%         |        |
| Battery settings                         |         |   |                  |        |
| Off grid parameter settings 🐨            |         |   |                  |        |
| Set Exportlimit 🐨                        |         |   |                  |        |
| Parallel parameter setting 👻             |         |   |                  |        |
| Please Enter Password                    | Yes     | A | Advanced Setting | Cancel |

10.19) Discharge stop SOC: you can set the battery discharge cut-off SOC (recommended 10), the discharge cut-off SOC is divided into gridconnected discharge stop SOC and off-grid discharge stop SOC.

| • Setting                                                |       |                  | ×      |
|----------------------------------------------------------|-------|------------------|--------|
| Battery 1 related settings                               |       |                  | ^      |
| ○ Capacity                                               | 100   | [0,2000]Ah       |        |
| O Maximum Charging Power                                 | 60.0  | [0.0,200.0]kW    |        |
| O Maximum Discharge Power                                | 60.0  | [0.0, 200.0]kW   | - 1    |
| ◯ Charge Max Current                                     | 165.0 | [0.0, 200.0]A    |        |
| 🔿 Max Discharge                                          | 165.0 | [0.0, 200.0]A    | - 1    |
| O Maximum charging voltage of battery 🛈                  | 900.0 | [200.0,900.0]V   |        |
| O Discharge cut-off voltage ()                           | 200.0 | [200.0,900.0]V   |        |
| $\bigcirc$ Stop SOC when charging the battery $\bigcirc$ | 100   | [0,100]%         |        |
| O Discharge Stopped Soc 🕚                                | 10    | [0,99]%          |        |
| ○ Off grid cut-off SOC ①                                 | 0     | [0,99]%          | -      |
| Please Enter Password                                    | Yes   | Advanced Setting | Cancel |

| ry settings 🔺               |         |               |
|-----------------------------|---------|---------------|
| BMS1On 🛈                    | On      | *             |
| BMS2On ①                    | Disable | ~             |
| BMS3On ①                    | Disable | <b>~</b>      |
| ) Battery1On                | On      | *             |
| Battery2On                  | Disable | *             |
| Battery3On                  | Disable | T             |
| attery 1 related settings 🛸 |         |               |
| ○ Capacity                  | 100     | [0,2000]Ah    |
| O Maximum Charging Power    | 15.0    | [0.0,200.0]kW |
| Maximum Discharge Dower     | 15.0    | 10 0 200 01kW |

10.21) Battery Settings: Battery related parameters can be set, including battery capacity, maximum charging/ discharging power, maximum charging/ discharging current, maximum battery charging voltage, battery charging cut-off voltage, battery discharging cut-off voltage, off-grid cut-off voltage.

| ○ Capacity                               | 100   | [0,2000]Ah     |
|------------------------------------------|-------|----------------|
| O Maximum Charging Power                 | 15.0  | [0.0,200.0]kW  |
| O Maximum Discharge Power                | 15.0  | [0.0, 200.0]kW |
| ○ Charge Max Current                     | 300.0 | [0.0, 350.0]A  |
| O Max Discharge                          | 300.0 | [0.0, 350.0]A  |
| O Maximum charging voltage of battery () | 60.0  | [20.0,80.0]V   |
| ○ Discharge cut-off voltage ③            | 40.0  | [20.0,80.0]V   |
| ○ Stop SOC when charging the battery ③   | 100   | [0,100]%       |
| Discharge Stopped Soc ①                  | 10    | %[99]          |

10.22) Mode switching: You can choose to switch the operating mode manually or automatically. In general, it is recommended that you select the "Auto" mode switch.

| • Setting                           |           |                  | ×      |
|-------------------------------------|-----------|------------------|--------|
| ○ Discharge Stopped Soc ①           | 10        | [0,99]%          | ^      |
| Off grid cut-off SOC ()             | 10        | [0,99]%          |        |
| Off grid parameter settings 🔺       |           |                  |        |
| Grid related settings               |           |                  |        |
| Off grid manual/automatic switching | Automatic |                  |        |
| Off grid related settings           |           |                  |        |
| ○ Set Eps On/Off                    | On        | Ŧ                |        |
| ○ Set Eps Voltage                   | 230V      | <b>v</b>         |        |
| ○ Set Eps Frequency                 | 50Hz      | T                | - 1    |
| Set Exportlimit 🔺                   |           |                  | - 1    |
| ○ Set Exportlimit                   | Disable   | Ŧ                | -      |
| Please Enter Password               | Yes       | Advanced Setting | Cancel |

10.23) Setting off-grid enable: you can set whether or not the inverter operates in off-grid mode.

| • Setting                           |           |                  | ×      |
|-------------------------------------|-----------|------------------|--------|
| Battery settings 🔍                  |           |                  | *      |
| Off grid parameter settings 🔺       |           |                  |        |
| Grid related settings               |           |                  |        |
| Off grid manual/automatic switching | Automatic | v                |        |
| Off grid related settings           |           |                  |        |
| Set Eps On/Off                      | On        | $\overline{}$    |        |
| ○ Set Eps Voltage                   | 230V      | *                |        |
| ○ Set Eps Frequency                 | 50Hz      | T                |        |
| Set Exportlimit 📼                   |           |                  |        |
| Parallel parameter setting 🐨        |           |                  | ļ      |
| Please Enter Password               | Yes       | Advanced Setting | Cancel |

#### 10.24) Off-grid voltage: 220V/230V can be set.

| • Setting                           |              | ×                       |
|-------------------------------------|--------------|-------------------------|
| Off grid manual/automatic switching | Automatic 👻  | -                       |
| Off grid related settings 🔺         |              |                         |
| ○ Set Eps On/Off                    | On 💌         |                         |
| Set Eps Voltage                     | 230V 🔺       | ]                       |
| ◯ Set Eps Frequency                 | 220V         |                         |
| Set Exportlimit 👻                   | 230V         |                         |
| Parallel parameter setting 🐨        | 240V<br>277V |                         |
|                                     | 127V         |                         |
|                                     | 120V         |                         |
|                                     | 117V         |                         |
|                                     | 254V         |                         |
| Please Enter Password               | Yes          | Advanced Setting Cancel |

#### 10.25) Off-grid frequency: two options: 50Hz/60Hz.

| • Setting                           |                           | ×  |
|-------------------------------------|---------------------------|----|
| Battery settings 📼                  |                           | ^  |
| Off grid parameter settings         |                           |    |
| Grid related settings 🔺             |                           |    |
| Off grid manual/automatic switching | Automatic                 |    |
| Off grid related settings 🛸         |                           |    |
| ◯ Set Eps On/Off                    | On 💌                      |    |
| ○ Set Eps Voltage                   | 230V 💌                    |    |
| Set Eps Frequency                   | 50Hz 🔺                    |    |
| Set Exportlimit 📼                   | 50Hz                      |    |
| Parallel parameter setting 🐨        | 60Hz                      | Ţ  |
| Please Enter Password               | Yes Advanced Setting Canc | el |

10.26) Anti-reverse flow settings: You can enable/disable the anti-reverse flow feature in accordance with applicable local regulations and set the anti-reverse flow power when the feature is enabled.

| • : | Setting                               |      |      |                     | ×    |
|-----|---------------------------------------|------|------|---------------------|------|
|     | Common Set 💌                          |      |      |                     | ^    |
|     | Battery settings 📼                    |      |      |                     |      |
|     | Off grid parameter settings 🐨         |      |      |                     |      |
| ſ   | Set Exportlimit 🔺                     |      |      |                     |      |
|     | Set Exportlimit                       | On   | •    |                     |      |
|     | Export Limitation Power               | 20.0 |      | [-100.0,100.0]%     |      |
|     | ○ Active power percentage             | -0.1 |      | [0.0,100.0]%        |      |
|     | O Export Limitation Failure Time      | 120  |      | [1,5000]s           |      |
|     | ○ Single phase anti backflow enable ① | On   | T    |                     |      |
|     | Parallel parameter setting 🔻          |      |      |                     | - 1  |
|     |                                       |      |      |                     | ÷    |
|     | Please Enter Password                 | N N  | es A | dvanced Setting Car | icel |

10.27) Set Parallel Enable: you can set whether to enable the parallel function or not.

| Setting                                   |                                                                  |                        | ×   |
|-------------------------------------------|------------------------------------------------------------------|------------------------|-----|
| Device Serial Number:<br>0HUR00ZD1YRF0010 | Alias:                                                           |                        | 1   |
| Data Logger: JKN0E7Q05E                   | Property: YE1.0/YEaa050499/ZDda-<br>0005/S27B08D00T33P0FU01M0096 |                        | 1   |
|                                           | Command                                                          | Read                   |     |
| Regulation parameter setting 👻            |                                                                  |                        |     |
| Common Set 💌                              |                                                                  |                        |     |
| Battery settings 🐨                        |                                                                  |                        |     |
| Off grid parameter settings 📼             |                                                                  |                        |     |
| Set Exportlimit 📼                         |                                                                  |                        |     |
| Parallel parameter setting 🔺              |                                                                  |                        |     |
| O Parallel enable                         | Disable                                                          |                        | - 1 |
|                                           |                                                                  | _                      |     |
| Please Enter Password                     | Yes                                                              | Advanced Setting Cance | ł   |

| • Setting                         |            |            | :                           | × |
|-----------------------------------|------------|------------|-----------------------------|---|
| Advanced Setting 🛸                |            |            |                             |   |
| Maximum spontaneous self use      |            | On         | T                           |   |
| Equipment mode selection and time | setting 🔺  |            |                             |   |
| ○ Time Slot 1                     | Load First | - € 2      | 00 00 ~ 00 00               | ł |
|                                   | 100        | <b>%</b> 0 | Disable 🚽 3                 | I |
| ◯ Time Slot 2                     | Load First | • •        | 00 00 ~ 00 00               | I |
|                                   | 100        | % 🕕        | Disable 👻                   | ł |
| ◯ Time Slot 3                     | Load First | • 0        | 00 00 ~ 00 00               |   |
|                                   | 100        | % 🕕        | Disable 🔻                   |   |
| O Time Slot 4                     | Load First | • 0        | 00 00 ~ 00 00               |   |
|                                   | 100        | %          | Dicable                     | * |
| Please Enter Password             |            |            | Yes Advanced Setting Cancel |   |

#### 10.28) Setting the working mode and time period

10.29) Disable/Enable Demand Management/Peak Shaving

|                            | 100       | % 🕕 Dis | sable | -             |  |
|----------------------------|-----------|---------|-------|---------------|--|
| Demand Management/Peak Sha | wing 🔺    |         |       |               |  |
| Demand Management Set      | etting    | Disable | -     |               |  |
| O Peak Shaving Backup SO   | C Enable  | Disable | -     |               |  |
| Microgrid system           |           |         |       |               |  |
| Safety function control    |           |         |       |               |  |
| ○ Register                 | Value     |         |       |               |  |
| O Please Select 💌          |           |         |       | Read          |  |
| O Start Address Er         | d Address |         |       | Advanced Read |  |
|                            |           |         |       | Event Record  |  |
|                            |           |         |       |               |  |

10.30) GEN port access device type: can be set as generator/PV inverter/smart load.

| • Setting                    |             |                         | × |
|------------------------------|-------------|-------------------------|---|
| Microgrid system 🔺           |             |                         | ^ |
| Device Type of GEN Port      | Generator   |                         |   |
| O Generator Enable           | Generator   |                         |   |
| ○ Rated power of oil engine  | PV Inverter | [0.0~1000.0]kW          |   |
| O Electricity Meter 2 Enable | No          |                         |   |
| ○ AC Couple Enable           | Disable     | •                       |   |
| O SOC under secondary load   | -1          | [0, 100]%               |   |
| Safety function control      |             |                         | 1 |
| O Register Value             |             |                         |   |
| O Please Select              |             | Read                    |   |
| ⊂ Start ∆ddress Fnd Address  |             | Advanced Read           |   |
| Please Enter Password        | Yes         | Advanced Setting Cancel |   |

10.31) Generator Enable: Option to enable or disable the GEN.

| Setting                      |                      |        |
|------------------------------|----------------------|--------|
| Microgrid system A           |                      |        |
| O Device Type of GEN Port    | Generator            |        |
| Generator Enable             | Disable              |        |
| Rated power of oil engine    | On [0.0~1000.0]kW    |        |
| O Electricity Meter 2 Enable | Disable              |        |
| O AC Couple Enable           | Disable              |        |
| ○ SOC under secondary load   | -1 [0, 100]%         |        |
| Safety function control 🔍    |                      |        |
| O Register Value             |                      |        |
| O Please Select 💌            | Read                 |        |
| ⊖ Start ∆ddress Fnd Address  | Advanced Read        |        |
| Please Enter Password        | Yes Advanced Setting | Cancel |

| Microgrid system h           |           |   |                |
|------------------------------|-----------|---|----------------|
| O Device Type of GEN Port    | Generator | Ŧ |                |
| O Generator Enable           | Disable   | * |                |
| Rated power of oil engine    | 50.0      |   | [0.0~1000.0]kW |
| O Electricity Meter 2 Enable | No        | • |                |
| O AC Couple Enable           | Disable   | - |                |
| ○ SOC under secondary load   | -1        |   | [0, 100]%      |
| Safety function control 🔍    |           |   |                |
| ) Register Value             |           |   |                |
| Please Select                |           |   | Read           |
| Start Address End Address    |           |   | Advanced Read  |

10.32) Tanker power: Tanker power can be set.

#### 10.33) Enable/Disable Electricity Meter 2

| • Setting                      |           |                         | × |
|--------------------------------|-----------|-------------------------|---|
| Microgrid system 🔺             |           |                         | ^ |
| O Device Type of GEN Port      | Generator | •                       |   |
| O Generator Enable             | Disable   | •                       |   |
| O Rated power of oil engine    | 50.0      | [0.0~1000.0]kW          |   |
| Electricity Meter 2 Enable     | No        |                         |   |
| O AC Couple Enable             | Yes       |                         |   |
| ○ SOC under secondary load     | No        | [0, 100]%               |   |
| Safety function control 👘      |           |                         |   |
| O Register Value               |           |                         |   |
| O Please Select                |           | Read                    |   |
| ⊖ Start ∆ridress Find Aridress |           | Advanced Read           | * |
| Please Enter Password          | Yes       | Advanced Setting Cancel |   |

10.34) AC Couple Enable: you can set whether to enable the AC Couple function.

| • Setting                        |           | ×                       |
|----------------------------------|-----------|-------------------------|
| Microgrid system                 |           |                         |
| O Device Type of GEN Port        | Generator |                         |
| O Generator Enable               | Disable   | •                       |
| O Rated power of oil engine      | 50.0      | [0.0~1000.0]kW          |
| O Electricity Meter 2 Enable     | No        |                         |
| AC Couple Enable                 | Disable   | $\mathbf{E}$            |
| ○ SOC under secondary load       | Disable   | [0, 100]%               |
| Safety function control          | On        |                         |
| O Register Value                 |           |                         |
| O Please Select 💌                |           | Read                    |
| C Start ∆ddress     Find Address |           | Advanced Read           |
| Please Enter Password            | Yes       | Advanced Setting Cancel |

#### Wattmeter

| crice                    |                                                       | Da                                                       | shboard Energy                    | Log                                | Setting                    |               |                     |             |                      |
|--------------------------|-------------------------------------------------------|----------------------------------------------------------|-----------------------------------|------------------------------------|----------------------------|---------------|---------------------|-------------|----------------------|
| rent Location: Dashboard | >Photovoltaic Device>Data Logger                      |                                                          |                                   |                                    |                            |               |                     |             |                      |
|                          | 🧼 Power                                               |                                                          |                                   | Generation                         |                            |               | a Rev               | venue       |                      |
| 0<br>Current Pov         | er(kM) Rated Powe                                     | n(00) Generatio                                          | <b>O</b><br>on Today(kitth) Th    | 0<br>his Month(kth)                | 0<br>Total Generation(kWh) | 0<br>Today(#) | 0<br>This Month(#)  | 70          | 0<br>stal Revenue(#) |
| 0                        | Data Logger: JKN0E6C0TA ()<br>User Name: Davinci Test | Connection Status: Offline<br>Plant Name: Davinci Test 1 | Update Time: 2<br>Device Type: St | 024-12-13 15:35:00<br>nineWiLan-X2 |                            |               |                     | Device List | Datalogger Settin    |
|                          | IP & Port: 10.10.0.103342326                          | Data Update Interval: 5 Mi                               | inute Firmware Versio             | n: 7.6.1.2                         |                            | 1             | al 1 here. Province | 1 Next To f | Delete               |
|                          |                                                       | Copyrig                                                  | ghe@2019 - SHENZHEN GRO           | WATT NEW INERGY Co.                | Ltd ShineServer-3.6.0.0    |               |                     |             |                      |

Enter the serial number of the meter or Datalogger to search for the desired meter Once the search is complete, the type of meter, the model of the Datalogger working with the device, the status of the meter, and the serial number of the WIT inverter to which the meter is connected are displayed.

## 9 System Maintenance

### 9.1 Routine Maintenance

### 9.1.1 Clean the Chassis

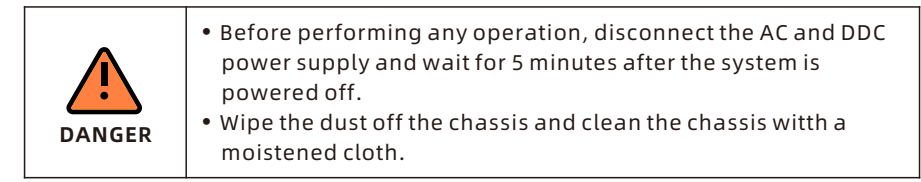

- 1) Check periodically that the humidity is within the acceptable range and keep it away from dust;
- Check the ventilation and heat dissipation of the equipment regularly. For details, see Section 9.1.2.

#### 9.1.2 Fan Maintenance

| <ul> <li>Only qualified and trained electrical technicians are allowed to perform operations. Technicians must observe instructions in this manual and comply with local regulations.</li> <li>Before performing any operation, disconnect all power supplies and wait for 5 minutes until the residual voltage is completely discharged.</li> </ul> |
|----------------------------------------------------------------------------------------------------|
| <ul> <li>Do not use the air pump to clean the fan. Otherwise, the fan<br/>may be damaged.</li> </ul>                                                                                                    |

Ventilation and heat dissipation is essential to protect the WIT Inverter from performance de-rate due to excess heat. The fan in the WIT Inverter works to cool the components and the heat sink when the temperature is too high. Check the following possible causes and measures when an exception occurs:

- 1> The fan is stuck with foreign objects or there is dust accumulation on the heat sink; clean the fan cover, fan blades and the heat sink.
- 2> The fan is damaged and needs to be replaced.
- 3> The installation position of the WIT Inverter is not well-ventilated. Select an appropriate installation position that meets the basic installation requirements.

#### Cleaning and replacing the fan:

- 1> Before cleaning or replacing a fan, disconnect the DC and AC power supply and wait for at least 5 minutes.
- 2> Remove the fan fixing plate using a cross-head screwdriver, as shown in Fig 9.1:

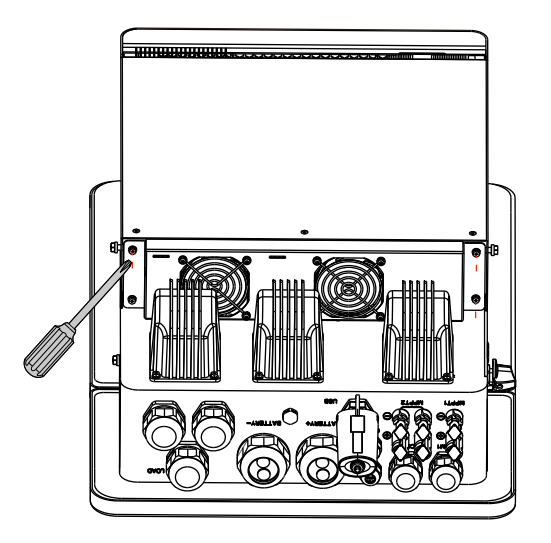

Fig 9.1

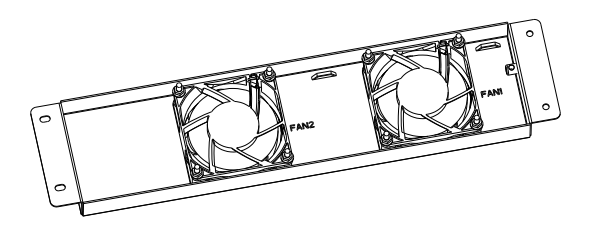

Fig 9.2 Position of the fan fixing plate

- 3> Disconnect the fan connector, remove the fan fixirng plate with a screwdriver, and remove the fan.
- 4> Clean the fan cover, fan blades, and the heat sink, or replace the fan.
- (1) Use an air pump to clean the heat sink, and use a bru:sh or wet cloth to clean the fan and the its cover;
- (2) Remove the fan for cleaning if necessary;
- (3) Remove the fan that needs to be replaced using a cross-head screwdriver and install a new fan.
- (4) Bind the cables and fix them with a cabletie.
- (5) Reinstall the fan, the fan fixing plate, and the WIT linverter.

### 9.2 Troubleshooting

| Г |        |                                                                     |
|---|--------|---------------------------------------------------------------------|
|   |        | • It must be operated by trained and professional elecctrical       |
| l | •      | technicians. Technicians must observe instructions in this          |
|   |        | manual and local regulations.                                       |
|   |        | • If the WIT Inverter reports the "PV Isolation lovw" alarm, do not |
|   | DANGER | touch the equipment as a ground fault might have cccurred.          |
|   |        | • Beware of high voltages which can cause electric shnocks.         |

#### 9.2.1 Warning

Warnings indicate abnormal situations of WIT 4-15K-HU Hybrid Inverters, leading to a reduction in the output power. The warning ssign will disappear once the fault is rectified by restarting the inverter or recorfiguring the system. The warning codes are shown in Table 9.1:

| Warning        | Description                                           | Suggestion                                                                                                    |
|----------------|-------------------------------------------------------|----------------------------------------------------------------------------------------------------|
| Warning 200    | String fault                                          | <ol> <li>Check if the PV panels are normal<br/>after shutdown.</li> <li>If the error message persists, contact<br/>Growatt support.</li> </ol> |
| Warning 201    | PV string/PID quick-<br>connect terminals<br>abnormal | 1. Check the wiring of the string<br>terminals after shutdown.<br>2. If the error message persists, contact<br>Growatt support.                |
| DC SPD Warning | DC SPD function<br>abnormal                           | <ol> <li>Check the DC SPD after shutdown.</li> <li>If the error message persists, contact<br/>Growatt support.</li> </ol>                      |
| Warning 203    | PV1 or PV2 short<br>circuited                         | <ol> <li>Check if PV1 or PV2 is short circuited.</li> <li>If the error message persists, contact<br/>Growatt support.</li> </ol>               |
| Boost Warning  | PV Boost driver<br>abnormal                           | 1. Restart the inverter.<br>2. If the error message persists, contact<br>Growatt support.                                                      |
| AC SPD Warning | AC SPD function<br>abnormal                           | <ol> <li>Power off the system and check the<br/>fuse.</li> <li>If the fault persists, contact Growatt.</li> </ol>                              |
| Warning 208    | DC fuse blows                                         | <ol> <li>Power off the system and check the<br/>fuse.</li> <li>If the fault persists, contact Growatt.</li> </ol>                              |

#### Table 9.1 Warning codes

| Warning     | Description                                                   | Suggestion                                                                                                    |
|-------------|---------------------------------------------------------------|----------------------------------------------------------------------------------------------------|
| Warning 209 | DC input voltage<br>exceeds the upper<br>threshold            | <ol> <li>Turn off the DC switch immediately<br/>and check the DC voltage.</li> <li>If the DC voltage is within the<br/>specified range and the error message<br/>persists, contact Growatt support.</li> </ol> |
| PV Reversed | PV string is reversely connected                              | <ol> <li>Check the polarity of the PV terminals.</li> <li>If the error message persists, contact<br/>Growatt support.</li> </ol>                                                                               |
| Warning 219 | PID function<br>abnormal                                      | 1. Restart the inverter.<br>2. If the error message persists, contact<br>Growatt support.                                                                                                    |
| Warning 220 | PV string<br>disconnected                                     | <ol> <li>Check if the PV string is properly<br/>connected.</li> <li>If the error message persists, contact<br/>Growatt support.</li> </ol>                                                                     |
| Warning 221 | PV string current<br>unbalanced                               | <ol> <li>Check if the PV panels of the<br/>corresponding string are normal.</li> <li>If the error message persists, contact<br/>Growatt support.</li> </ol>                                                    |
| Warning 300 | No utility grid<br>connected or utility<br>grid power failure | 1. Check if the grid is down.<br>2. If the error message persists, contact<br>Growatt support.                                                                                                    |
| Warning 301 | Grid voltage is<br>beyond the<br>permissible range            | <ol> <li>Check if the grid voltage is within the<br/>specified range.</li> <li>If the error message persists, contact<br/>Growatt support.</li> </ol>                                                          |
| Warning 302 | Grid frequency is<br>beyond the<br>permissible range          | <ol> <li>Check if the grid frequency is within<br/>the specified range.</li> <li>If the error message persists, contact<br/>Growatt support.</li> </ol>                                                        |
| Warning 303 | Overload                                                      | <ol> <li>Please reduce the load connected to<br/>the EPS output terminal.</li> <li>If the error message persists, contact<br/>Growatt support.</li> </ol>                                                      |
| Warning 308 | Meter disconnected                                            | <ol> <li>Check if the meter is properly<br/>connected.</li> <li>If the error message persists, contact<br/>Growatt support.</li> </ol>                                                                         |

| Warning     | Description                                                                     | Suggestion                                                                                                    |
|-------------|---------------------------------------------------------------------------------|----------------------------------------------------------------------------------------------------|
| Warning 309 | Meter is reversely<br>connected                                                 | <ol> <li>Check if the L line and the N line of the<br/>meter are reversely connected.</li> <li>If the error message persists, contact<br/>Growatt support.</li> </ol> |
| Warning 310 | The voltage<br>difference between<br>the N line and the PE<br>cable is abnormal | <ol> <li>Check if the PE cable is reliably<br/>connected after shutdown.</li> <li>If the error message persists, contact<br/>Growatt support.</li> </ol>              |
| Warning 311 | Phase sequence<br>error                                                         | No operation is required. The PCS will automatically adjust the phase sequence.                                                                                       |
| Warning 400 | Fan failure                                                                     | <ol> <li>Check if the fan is properly connected<br/>after shutdown.</li> <li>If the error message persists, contact<br/>Growatt support.</li> </ol>                   |
| Warning 401 | Meter abnormal                                                                  | <ol> <li>Check if the meter is turned on.</li> <li>If the meter is correctly connected to<br/>the inverter.</li> </ol>                                                |
| Warning 402 | Communication<br>between the<br>optimizer and the<br>inverter is abnormal       | <ol> <li>Check if the optimizer is turned on.</li> <li>If the optimizer is correctly<br/>connected to the inverter.</li> </ol>                                        |
| Warning 407 | Over-temperature                                                                | <ol> <li>Restart the inverter.</li> <li>If the error message persists, contact<br/>Growatt support.</li> </ol>                                                        |
| Warning 407 | overtemperature<br>alarm                                                        | <ol> <li>Restart the inverter</li> <li>If the fault message persists, contact<br/>the manufacturer</li> </ol>                                                         |
| Warning 408 | NTC temperature<br>sensor is broken                                             | 1. Restart the inverter.<br>2. If the error message persists, contact<br>Growatt support.                                                                             |
| Warning 411 | Sync signal<br>abnormal                                                         | <ol> <li>Check if the sync cable is abnormal.</li> <li>If the error message persists, contact<br/>Growatt support.</li> </ol>                                         |

| Warning     | Description                                                          | Suggestion                                                                                                    |
|-------------|----------------------------------------------------------------------|----------------------------------------------------------------------------------------------------|
| Warning 412 | Startup<br>requirements of grid<br>connection are not<br>met         | <ol> <li>Check if the grid voltage is within the<br/>specified range and check if the grid-<br/>connection startup voltage<br/>configuration is correct.</li> <li>Check if the PV voltage is within the<br/>specified range.</li> <li>Restart the inverter. If the error<br/>message persists, contact Growatt<br/>support.</li> </ol> |
| Warning 500 | The inverter failed to<br>communicate with<br>the battery            | <ol> <li>Check if the battery is turned on.</li> <li>Check if the battery is correctly and<br/>securely connected to the inverter.</li> </ol>                                                                                                    |
| Warning 501 | Battery<br>disconnected                                              | <ol> <li>Check if the battery is properly<br/>connected.</li> <li>If the error message persists, contact<br/>Growatt support.</li> </ol>                                                                                                    |
| Warning 502 | Battery voltage too<br>high                                          | <ol> <li>Check if the battery voltage is within<br/>the permissible range.</li> <li>Check if the battery is correctly<br/>connected.</li> <li>If the error message persists, contact<br/>Growatt support.</li> </ol>                                                                                                    |
| Warning 503 | Battery voltage too<br>low                                           | <ol> <li>Check if the battery voltage is within<br/>the permissible range.</li> <li>Check if the battery is correctly<br/>connected.</li> <li>If the error message persists, contact<br/>Growatt support.</li> </ol>                                                                                                    |
| Warning 504 | Battery terminals are<br>reversely connected                         | <ol> <li>Check if the positive and negative<br/>terminals of the battery are reversely<br/>connected.</li> <li>If the error message persists, contact<br/>Growatt support.</li> </ol>                                                                                                    |
| Warning 505 | Temperature sensor<br>of the lead-acid<br>battery is<br>disconnected | <ol> <li>Check if the temperature sensor of<br/>the lead-acid battery is installed or not.</li> <li>Check if the temperature sensor is<br/>well-connected.</li> <li>If the error message persists, contact<br/>Growatt support.</li> </ol>                                                                                             |

| Warning     | Description                                                      | Suggestion                                                                                                    |
|-------------|------------------------------------------------------------------|----------------------------------------------------------------------------------------------------|
| Warning 506 | Battery temperature<br>is out of range                           | <ol> <li>Check if the ambient temperature of<br/>the battery is within the specified range.</li> <li>If the error message persists, contact<br/>Growatt support.</li> </ol> |
| Warning 507 | BMS reported a fault;<br>both charging and<br>discharging failed | <ol> <li>Figure out the cause according to the<br/>BMS error code.</li> <li>If the error message persists, contact<br/>Growatt support.</li> </ol>                          |
| Warning 508 | Lithium battery<br>overload protection                           | <ol> <li>Check if the power of the load<br/>exceeds the BAT rated discharge power.</li> <li>If the error message persists, contact<br/>Growatt support.</li> </ol>          |
| Warning 509 | BMS communication<br>abnormal                                    | 1. Restart the inverter.<br>2. If the error message persists, contact<br>Growatt support.                                                                                   |
| Warning 510 | BAT SPD function<br>abnormal                                     | <ol> <li>Check the BAT SPD after powering off<br/>the device.</li> <li>If the error message persists, contact<br/>Growatt support.</li> </ol>                               |
| Warning 600 | Output DC<br>component bias<br>abnormality                       | 1. Restart the inverter<br>2. If the fault message persists, contact<br>the manufacturer                                                                                    |
| Warning 601 | DC component over<br>high in output<br>voltage                   | 1. Restart the inverter.<br>2. If the error message persists, contact<br>Growatt support.                                                                                   |
| Warning 602 | Off-grid output<br>voltage too low                               | 1. Restart the inverter<br>2. If the fault message persists, contact<br>the manufacturer                                                                                    |
| Warning 603 | Off-grid output<br>voltage too high                              | 1. Restart the inverter<br>2. If the fault message persists, contact<br>the manufacturer                                                                                    |
| Warning 604 | Off-grid output<br>current overcurrent                           | <ol> <li>Detect whether the load is out of<br/>specification</li> <li>Restart the inverter, if the fault<br/>message still exists, contact the<br/>manufacturer</li> </ol>  |

| Warning     | Description                     | Suggestion                                                                                                    |
|-------------|---------------------------------|----------------------------------------------------------------------------------------------------|
| Warning 605 | Off-grid bus voltage<br>too low | <ol> <li>Check if the load power exceeds the<br/>upper limit.</li> <li>Restart the inverter. If the error<br/>message persists, contact Growatt<br/>support.</li> </ol>    |
| Warning 606 | Off-grid output<br>overload     | <ol> <li>Detect whether the load is out of<br/>specification</li> <li>Restart the inverter, if the fault<br/>message still exists, contact the<br/>manufacturer</li> </ol> |
| Warning 609 | Balanced circuit<br>abnormal    | <ol> <li>Restart the inverter.</li> <li>If the error message persists, contact<br/>Growatt support.</li> </ol>                                                             |

#### 9.2.2 Error

The error code indicates that the device is damaged or the configurations are abnormal. Only qualified and trained electrical technicians are allowed to rectify the faults. The error message will disappear after the fault is rectified. If the problem persists, please contact Growatt.

#### Table 9.2 Error codes

| Error Code      | Description                                                 | Suggestion                                                                                                    |
|-----------------|-------------------------------------------------------------|----------------------------------------------------------------------------------------------------|
| AFCI Fault      | An arc fault has<br>been detected                           | <ol> <li>After shutdown, check the<br/>connection of the PV string.</li> <li>Restart the inverter.</li> <li>If the error message persists, please<br/>contact Growatt support.</li> </ol>                                        |
| GFCI High       | An excessively high<br>leakage current has<br>been detected | <ol> <li>Restart the inverter.</li> <li>If the error message persists, please contact Growatt support.</li> </ol>                                                                                                    |
| PV Voltage High | DC input voltage<br>exceeds the upper<br>threshold          | <ol> <li>Disconnect the DC switch<br/>immediately and check the voltage.</li> <li>If the DC input voltage is within the<br/>permissible range and the error<br/>message persists, please contact<br/>Growatt support.</li> </ol> |

| Error Code                                                                                     | Description                                                                     | Suggestion                                                                                                    |  |  |  |  |
|------------------------------------------------------------------------------------------------|---------------------------------------------------------------------------------|----------------------------------------------------------------------------------------------------|--|--|--|--|
| PV Isolation Low                                                                               | PV panels have low<br>insulation<br>resistance                                  | <ol> <li>Check if the PV strings are properly<br/>grounded.</li> <li>If the error message persists, please<br/>contact Growatt support.</li> </ol>                                                                                                    |  |  |  |  |
| PV Reversed                                                                                    | PV string reversely connected                                                   | <ol> <li>After shutdown, check if the PV string<br/>is reversely connected to the inverter.</li> <li>Restart the inverter.</li> <li>If the error message persists, please<br/>contact Growatt support.</li> </ol>                                                                             |  |  |  |  |
| AC V Outrange<br>AC V Outrange<br>permissible range<br>No utility grid<br>connected or utility |                                                                                 | <ol> <li>Check the grid voltage.</li> <li>If the grid voltage is within the<br/>permissible range and the error<br/>message persists, please contact<br/>Growatt support.</li> </ol>                                                                                                    |  |  |  |  |
| No AC                                                                                          | No utility grid<br>connected or utility<br>grid power failure                   | <ol> <li>After shutdown, check the AC wiring.</li> <li>If the error message persists, please contact Growatt support.</li> </ol>                                                                                                    |  |  |  |  |
| PE Abnormal                                                                                    | The voltage<br>difference between<br>the N line and the PE<br>cable is abnormal | <ol> <li>After shutdown, check if the ground<br/>cable is reliably connected.</li> <li>If the error message persists, please<br/>contact Growatt support.</li> </ol>                                                                                                    |  |  |  |  |
| AC F Outrange                                                                                  | Grid frequency is<br>beyond the<br>permissible range                            | <ol> <li>Check the grid frequency and restart<br/>the inverter.</li> <li>If the error message persists, please<br/>contact Growatt support.</li> </ol>                                                                                                    |  |  |  |  |
| Error 309                                                                                      | Grid ROCOF (Rated<br>of Change of<br>Frequency)<br>abnormal                     | <ol> <li>Check the grid frequency and restart<br/>the inverter.</li> <li>If the error message persists, please<br/>contact Growatt support.</li> </ol>                                                                                                    |  |  |  |  |
| NE Fault Neutral-to-Ground voltage is too low                                                  |                                                                                 | <ol> <li>Check whether the N line on the<br/>inverter side with PV negative<br/>grounding is short-circuited with the<br/>ground cable and whether the output<br/>side is isolated with a transformer.</li> <li>If the error message persists, please<br/>contact Growatt support.</li> </ol> |  |  |  |  |
| Error 311                                                                                      | Export limitation<br>fail-safe                                                  | <ol> <li>After shutdown, check the<br/>connection of the CT and the meter.</li> <li>If the error message persists, please<br/>contact Growatt support.</li> </ol>                                                                                                    |  |  |  |  |

| Error Code | Description                            | Suggestion                                                                                                    |  |  |  |  |
|------------|----------------------------------------|----------------------------------------------------------------------------------------------------|--|--|--|--|
| Error 400  | DCI bias abnormal                      | <ol> <li>Restart the inverter.</li> <li>If the error message persists, contact<br/>Growatt support.</li> </ol>                                                                                                    |  |  |  |  |
| Error 402  | High DC component<br>in output current | <ol> <li>Restart the inverter.</li> <li>If the error message persists, contact<br/>Growatt support.</li> </ol>                                                                                                    |  |  |  |  |
| Error 404  | Bus voltage<br>sampling abnormal       | <ol> <li>Restart the inverter.</li> <li>If the error message persists, please<br/>contact Growatt support.</li> </ol>                                                                                                    |  |  |  |  |
| Error 405  | Relay fault                            | <ol> <li>Restart the inverter.</li> <li>If the error message persists, please<br/>contact Growatt support.</li> </ol>                                                                                                    |  |  |  |  |
| Error 408  | Over-temperature                       | <ol> <li>After shutdown, check the<br/>temperature of the inverter and restart<br/>the inverter after the temperature is<br/>within the acceptable range.</li> <li>If the error message persists, please<br/>contact Growatt support.</li> </ol> |  |  |  |  |
| Error 409  | Bus voltage<br>abnormal                | <ol> <li>Restart the inverter.</li> <li>If the error message persists, please contact Growatt support.</li> </ol>                                                                                                    |  |  |  |  |
| Error 411  | Internal<br>communication<br>failure   | <ol> <li>Check the wiring of the<br/>communication board after shutdown.</li> <li>If the error message persists, please<br/>contact Growatt support.</li> </ol>                                                                                  |  |  |  |  |
| Error 412  | Temperature sensor<br>disconnected     | <ol> <li>Check the wiring of the</li> <li>communication board after shutdowr</li> <li>If the error message persists, pleas contact Growatt support.</li> </ol>                                                                                   |  |  |  |  |
| Error 413  | IGBT drive fault                       | <ol> <li>Restart the inverter.</li> <li>If the error message persists, please<br/>contact Growatt support.</li> </ol>                                                                                                    |  |  |  |  |
| Error 414  | EEPROM error                           | <ol> <li>Restart the inverter.</li> <li>If the error message persists, please<br/>contact Growatt support.</li> </ol>                                                                                                    |  |  |  |  |
| Error 415  | Auxiliary power<br>supply abnormal     | <ol> <li>Restart the inverter.</li> <li>If the error message persists, please contact Growatt support.</li> </ol>                                                                                                    |  |  |  |  |
| Error 416  | DC/AC overcurrent protection           | <ol> <li>Restart the inverter.</li> <li>If the error message persists, please contact Growatt support.</li> </ol>                                                                                                    |  |  |  |  |

| Error Code | Description                                      | Suggestion                                                                                                    |  |  |  |  |
|------------|--------------------------------------------------|----------------------------------------------------------------------------------------------------|--|--|--|--|
| Error 417  | Communication<br>protocol mismatch               | <ol> <li>Restart the inverter.</li> <li>If the error message persists, please contact Growatt support.</li> </ol>                  |  |  |  |  |
| Error 418  | DSP and COM<br>firmware version<br>mismatch      | <ol> <li>Restart the inverter.</li> <li>If the error message persists, please contact Growatt support.</li> </ol>                  |  |  |  |  |
| Error 419  | DSP software and<br>hardware version<br>mismatch | <ol> <li>Restart the inverter.</li> <li>If the error message persists, please contact Growatt support.</li> </ol>                  |  |  |  |  |
| Error 421  | CPLD abnormal                                    | <ol> <li>Restart the inverter.</li> <li>If the error message persists, please contact Growatt support.</li> </ol>                  |  |  |  |  |
| Error 422  | Redundancy<br>sampling<br>inconsistent           | <ol> <li>Restart the inverter.</li> <li>If the error message persists, please contact Growatt support</li> </ol>                   |  |  |  |  |
| Error 423  | PWM pass-through<br>signal failure               | <ol> <li>Restart the inverter.</li> <li>If the error message persists, please contact Growatt support.</li> </ol>                  |  |  |  |  |
| Error 425  | AFCI self-test failure                           | <ol> <li>Restart the inverter.</li> <li>If the error message persists, please contact Growatt support.</li> </ol>                  |  |  |  |  |
| Error 426  | PV current sampling<br>abnormal                  | <ul> <li>g</li> <li>1. Restart the inverter.</li> <li>2. If the error message persists, please contact Growatt support.</li> </ul> |  |  |  |  |
| Error 427  | AC current sampling<br>abnormal                  | <ol> <li>Restart the inverter.</li> <li>If the error message persists, please contact Growatt support.</li> </ol>                  |  |  |  |  |
| Error 429  | BUS softboot failure                             | <ol> <li>Restart the inverter.</li> <li>If the error message persists, please contact Growatt support.</li> </ol>                  |  |  |  |  |
| Error 430  | EPO fault                                        | <ol> <li>Restart the inverter.</li> <li>If the error message persists, please contact Growatt support.</li> </ol>                  |  |  |  |  |
| Error 431  | Monitoring chip<br>BOOT verification<br>failed   | <ol> <li>Restart the inverter.</li> <li>If the error message persists, please contact Growatt support.</li> </ol>                  |  |  |  |  |

| Error Code                                                                                   | Description                                                       | Suggestion                                                                                                    |  |  |  |  |
|----------------------------------------------------------------------------------------------|-------------------------------------------------------------------|----------------------------------------------------------------------------------------------------|--|--|--|--|
| Error 500                                                                                    | BMS failed to<br>communicate with<br>the inverter                 | <ol> <li>Check the connection of the RS485<br/>cable between the inverter and the<br/>battery.</li> <li>Check if the battery is in the sleep<br/>mode.</li> <li>If the error message persists, please<br/>contact Growatt support.</li> </ol>  |  |  |  |  |
| Error 501                                                                                    | The BMS reports that<br>the battery failed to<br>charge/discharge | <ol> <li>Figure out the fault based on the BMS<br/>error code.</li> <li>If the error message persists, please<br/>contact Growatt support.</li> </ol>                                                                                          |  |  |  |  |
| Bat Voltage Low                                                                              | The battery voltage<br>is below the lower<br>threshold            | <ol> <li>Check the battery voltage.</li> <li>If the error message persists, please contact Growatt support.</li> </ol>                                                                                                    |  |  |  |  |
| Error 503                                                                                    | The battery voltage<br>exceeds upper<br>threshold                 | <ol> <li>Check the battery voltage. If it is<br/>within the permissible range, please<br/>restart the inverter. If not, please<br/>replace the battery.</li> <li>If the error message persists, please<br/>contact Growatt support.</li> </ol> |  |  |  |  |
| The battery<br>temperature is<br>Error 504 beyond the range<br>for charging /<br>discharging |                                                                   | 1. Check the temperature of the batter<br>2. If the error message persists, please<br>contact Growatt support.                                                                                                    |  |  |  |  |
| Bat Reversed                                                                                 | Battery terminals<br>reversed                                     | <ol> <li>Check if the battery terminals are<br/>reversely connected.</li> <li>If the error message persists, please<br/>contact Growatt support.</li> </ol>                                                                                    |  |  |  |  |
| Error 506                                                                                    | Battery open-<br>circuited                                        | <ol> <li>Check the wiring of the battery<br/>terminals.</li> <li>If the error message persists, please<br/>contact Growatt support.</li> </ol>                                                                                                 |  |  |  |  |
| Error 507 Battery overload protection                                                        |                                                                   | <ol> <li>Check if the power of the load<br/>exceeds the battery rated discharge<br/>power.</li> <li>If the error message persists, please<br/>contact Growatt support.</li> </ol>                                                              |  |  |  |  |
| Error 508                                                                                    | BUS2 Volt Abnormal                                                | <ol> <li>Restart the inverter.</li> <li>If the error message persists, please contact Growatt support.</li> </ol>                                                                                                    |  |  |  |  |

| Error Code       | Description                                      | Suggestion                                                                                                    |  |  |  |  |  |
|------------------|--------------------------------------------------|----------------------------------------------------------------------------------------------------|--|--|--|--|--|
| Error 509        | BAT Charge OCP<br>(Overcurrent<br>Protection)    | <ol> <li>Check if the PV voltage is oversized.</li> <li>If the error message persists, please contact Growatt support.</li> </ol>                                                          |  |  |  |  |  |
| Error 510        | BAT Discharge OCP<br>(Overcurrent<br>Protection) | <ol> <li>Check if the battery discharge<br/>current configuration is proper.</li> <li>If the error message persists, please<br/>contact Growatt support.</li> </ol>                        |  |  |  |  |  |
| Error 511        | BAT soft start failed                            | <ol> <li>Restart the inverter.</li> <li>If the error message persists, please<br/>contact Growatt support.</li> </ol>                                                                      |  |  |  |  |  |
| EPS Output Short | Off-grid output<br>short-circuited               | <ol> <li>Restart the inverter.</li> <li>If the error message persists, please contact Growatt support.</li> </ol>                                                                          |  |  |  |  |  |
| Error 601        | Off-grid BUS Volt<br>Low                         | <ol> <li>Check if the battery is working<br/>properly or the battery experiences<br/>capacity loss.</li> <li>If the error message persists, please<br/>contact Growatt support.</li> </ol> |  |  |  |  |  |
| Error 602        | Abnormal Volt at the off-grid terminal           | <ol> <li>Check if a voltage is present at the AC<br/>port.</li> <li>If the error message persists, please<br/>contact Growatt support.</li> </ol>                                          |  |  |  |  |  |
| Error 603        | Soft start failed                                | <ol> <li>Restart the inverter.</li> <li>If the error message persists, please contact Growatt support.</li> </ol>                                                                          |  |  |  |  |  |
| Error 604        | Off-grid output<br>voltage abnormal              | <ol> <li>Restart the inverter.</li> <li>If the error message persists, please contact Growatt support.</li> </ol>                                                                          |  |  |  |  |  |
| Error 605        | Balanced circuit<br>self-test failed             | <ol> <li>Restart the inverter.</li> <li>If the error message persists, please contact Growatt support.</li> </ol>                                                                          |  |  |  |  |  |
| Error 606        | High DC component<br>in output voltage           | <ol> <li>Restart the inverter.</li> <li>If the error message persists, please<br/>contact Growatt support.</li> </ol>                                                                      |  |  |  |  |  |
| OverLoad         | Off-grid output<br>overload                      | 1. Restart the inverter.<br>2. If the error message persists, please<br>contact Growatt support.                                                                                           |  |  |  |  |  |
| Error 608        | Off-grid parallel<br>signal abnormal             | <ol> <li>Check if the communication cables<br/>are properly connected.</li> <li>If the error message persists, please<br/>contact Growatt support.</li> </ol>                              |  |  |  |  |  |

# **Product Specifications 10**

Table 10.1 WIT 4/5/6/8/10/12/15K-HU Specifications

| Model                                            | WIT<br>4K-HU      | WIT<br>5K-HU     | WIT<br>6K-HU       | WIT<br>8K-HU       | WIT<br>10K-HU   | WIT<br>12K-HU       | WIT<br>15K-HU     |  |
|--------------------------------------------------|-------------------|------------------|--------------------|--------------------|-----------------|---------------------|-------------------|--|
| Input data(PV)                                   |                   |                  |                    |                    |                 |                     |                   |  |
| Max. recommended<br>PV power(for<br>module STC)  | 6.4kW             | 8kW              | 9.6kW              | 12.8kW             | 16kW            | 19.2kW              | 24kW              |  |
| Max. DC voltage                                  |                   |                  |                    | 1000V              |                 |                     |                   |  |
| Start voltage                                    |                   |                  |                    | 180V               |                 |                     |                   |  |
| Nominal voltage                                  |                   |                  |                    | 600V               |                 |                     |                   |  |
| MPP voltage range                                |                   |                  | 1                  | 50V-850            | V               |                     |                   |  |
| Full Load DC<br>Voltage Range                    | 200V-<br>750V     | 200V-<br>750V    | 240V-<br>750V      | 320V-<br>750V      | 400V-<br>750V   | 320V-<br>750V       | 400V-<br>750V     |  |
| No. of MPP trackers                              |                   | 1                |                    |                    | 2               | 2                   |                   |  |
| No. of PV strings<br>per MPP tracker             | 2 1+1 2+1         |                  |                    |                    | ·1              |                     |                   |  |
| Max. input current<br>per MPP tracker            |                   | 40A              |                    |                    | 20A+20A         |                     | 40A+20A           |  |
| Max. short-circuit<br>current per MPP<br>tracker | 50A               |                  |                    | 25A/25A            |                 | 50A/25A             |                   |  |
| Battery data (DC)                                |                   |                  |                    |                    |                 |                     |                   |  |
| Battery voltage<br>range                         |                   |                  |                    | 40-60V             |                 |                     |                   |  |
| Full load battery voltage range                  | 40-60V            | 42-60V           | 42-60V             | 42.6-<br>60V       | 48.4-<br>60V    | 51.6-<br>60V        | 55-60V            |  |
| Recommended<br>battery voltage                   |                   |                  |                    | 51.2V              |                 |                     |                   |  |
| No. of battery input                             |                   |                  |                    | 1                  |                 |                     |                   |  |
| Max. charging /<br>discharging current           | 110A              | 125A             | 150A               | 200A               | 220A            | 250A                | 290A              |  |
| BMS<br>communication                             | RS485/CAN         |                  |                    |                    |                 |                     |                   |  |
| AC Input/Output (GR                              | ID)               |                  |                    |                    |                 |                     |                   |  |
| AC input/output                                  | 8kW/              | 10kW/            | 12kW/              | 16kW/              | 20kW/           | 24kW/               | 30kW/             |  |
| nominal power                                    | 4kW               | 5kW              | 6kW                | 8kW                | 10KW            | 12kW                | 15kW              |  |
| Max. AC<br>input/output<br>apparent power        | 8.8kVA<br>/4.4kVA | 11kVA<br>/5.5kVA | 13.2kVA/<br>6.6kVA | 17.6kVA/<br>8.8kVA | 22kVA/<br>11kVA | 26.4kVA/<br>13.2kVA | 33kVA/<br>16.5kVA |  |

| Model                                  | WIT<br>4K-HU                             | WIT<br>5K-HU            | WIT<br>6K-HU             | WIT<br>8K-HU             | WIT<br>10К-НU            | WIT<br>12K-HU        | WIT<br>15К-НU          |
|----------------------------------------|------------------------------------------|-------------------------|--------------------------|--------------------------|--------------------------|----------------------|------------------------|
| Nominal AC<br>voltage/range            | 220V/230V L-N, 380V/400V L-L, -15% ~ 10% |                         |                          |                          |                          |                      |                        |
| Nominal AC grid<br>frequency/range     |                                          |                         | 45~5                     | 5 Hz/55~                 | 65 Hz                    |                      |                        |
| Max.input/output<br>current            | 13.4A/<br>6.7A@<br>220V                  | 16.7A/<br>8.4A@<br>220V | 20.0A/<br>10.0A@<br>220V | 26.6A/<br>13.3A@<br>220V | 33.3A/<br>16.7A@<br>220V | 40A/<br>20A@<br>220V | 50.1A/<br>25A@<br>220V |
| Max. Continuous AC<br>Passthrough      |                                          |                         |                          | 50.1A                    |                          | •                    |                        |
| Power factor<br>(@nominal power)       |                                          |                         |                          | >0.99                    |                          |                      |                        |
| Adjustable power<br>factor             |                                          |                         |                          | -1+1                     |                          |                      |                        |
| тноі                                   |                                          |                         | <                        | 3 per cer                | nt                       |                      |                        |
| AC grid connection<br>type             | 3P3W+PE/3P4W+PE                          |                         |                          |                          |                          |                      |                        |
| Input/Output Genera                    | ator (GEN)                               |                         |                          |                          |                          |                      |                        |
| AC nominal power                       | 8kW                                      | 10kW                    | 16kW                     | 16kW                     | 20kW                     | 24kW                 | 30kW                   |
| Max.input<br>current(GEN/AC<br>Couple) | 12.2A/<br>11.6A                          | 15.2A/<br>14.4A         | 18.2A/<br>17.4A          | 24.2A/<br>23.2A          | 30.4A/<br>29A            | 36.4A/<br>34.8A      | 45.4A/<br>43.4A        |
| Max.Continuous AC<br>Passthrough       |                                          |                         |                          | 50.1A                    |                          |                      |                        |
| Nominal AC voltage                     |                                          | 22                      | 0V/230V                  | L-N, 380                 | V/400VI                  | L                    |                        |
| Nominal AC grid<br>frequency           |                                          |                         | 5                        | 0Hz/60H                  | z                        |                      |                        |
| AC connection type                     |                                          |                         | 3P3W                     | +PE/3P4                  | W+PE                     |                      |                        |
| Stand alone(Back up                    | )                                        |                         |                          |                          |                          |                      |                        |
| AC nominal output<br>power             | 4kW                                      | 5kW                     | 6kW                      | 8kW                      | 10kW                     | 12kW                 | 15kW                   |
| Max. AC apparent power                 | 4kW                                      | 5kW                     | 6kW                      | 8kW                      | 10kW                     | 12kW                 | 15kW                   |
| Nominal AC voltage                     | 220V/230V(L-N)<br>380V/400V(L-L)         |                         |                          |                          |                          |                      |                        |
| Nominal AC<br>frequency                |                                          |                         |                          | 50/60HZ                  |                          |                      |                        |
| Max. output current                    | 12.2A                                    | 15.2A                   | 18.2A                    | 24.2A                    | 30.2A                    | 36.4A                | 45.5A                  |

| Model                          | WIT   | WIT                  | WIT        | WIT        | WIT       | WIT    | WIT    |  |  |
|--------------------------------|-------|----------------------|------------|------------|-----------|--------|--------|--|--|
| Specifications                 | 4K-HU | 5K-HU                | 6K-HU      | 8K-HU      | TUK-HU    | IZK-HU | 15K-HU |  |  |
| Overload                       |       | 2x rated power, 10 S |            |            |           |        |        |  |  |
| Capability                     |       |                      |            |            |           |        |        |  |  |
| THDV                           |       |                      | <3% (L     | inear ful  | lload)    |        |        |  |  |
| Switch time*                   |       |                      |            | ≤10ms      |           |        |        |  |  |
| Efficiency                     |       |                      |            |            |           |        |        |  |  |
| Max. efficiency                |       |                      |            | 97.60%     |           |        |        |  |  |
| European                       |       |                      |            | 97 00%     |           |        |        |  |  |
| efficiency                     |       |                      |            | 57.00%     |           |        |        |  |  |
| MPPT efficiency                |       |                      |            | 99.90 %    |           |        |        |  |  |
| Protection devices             |       |                      |            |            |           |        |        |  |  |
| DC reverse polarity            |       |                      |            | adiuvant   | ŀ         |        |        |  |  |
| protection                     |       |                      |            |            |           |        |        |  |  |
| Battery reverse                |       |                      |            | adiuvant   | t         |        |        |  |  |
| protection                     |       |                      |            | , <b>,</b> | -         |        |        |  |  |
| Insulation                     |       |                      |            |            |           |        |        |  |  |
| resistance                     |       | adjuvant             |            |            |           |        |        |  |  |
|                                |       |                      |            |            |           |        |        |  |  |
| nrotection                     |       | Туре II              |            |            |           |        |        |  |  |
| AC short-circuit               |       |                      |            |            |           |        |        |  |  |
| protection                     |       |                      |            | adjuvant   | t         |        |        |  |  |
| Ground fault                   |       |                      |            |            |           |        |        |  |  |
| monitoring                     |       |                      |            | adjuvant   | t         |        |        |  |  |
| Grid monitoring                |       |                      |            | adjuvant   | t         |        |        |  |  |
| String monitoring              |       |                      |            | adjuvant   | t         |        |        |  |  |
| Anti-islanding                 |       |                      |            | adiuvant   | ÷         |        |        |  |  |
| protection                     |       |                      |            | aujuvan    | L         |        |        |  |  |
| Residual-current               |       |                      |            | adiuvant   | t         |        |        |  |  |
| monitoring unit                |       |                      |            | , <b>,</b> | -         |        |        |  |  |
| PID function                   |       |                      | S          | electabl   | e         |        |        |  |  |
| AFCI protection                |       | selectable           |            |            |           |        |        |  |  |
| General data                   |       |                      |            |            |           |        |        |  |  |
| Dimensions (W / H /<br>D)      |       |                      | 475        | /698/240   | )mm       |        |        |  |  |
| Weight                         |       |                      |            | 43kg       |           |        |        |  |  |
| Operating<br>temperature range |       |                      | 30°C - 60' | °C (>45°C  | , derateo | (k     |        |  |  |

| Model                      | WIT                                                                           | WIT                     | WIT      | WIT        | WIT      | WIT     | WIT     |
|----------------------------|-------------------------------------------------------------------------------|-------------------------|----------|------------|----------|---------|---------|
| Specifications             | 4K-HU                                                                         | 5K-HU                   | 6K-HU    | 8K-HU      | 10K-HU   | 12K-HU  | 15K-HU  |
| Noise emission             |                                                                               |                         |          | ≤50dB      |          |         |         |
| (typical)                  |                                                                               |                         |          |            |          |         |         |
| Altitude                   |                                                                               |                         |          | 3000m      |          |         |         |
| Topology                   |                                                                               |                         | Trar     | nsformer   | less     |         |         |
| Cooling                    |                                                                               |                         | Sma      | rt air coo | oling    |         |         |
| Protection degree          |                                                                               |                         |          | IP66       |          |         |         |
| Relative humidity          |                                                                               |                         |          | 0~95%      |          |         |         |
| PV connection              |                                                                               |                         |          | MC2        |          |         |         |
| AC connection              |                                                                               | Cable glands +terminals |          |            |          |         |         |
| Battery connection         | OT terminal                                                                   |                         |          |            |          |         |         |
| Interfaces                 |                                                                               |                         |          |            |          |         |         |
| Display                    |                                                                               |                         | OLE      | ED+LED//   | APP      |         |         |
| RS485/CAN/USB              |                                                                               |                         | RS4      | 85/CAN/    | USB      |         |         |
| WIFI/4G/LAN                |                                                                               |                         | ,        | WIFI/LAN   | 1        |         |         |
| Warranty: 5 / 10<br>years  | Yes/Opt.                                                                      |                         |          |            |          |         |         |
| Certificates and approvals |                                                                               |                         |          |            |          |         |         |
| Grid regulation            | IEC 61727, IEC 62116, IEC 61683, IEC 60068,EN 50549-10/1,<br>VDE 4105, NC RfG |                         |          |            |          |         | 9-10/1, |
| EMC                        | IE                                                                            | EC/EN 61                | 000-6-1/ | /2/3/4, E  | N 55011, | EN 6292 | .0      |
| Safety                     |                                                                               | IEC                     | /EN6210  | 9-1, IEC,  | /EN6210  | 9-2     |         |

\*After enabling high/low voltage ride-through function, the switching time between on-grid and off-grid modes will increase, which may lead to load power loss during abnormal grid conditions.

## Decommissioning the WIT 11 Inverter

Handle the WIT Inverter that will not be operated in the future properly.

- 1> Disconnect the external AC circuit breaker and prevent accidental reconnection due to improper operation.
- 2> Set the DC switches to the OFF position.
- 3> Disconnect the battery side switch.
- 4> Disconnect the upstream battery circuit breaker..
- 5> Wait at least 5 minutes before performing operations on it..
- 6> Disconnect the AC output power cables.
- 7> Disconnect the DC input power cables.
- 8> Remove the inverter from the bracket.
- 9> Dispose of the inverter according to local disposal rules.

## 12 Warranty

Growatt guarantees maintenance and replacement of the defective product under warranty.

### 12.1 Conditions

- 1. Growatt will ask users to provide product information by filling a form before making warranty repairs, including the date of purchase and installation, the erial number of the WIT Inverter, fault description and other information.
- 2. The defected product shall be returned to Growatt for recycling and disposal.

## 12.2 Disclaimer

Growatt shall not be liable for any consequences of the following circumstances:

- 1. Unauthorized removal of the product, such as removing the tamper-proof label and the upper cover of the WIT Inverter.
- 2. Damage caused during transportation.
- 3. Improper operations during installation and commissioning.
- 4. Failure to observe the operation instructions regarding the installation, operation and storage of the WIT Inverter.
- 5. Unauthorized modifications or improper maintenance on the WIT Inverter.
- 6. Improper use and operation.
- 7. Damage caused by storage conditions that do not meet the requirements specified in this manual.
- 8. Failure to follow the safety precautions and applicable laws and regulations due to customer's negligence.
- 9. Damage due to force majeure, such as lightning, floods, storms, fire.
- 10. Power off the PCS before upgrading the firmware; otherwise it will shut down automatically during the upgrade process and supply no power to the loads.

In the event of a product malfunction or failure caused by the circumstance mentioned above, Growatt can provide paid maintenance services after conducting a fault diagnosis if required.

## Contact Us 13

If you have technical problems with our products, please contact Growatt for technical support. To provide you with the necessary assistance, please have the following information ready:

- 1. Model number of the WIT Inverter
- 2. Serial number of the WIT Inverte
- 3. Error code of the WIT Inverter
- 4. Information indicated on the LED display
- 5. DC input voltage and AC output voltage of the WIT Inverter
- 6. Communication method of the WIT Inverter

#### Shenzhen Growatt New Energy Co., Ltd.

4-13/F, Building A, Sino-German (Europe) Industrial Park, Hangcheng Blvd, Bao'an District, Shenzhen, China

E service@growatt.com

**W** en.growatt.com

#### For local customer support, please visit https://en.growatt.com/support/contact

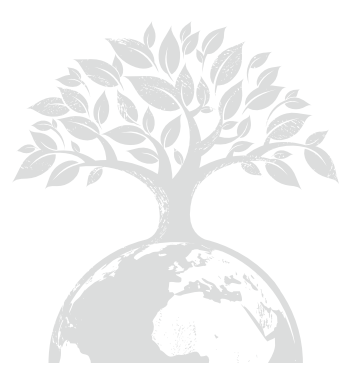

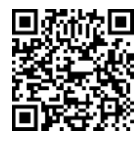

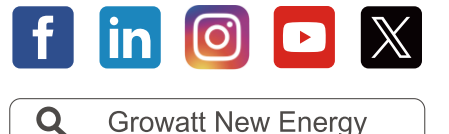

Download Manual

#### Shenzhen Growatt New Energy Co., Ltd.

4-13/F, Building A, Sino-German (Europe) Industrial Park, Hangcheng Blvd, Bao'an District, Shenzhen, China

**E** service@growatt.com

**W** en.growatt.com

#### For local customer support, please visit https://en.growatt.com/support/contact

GR-UM-476-A-01 (PN: 044.0140401)